### ACADEMIA DE STUDII ECONOMICE DIN MOLDOVA

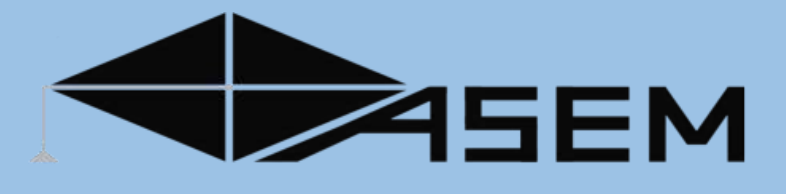

VARVARA ȚAPCOV MARIA MORARU OLGA CHICU

### GHID PRACTIC LA DISCIPLINA "TEHNOLOGIILE APLICAȚIILOR OFFICE"

(Limbile: română, engleză și rusă)

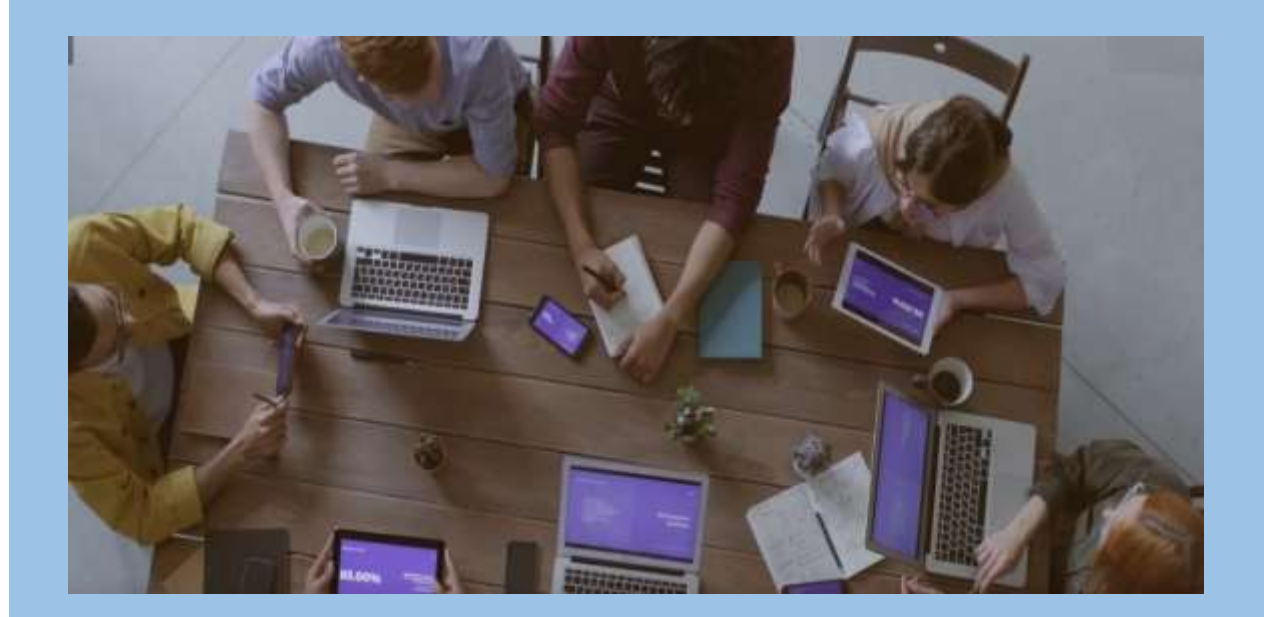

CHIŞINĂU 2024

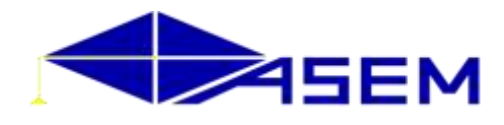

### ACADEMIA DE STUDII ECONOMICE DIN MOLDOVA

Facultatea "Tehnologii Informaționale și Statistică Economică Departamentul "Tehnologia Informației și Management Informațional"

VARVARA ȚAPCOV MARIA MORARU OLGA CHICU

### GHID PRACTIC LA DISCIPLINA "TEHNOLOGIILE APLICAȚIILOR OFFICE"

(Limbile: română, engleză și rusă)

Serviciul Editorial-Poligrafic al ASEM Chișinău, 2024

### CZU 004.42=135.1=111=161.1(076.5)

### Ţ 21

Lucrarea a fost aprobată și recomandată pentru publicare la ședința consiliului metodic al Facultății "Tehnologii Informaționale și Statistică Economică" (proces-verbal nr.3 din 24.04.2024) și a Departamentului "Tehnologia Informației și Management Informațional" (proces-verbal nr.3 din 5.02.2024).

### Referenți:

Aureliu Zgureanu – conf. univ., dr. Departamentul "Tehnologia Informației și Management Informațional"

Victoria Lozan – lect. univ., dr. Departamentul "Tehnologia Informației și Management Informațional"

### Redactor științific:

Zinovia Toacă - conf. univ., dr. Departamentul "Tehnologia Informației și Management Informațional"

### DESCRIEREA CIP A CAMEREI NAȚIONALE A CĂRȚII DIN REPUBLICA MOLDOVA

Ţapcov, Varvara.

Ghid practic la disciplina "Tehnologiile aplicațiilor Office": (Limbile: română, engleză și rusă) / Varvara Țapcov, Maria Moraru, Olga Chicu; redactor științific: Zinovia Toacă; Academia de Studii Economice din Moldova, Facultatea Tehnologii Informaționale și Statistică Economică, Departamentul Tehnologia Informației și Management Informațional. – Chișinău: SEP ASEM, 2024. – 109 p.: fig., tab. color.

Cerințe de sistem: PDF Reader. Bibliogr.: p. 102 (19 tit.). – În red. aut. ISBN 978-9975-167-47-5 (PDF). 004.42=135.1=111=161.1(076.5)

Ţ 21

### ISBN 978-9975-167-47-5 (PDF).

© Autori: © Varvara ȚAPCOV © Maria MORARU © Olga CHICU © SEP al ASEM

© 2024. Autorii lucrării. Toate drepturile rezervate. Reproducerea integrală sau parțială a textului, prin orice mijloace, fără acordul autorilor, este interzisă și se pedepsește conform legii.

Autorii își asumă întreaga responsabilitate pentru ideile exprimate, originalitatea materialului și pentru sursele bibliografice menționate.

### Cuprins:

| Prefață                                                                                                    | 5            |
|----------------------------------------------------------------------------------------------------|--------------|
| Lucrare de laborator Nr. 1-4 (16 ore). Redactorul de texte MS Word                                                                                      | 6            |
| Test Word                                                                                                    | 18           |
| Lucrare de laborator Nr. 5 (4 ore). Procesorul tabelar MS Excel                                                                                         | 19           |
| Lucrare de laborator Nr. 6 (6 ore). Efectuarea calculelor. Utilizarea funcțiilor de agregare și condiționale                                            | 22           |
| Lucrare de laborator Nr. 7 (6 ore). Efectuarea calculelor în MS Excel. Utilizarea funcțiilor pentru prelucrarea datelor de tip text. Funcții Date&Time. | ı<br>25      |
| Lucrare de laborator Nr. 8 (4 ore). Instrumente speciale pentru analiza și sinteza datelor                                                              | 27           |
| Lucrare de laborator Nr. 9 (4 ore). Importul de date din alte aplicații                                                                                 | 33           |
| Test Excel                                                                                                    | 35           |
| Preface                                                                                                    | 37           |
| Laboratory work Nr. 1-4 (16 hours). MS Word text editor                                                                                                 | 38           |
| Test Word                                                                                                    | 50           |
| Laboratory work Nr. 5 (4 hours). MS Excel spreadsheet processor                                                                                         | 51           |
| Laboratory work Nr. 6 (6 hours). Data processing. Use aggregation and conditional functions                                                             | 54           |
| Laboratory work Nr. 7 (6 hours). Calculations in MS Excel. Using Text and Date&Time function data processing.                                           | ns for<br>57 |
| Laboratory work Nr. 8 (4 hours). Special tools for data analysis and synthesis.                                                                         | 59           |
| Laboratory work Nr. 9 (4 hours). Importing data from other applications                                                                                 | 65           |
| Test Excel                                                                                                    | 67           |
| Предисловие                                                                                                    | 70           |
| Лабораторная работа № 1-4 (16 часов). Текстовой редактор MS Word<br>Тест Word                                                                           | 71<br>82     |
| Лабораторная работа № 5 (4 часа) Табличный процессор MS Excel                                                                                           |              |
| Лабораторная работа № 6 (6 часов). Проведение расчетов. Использование функций агрегирования и условных функций.                                         | 87           |
| Лабораторная работа № 7 (6 часов). Вычисления в MS Excel. Использование функций кате<br>Text и Date&Time в обработке данных                             | егории<br>90 |
| Лабораторная работа № 8 (4 часа). Специальные инструменты для анализа и синтеза данны                                                                   | ых92         |
| Лабораторная работа № 9 (4 часа). Импорт данных из других приложений                                                                                    | 98           |
| Тест Ехсе!                                                                                                    | 100          |
| BIBLIOGRAFIE                                                                                                    | 102          |
| ANEXĂ                                                                                                    | 103          |
| APPENDIX                                                                                                    | 104          |
| ПРИЛОЖЕНИЕ                                                                                                    | 105          |
| ANEXĂ. MODEL DE RAPORT AL STUDIULUI INDIVIDUAL                                                                                                    | 106          |

### Prefață

În lumea informațională de astăzi, este necesar să păstrăm informația organizată și actualizată. Este necesar să se organizeze bugetele departamentelor, să se proiecteze vânzările pentru anul următor și chiar să se gestioneze propriul buget.

Microsoft Word și Microsoft Excel sunt instrumentele care ajută la organizarea informației, la stocarea și prezentarea acesteia prin crearea de rapoarte.

Această lucrare metodică îi ajută pe studenți, cadrele didactice și personalul didactic să folosească tehnologia și informațiile pentru predare, învățare și muncă.

Efectuarea lucrării de laborator pe Word va forma deprinderi de creare a documentelor, de introducere a informației, editare și formatarea textului, de creare și redactare a tabelelor, dar și de îmbinare a informației din două sau mai multe aplicații.

Lucrările de laborator pe Excel oferă instrucțiuni pas cu pas pentru: crearea și salvarea registrelor, gestiunea foilor de calcul Excel; selectarea, copierea și deplasarea datelor; scrierea formulelor; utilizarea funcțiilor; editarea, formatarea și configurarea foilor de calcul pentru imprimare.

La sfârșitul ambelor module sunt propuse teste pentru evaluare și lucrul individual.

De asemenea, veți găsi informații pentru: crearea și editarea graficelor; crearea de totaluri și subtotaluri; utilizarea listei pentru reprezentarea datelor: sortarea, filtrarea, crearea de tabele pivot.

### Lucrare de laborator Nr. 1-4 (16 ore). Redactorul de texte MS Word Aplicații practice în Word

### Scopul lucrării

Implementarea tehnologiilor pentru crearea documentelor economice, formarea conceptelor despre structura documentului, a tehnicilor de introducere, editare și formatare a textului și a documentelor, găsirea și înlocuirea textelor, gestionarea listelor, inserarea formulelor, simbolurilor, comentariilor, imaginilor, diagramelor. Paginarea documentului. Adăugarea antetelor și subsolurilor. Inserarea notelor de subsol și notelor de final. Atribuirea stilurilor. Crearea cuprinsului. Salvarea și imprimarea unui document. Familiarizarea cu specificul introducerii informației și cu tipurile de vizualizare a documentului.

### Sarcinile de lucru vor fi axate pe următoarele conținuturi:

- 1. Interfața editorului MS Word
- 2. Introducerea și editarea textului
- 3. Formatarea textului
- 4. Metode speciale de tehnoredactare
- 5. Lucrul cu tabele
- 6. Crearea cuprinsului
- 7. Interclasarea documentelor

# *Exercițiul 1. Sa se deschidă un document nou în care să se introducă prin tastare textul de mai jos folosind fontul Times New Roman, de dimensiunea 12, culoare albastră. Primele două paragrafe vor fi introduse pe prima pagina, iar al treilea paragraf pe pagina următoare.*

Părțile convin să păstreze secretul prevederilor prezentului Contract, cu excepția cazurilor cînd dezvăluirea acestora este necesară în conformitate cu legislația Republicii Moldova. In același timp, Angajatul se obligă să păstreze în deplină confidențialitate orice informații, orale sau scrise, devenite cunoscute acestuia pe parcursul angajării sale, fie în virtutea îndeplinirii atribuțiilor sale sau în orice alt mod (incidental, indirect sau alttel), privind activitatea comercială, financiară și de orice altă natură a Patronului.

Mitigating climate change means reducing the flow of heat-trapping greenhouse gases into the atmosphere. This involves cutting greenhouse gases from main sources such as power plants, factories, cars, and farms. Forests, oceans, and soil also absorb and store these gases, and are an important part of the solution. Reducing and avoiding our emissions requires us to reshape everything we do — from how we power our economy and grow our food, to how we travel and live, and the products we consume. It is a problem felt locally and globally.

Целью компьютерной системы является преобразование данных в информацию. Данные представляют собой необработанные необоснованные факты и цифры, концепции или инструкции. Это сырье перерабатывается в полезную информацию. Другими словами, информация является продуктом обработки данных. Эта обработка включает в себя уточнение, обобщение или иное манипулиование панными в полезной форме для поинятия решений.

#### Rezolvare:

- 1. Deschideți aplicația MS Word.
- 2. Alegeți Blank Document.

3. Home, butonul grupului Font (CTRL+D), Times New Roman din caseta Font, 12 din caseta Size, Blue din caseta Color.

4. Introduceți textul indicat mai sus. Pentru a introduce diacriticele se poate folosi setarea tastaturii în limba română. O altă variantă este prin fila **Insert, Symbols**, opțiunea **More Symbols**... Dacă se folosește în mod curent această variantă este mai facilă introducerea simbolurilor prin apăsarea unei combinații de taste. Pentru definirea combinației de taste, se apasă butonul **Shortcut Key**... din fereastra **Symbols**. Se poziționează cursorul în zona **Press New Shortcut Key** și se apasă combinația de taste dorită, după care butonul **Assign**. Din acest moment, la fiecare apăsare a combinației de taste, simbolul corespunzător se va insera în cadrul textului.

5. După al doilea paragraf, pentru trecerea la pagina următoare, se va folosi opțiunea **Page Break** din grupul **Pages**, fila **Insert**.

### Exercițiul 2. Să se stabilească dimensiunea hârtiei A4. Să se modifice setările paginii astfel încât marginile de sus și jos să fie de 3 cm, la stânga - 2,5 cm, iar la dreapta - 2 cm. Rezolvare:

- 1. Fila Layout, clic pe butonul grupului Page Setup.
- 2. Se selectează fila Paper.
- 3. Se selectează dimensiunea paginii A4 din zona Paper Size.
- 4. Se selectează fila Margins.
- 5. Se setează marginile paginii: Top (3 cm), Botom (3 cm), Left (2,5 cm), Right (2 cm).
- 6. Se acționează **OK**

*Observație:* Unitățile de măsură implicit sunt Inches: 1 inch (țol) =2,54 cm. Pentru a stabili dimensiunile în cm, se adaugă sintagma **cm** după valorile numerice.

### *Exercițiul 3. Să se modifice orientarea paginii în document începând cu a doua pagină. Rezolvare:*

- 1. Se poziționează cursorul la începutul celei de-a doua pagini.
- 2. În fila Page Layout se acționează butonul de grup Page Setup.
- 3. Se selectează fila Margins.
- 4. Se selectează butonul Landscape pentru orientarea paginii din zona Orienatation.
- 5. Din lista derulanta Apply to: se selectează opțiunea This point forward.
- 6. Se acționează OK.

# *Exercițiul 4. Salvați fișierul deschis cu numele Lucrarea N1. Închideți fișierul. Deschideți fișierul.*

### Rezolvare:

- 1. Save (CTRL+S).
- 2. Close (ALT+F4).
- 3. Open (CTRL+O).

Observație: În cazul dispozitivelor mobile sau în cazul versiunii Office 365, salvarea documentului se poate face și în Cloud. Fișierele sunt salvate online la OneDrive.com sau în folderul OneDrive de pe computer. Stocarea fișierelor în folderul OneDrive va permite să lucrați offline, iar modificările sunt sincronizate atunci când vă reconectați la Internet.

*Exercițiul 5. Să se copieze primul paragraf de la Exercițiul 1 în cadrul aceleași pagini, la sfârșit.* 

### Rezolvare:

- 1. Se selectează paragraful ce urmează a fi copiat.
- 2. Fila **Home, Copy** (**CTRL+C**).
- 3. Se poziționează cursorul la sfârșitul documentului acolo unde urmează a fi plasat textul.
- 4. Fila Home, Paste sau CTRL+V.

*Exercițiul 6. Supradimensionați primul caracter al paragrafului al doilea astfel ca acesta să se întindă pe 2 rânduri (Drop Cap, Fontul: Monotype Corsiva, numărul de linii peste care sa se întindă caracterul: 2, distanța dintre prima literă și text: 0,3 cm).* 

### Rezolvare:

1. Se poziționează cursorul în paragraful respectiv, pentru a supradimensiona primul caracter al paragrafului sau se selectează caracterele care urmează a fi supradimensionate.

- 2. Se accesează din fila Insert opțiunea Drop Cap și se alege opțiunea Drop Cap Options.
- 3. Se alege poziția literei din zona Position.
- 4. Din lista Font se selectează fontul cu care trebuie să fie scrisă litera (Monotype Corsiva).

5. În caseta **Lines to Drop** se selectează numărul de linii peste care trebuie să se întindă prima literă (se va indica: 2).

6. În caseta **Distance from Text** se indică distanța între literă și text (se va indica: 0,3 cm).

# *Exercițiul 7. Să se deschidă fișierul Lucrarea N1. Să se împartă textul primului paragraf în trei coloane egale, cu linie de demarcație (despărțitoare) între coloane.*

### Rezolvare:

- 1. Se selectează paragraful;
- 2. Fila Page Layout, comanda Columns, varianta More Columns, opțiunea Three;
- 3. Se bifează opțiunea Line betweens.

Rezultatul va fi:

| Mitigating climate<br>change means reducing                       | power plants, factories,<br>cars, and farms. Forests,                      | everything we do —<br>from how we power our |
|-------------------------------------------------------------------|----------------------------------------------------------------------------|---------------------------------------------|
| the flow of heat-                                                 | oceans, and soil also                                                      | economy and grow our                        |
| trapping greenhouse<br>gases into the                             | absorb and store these<br>gases, and are an                                | food, to how we travel<br>and live, and the |
| atmosphere. This                                                  | important part of the                                                      | products we consume.                        |
| involves cutting<br>greenhouse gases from<br>main sources such as | solution. Reducing and<br>avoiding our emissions<br>requires us to reshape | It is a problem felt locally and globally.  |

*Exercițiu 8. Să se vizualizeze documentul deschis folosind modurile: Schiță (Outline), Web Layout, modul de aranjare în Pagină (Print Layout) și afișarea pe tot ecranul (Full screen Reading).* 

**Rezolvare:** Descrieți algoritmul de rezolvare.

*Exercițiul 9. Să se vizualizeze documentul folosind modul Print Preview (vizualizarea document înainte de imprimare).* 

Rezolvare: Descrieți algoritmul de rezolvare.

Exercițiul 10. Să se selecteze cuvântul "Moldova" din textul primului paragraf (Exercițiul 1) și să se schimbe formatul caracterelor astfel încât: primul să fie formatat folosind fontul Arial, Italic, de dimensiune 10, culoare roșie; să se seteze spațiul dintre caractere la două puncte.

Rezolvare: Descrieți algoritmul de rezolvare.

Exercițiul 11. Să se introducă întru-un document nou, pe pagini diferite, cele doua texte aflate mai jos și notate ca Text1 și respectiv Text2. Să se stabilească (pentru editarea unei cărți) dimensiunile paginilor de tip A5, precum și următorii parametri: marginea din stânga să fie de 3,2 cm, marginea din dreapta – 4 cm, marginile de sus și de jos - 2,54 cm.

### Text1

Trebuie să le oferiți angajaților cu contracte pe perioadă determinată aceleași condiții de angajare ca și personalului permanent, inclusiv în ceea ce privește remunerarea, concediul, termenele de preaviz și alte drepturi și prestații legate de încadrarea lor în muncă. În calitate de angajator, trebuie să îi informați pe angajații cu contracte pe durată determinată dacă apar posturi permanente vacante.

#### Text2

In the past decades, the EU took firm action against climate change, resulting in a more than 31% drop in EU emissions in 2022 compared with 1990 levels. This is mainly a result of a growing use of renewable energy and decreased use of carbon-intensive fossil fuels. Improvements in energy efficiency and structural changes in the economy also contributed to meeting these goals.

### Rezolvare:

Descrieți algoritmul de rezolvare.

Exercițiul 12. Să se modifice textul paragrafului al doilea astfel încât să coincidă cu textul următor:

in the past decades, the EU took firm action against dimate change, resulting in a more than <sup>31%</sup> drop in EU emissions in 2022 compared with 1990 levels. This is mainly a result of a growing use of renewable energy and decreased use of carbon-intensive fossil fuels. Improvements in energy efficiency and structural changes in the economy also contributed to meeting these goals.

### **Rezolvare:**

Descrieți algoritmul de rezolvare.

Exercițiul 13. Să se editeze un document care să conțină în antet datele unei firme (denumirea firmei, adresa, numărul de înregistrare la registru comerțului, codul fiscal (unic de înregistrare), contul bancar, telefonul, faxul, emailul), iar în subsolul paginii să apară adresa de internet a firmei respective după formatul <u>www.paginiaurii.md.</u>

### Rezolvare:

1. Fila **Insert**, optiunea **Header** pentru editarea antetului respectiv, **Footer** pentru editarea subsolului sau dublu clic în antetul/subsolul paginii.

2. Se vor folosi comenzile Edit Header pentru editarea antetului, respectiv Edit Footer pentru editarea subsolului.

3. În antet se introduce denumirea firmei, adresa, numărul de înregistrare la registru comerțului, codul fiscal (unic de înregistrare), contul bancar, telefonul, faxul, emailul.

4. În subsol se inserează adresa de internet a firmei respective.

Exercițiul 14. Să se creeze două liste așa cum este prezentat în imaginea de mai jos:

| Cursurile oblig | atorii din anul 1, semestrul 1 sunt:         |
|-----------------|----------------------------------------------|
| I. Mac          | croeconomia,                                 |
| II. Teh         | nologii Aplicațiilor Office,                 |
| III. Dre        | ptul afacerilor,                             |
| IV. Lim         | ba strāinā.                                  |
| Cursurile optio | nale disponibile în anul I, semestrul I sunt |
| >               | Teoria economică,                            |
| >               | Matematica,                                  |
| >               | Etica în afaceri,                            |
| >               | Psihologia.                                  |

### Rezolvare:

Descrieți algoritmul de rezolvare.

Exercițiul 15. Să se salveze o imagine de pe Internet. Luați textul Text1 de mai sus și inserați imaginea salvată anterior în mijlocul textului, astfel încât textul să înconjoare imaginea.

Trebuie să le oferiți angajaților cu contracte pe perioadă determinată aceleași condiții de angajare ca și

personalului permanent, inclusiv în ceea termenele de preaviz și alte drepturi și muncă. În calitate de angajator, trebuie să durată determinată dacă apar posturi

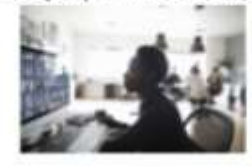

ce privește remunerarea, concediul, prestații legate de încadrarea lor în îi informați pe angajații cu contracte pe permanente vacante.

### Rezolvare:

Descrieți algoritmul de rezolvare.

Exercițiul 16. Să se editeze un tabel care să respecte structura tabelului de la sfârșitul enunțului exercițiului. Să se introducă date în câmpurile tabelului (denumire produs, preț, cantitate), iar apoi să se efectueze calculele în cadrul tabelului pentru a obține valoarea stocului pentru fiecare produs, precum și valoarea totală a stocului.

| Nr.crt | Denumire produs       | Preț  | Cantitate | Valoare |
|--------|-----------------------|-------|-----------|---------|
| 1      | Frigider              | 10000 | 2         |         |
| 2      | Mașină de spălat      | 6000  | 2         |         |
| 3      | Calculator            | 18000 | 3         |         |
| 4      | Aspirator             | 5500  | 4         |         |
| 5      | Mașină de spalat vase | 8000  | 5         |         |
| 6      | Congelator            | 5000  | 2         |         |
|        | TOTAL                 |       |           |         |

### Rezolvare:

### Exercițiul 17. Creați un stil cu următoarele caracteristici:

- Numele Stilului: Stil\_NumeStudent;
- Formatare:
  - Typeface: Impact, dimensiune caratere: 14;
  - Bold, Italic, Underline;
  - culoarea caracterelor: roșu;
- Aliniere: din partea dreaptă;
- Distanța între rânduri: 1.5

### Rezolvare:

1. În fila Home se execută un clic pe butonul grupului Styles.

2. În lista deschisă se acționează butonul **New Style** 

3. În caseta de dialog deschisă se indică toate caracteristicile necesare și se confirmă cu prin acționarea butonului **OK**:

| Create New Style from Format                                                                                                    | ting                                                                                                    |                                                                                                    | ?                                      | ×    |
|----------------------------------------------------------------------------------------------------|----------------------------------------------------------------------------------------------------|----------------------------------------------------------------------------------------------------|----------------------------------------|------|
| Properties                                                                                                    |                                                                                                    |                                                                                                    |                                        |      |
| <u>N</u> ame:                                                                                                    | NumeStudent                                                                                                    |                                                                                                    |                                        |      |
| Style type:                                                                                                    | Paragraph                                                                                                    |                                                                                                    |                                        | ~    |
| Style <u>b</u> ased on:                                                                                                    | ¶ Normal                                                                                                    |                                                                                                    |                                        | ~    |
| Style for following paragraph                                                                                                    | T NumeStudent                                                                                                    |                                                                                                    |                                        | ~    |
| ormatting                                                                                                    |                                                                                                    |                                                                                                    |                                        |      |
|                                                                                                    |                                                                                                    |                                                                                                    |                                        |      |
| Times New Romar V 14 V                                                                                                    | B I <u>U</u>                                                                                                    | $\sim$                                                                                                    |                                        |      |
|                                                                                                    |                                                                                                    |                                                                                                    |                                        |      |
|                                                                                                    | •                                                                                                    |                                                                                                    |                                        |      |
| 1. Su<br>Following Paragraph Following P<br>Following Paragraph Following P<br>Following Paragraph Following P<br>Following Paragraph Following P<br>Following Paragraph Following P<br>Following Paragraph Following P | 2 efectuează modificările ceru<br>aragaph Following Paragaph Follow<br>aragaph Following Paragaph Follow<br>aragaph Following Paragaph Follow<br>aragaph Following Paragaph Follow<br>aragaph Following Paragaph Follow<br>aragaph Following Paragaph Follow<br>aragaph Following Paragaph Follow<br>aragaph Following Paragaph Follow | tte și se confirmă cu buton<br>ving Paragraph Following Paragrap<br>ving Paragraph Following Paragrap<br>wing Paragraph Following Paragrap<br>wing Paragraph Following Paragrap<br>ving Paragraph Following Paragrap<br>ving Paragraph Following Paragrap | <u>ul OK.</u><br>h<br>h<br>h<br>h<br>h |      |
| After: 0 pt<br>Tab stops: 1,5 cm, Left, Nu<br>Alignment: Left + Aligned at:<br>Based on: Normal<br>Add to the Styles gallery                                                                                            | mbered + Level: 1 + Numbe<br>0,63 cm + Indent at: 1,27 c                                                                                                    | ring Style: 1, 2, 3, + Stai<br>:m, Style: Show in the Style                                                                                                    | rt at: 1 +<br>es galler                | y v  |
| Only in this <u>d</u> ocument OI                                                                                                    | New documents based on ti                                                                                                    | his template                                                                                                    |                                        |      |
|                                                                                                    |                                                                                                    |                                                                                                    |                                        |      |
| Format -                                                                                                    |                                                                                                    | OK                                                                                                    | Car                                    | acal |

# *Exercițiul 18. Să se introducă câteva note de subsol și note de final. Rezolvare:*

1. Se poziționează cursorul în locul în care se dorește introducerea marcajului de referință a notei de subsol sau de final.

2. În fila **References** se acționează butonul grupului **Footnotes** sau se acționează butonul **Insert Footnote**, pentru a insera notă de subsol sau **Insert Endnote** pentru a insera notă de final din grupul **Footnotes** din fila **References**.

3. În cazul în care sa acționat butonul **Footnotes&Ednotes** în fereastra care se deschide ca rezultat se va indica tipul de notă (*Footnote* – notă de subsol, *Endnote* – notă de final), forma notei de subsol și formatul acesteia.

Notele de subsol și notele de final sunt utilizate pentru a indica informații explicative. Notele de subsol se vor regăsi în subsolul paginii (*footer*) iar notele de final vor fi plasate la sfârșitul unei secțiuni sau la sfârșitul documentului (*end*).

4. În dreptul marcajului de referință se indică referința propriu zisă, de obicei: autorul cărții, editura, data publicării, numărul paginii etc. (de exemplu: Obadă V., ed. Litera, 2024, pg. 345).

# *Exercițiul 19. Să se genereze automat cuprinsul documentului. Rezolvare:*

1. Continuați în documentul creat anterior, poziționați cursorul în primul rând al documentului și introduceți titlul: *Condiții contract*.

2. Selectați această denumire și îi atribuiți stilul Headind 1 din fila Home, grupul Styles:

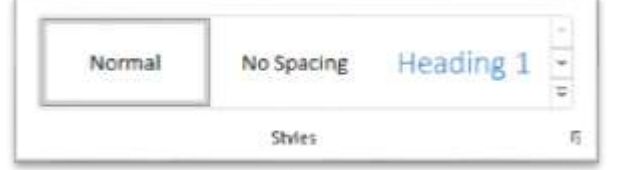

3. Introduceți subtitlul Confidențialitate contract.

4. Selectați rândul cu subtitlul *Confidențialitate contract* și atribuiți-i stilul *Heading 2* din fila **Home**, grupul **Styles**.

5. Introduceți subtitlu Atribuții angajare.

6. Selectați rândul cu subtitlul *Atribuții angajare* și atribuiți-i stilul *Heading 3* din fila **Home**, grupul **Styles**.

7. Pentru a genera cuprinsul documentului în mod automat poziționați cursorul acolo unde este necesar de a insera cuprinsul, în fila **References** selectați opțiunea **Table of Contents**, și alegeți din lista deschisă stilul de cuprins pe care doriți să-l generați.

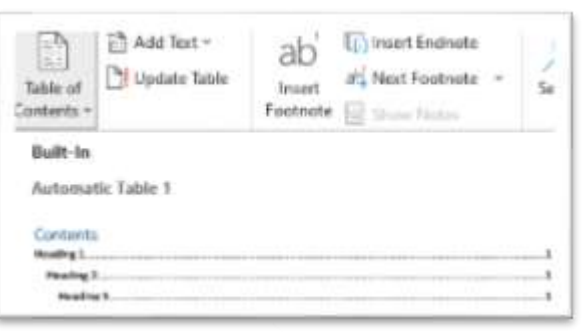

Cuprinsul se va genera automat în document în funcție de stilurile *Headings* aplicate titlurilor. Astfel, textul cărui i s-a atribuit stilul *Heading 1* este considerat nume de capitol, textul cărui i s-a atribuit stilul *Heading 2* este considerat nume de subcapitol, ş.a.m.d.:

| Contents                   |      |      | 1     |
|----------------------------|------|------|-------|
| Condiții contract          | <br> | <br> | <br>1 |
| Confidințialitate contract | <br> | <br> | <br>1 |
| Atribuții angajare         | <br> | <br> | <br>1 |
|                            |      |      | 1     |

Observație: dacă poziționați cursorul în zona cuprinsului generat, se va observa butonul **Update Table** care se află deasupra chenarului, acesta are rolul de actualizare a cuprinsului generat în cazul în care structura documentului a fost modificată.

Exercițiul 20. Folosind tabelul rezultat la Exercițiu 16 să se sorteze datele tabelului, în ordinea descrescătoare a produselor vândute. Rezolvare: Descrieți algoritmul de rezolvare.

Exercițiul 21. Este necesar să se redacteze câte o scrisoare pentru fiecare dintre angajații unei anumite firme, prin care li se comunică despre majorarea salariilor cu 30%. Datele privind angajații vor fi salvate întru-un tabel Excel.

### Rezolvare:

Pentru a crea scrisorile respective vom crea și salva lista angajaților într-un fișier Excel și vom crea un document tipizat Word.

| Nume     | Prenume  | Data<br>nașterii | Orașul   | Salariu |
|----------|----------|------------------|----------|---------|
| Andoni   | Nicolai  | 28.07.1993       | Chişinau | 10500   |
| Frunze   | Mihai    | 19.07.1999       | Balți    | 18000   |
| Pelin    | Gheorghe | 09.11.1991       | Cahul    | 5500    |
| Vârlan   | Tudor    | 05.09.1991       | Balți    | 8000    |
| Aghafita | Vlad     | 03.07.1993       | Cahul    | 5000    |
| Cociug   | Maria    | 09.10.1996       | Chişinau | 2000    |

1. Creați tabelul cu datele necesare în Excel.

- 2. Salvați și închideți fișierul.
- Creați documentul tipizat Word, care va conține următorul text: Stimate domn, stimată doamnă .... Locul nasterii ... la data de....

Vă informăm că salariul Dvs. de ... a fost majorat cu 30%.

Cu respect, Şef Resurse Umane

Data ...

Semnătura

4. Acționați butonul Select Recipients din fila Mailings.

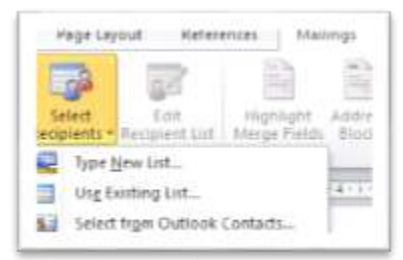

Există trei posibilități pentru selectarea destinatarilor:

- Type New List... introducerea unei liste noi cu destinatari;
- Use Existing List... utilizarea unei liste existente;
- Select from Outlook Contacts selectarea destinatarilor din contactele din Outlook.
- 5. Utilizați opțiunea Use Existing List;
- 6. În fereastra Select Data Source selectați fișierul sursă Excel și acționați butonul Open.
- 7. În fereastra **Select Table** selectați foaia de calcul din fișierul Excel care conține datele.
- 8. Acționați butonul Finish & Merge, opțiunea Edit Individual Documents.
- 9. În cazul exemplului dat, se va selecta All, pentru crearea tuturor documentelor.
- 10. Navigați prin document, folosind Navigation Pane din fila View.

*Exercițiul 22. Inserați într-un document nou cu numele Schema unui proces, următoarea figură:* 

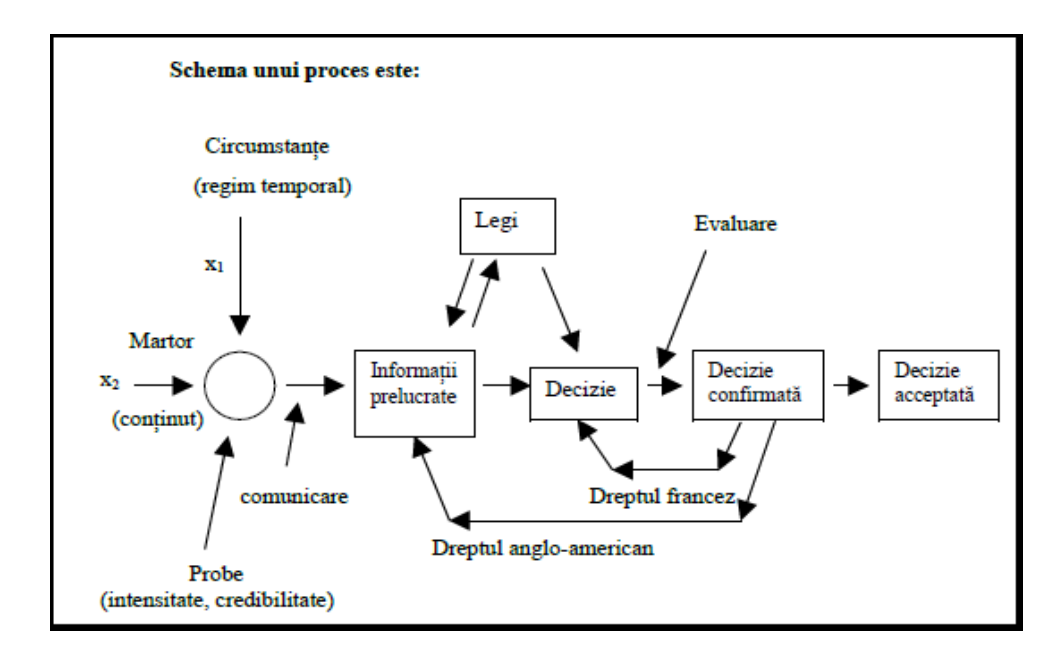

### Rezolvare:

Descrieți algoritmul de rezolvare.

### Exercițiul 23. Transformați următorul tabel în text:

| Nume         | Data nașterii | Orașul   | Ţara       | Funcția  |
|--------------|---------------|----------|------------|----------|
| Andrew Jones | 13 apr 1976   | London   | U.K.       | Procuror |
| John Popescu | 21 dec 1975   | Chișinău | R. Moldova | Secretar |

### Rezolvare:

Descrieți algoritmul de rezolvare.

*Exercițiul 24. Deschideți simultan mai multe ferestre pentru unul și același document. Rezolvare:* 

Descrieți algoritmul de rezolvare.

### *Exercițiul 25. Deschideți simultan mai multe ferestre pentru mai multe documente. Rezolvare:*

Descrieți algoritmul de rezolvare.

Exercițiul 26. Creați un articol la o temă liberă care să conțină 3 pagini utilizați diferite elemente de formatare și inserați diferite obiecte (stil propriu nou creat, formatare diferită de cea implicită: typeface, mărime caractere, culoare pentru caractere, distanțe, filigran text sau imagine, antet sau subsol, numerotare pagini, note de subsol și note de final, etc., la sfârșit adăugați sursa bibliografică).

Rezolvare:

Utilizarea instrumentelor Citations & Bibliography pentru adăugarea sursei bibliografice.

Bibliografia reprezintă o listă de surse, articole, cărți, site-uri Web (indicând de exemplu autorul, titlul, editura, anul apariției unor publicații etc.) care au fost consultate și citate la crearea unui document.

Bibliografia își regăsește utilizare în cadrul referatelor, articolelor, tezelor de an, tezelor de licență etc., recomandându-se amplasarea ei la sfârșitul documentului. Fiecare frază, paragraf,

formulă sau grafic preluate de la alți autori trebuie să fie citate corespunzător prin amplasarea unei referințe scurte imediat lângă acestea, care face trimitere la sursa bibliografică.

La crearea surselor bibliografice în Word, acestea sunt stocate într-o listă salvată într-un fișier separat, astfel încât sursele respective pot fi citate și în alte documente.

Algoritmul de generare a unei bibliografii

1. Alegerea stilului bibliografiei – acesta se selectează lista derulantă Style, grupul Citations & Bibliography, fila References:

| (-) [                    | 🚡 Manag<br>🍃 Style: 🚺  | e Sources<br>Chicago 🗸       | nsert.   | 🖹 Insert Tab | ole of Figures |
|--------------------------|------------------------|------------------------------|----------|--------------|----------------|
| Citation ~ [<br>Citation | 🛄 Biblio<br>s & Biblio | APA<br>Sixth Edition         |          |              | ≜ າce          |
| <u>.</u> .2.1.3.         | 4                      | Chicago<br>Sixteenth Edit    | ion      |              | 1 + 11 + 1 +   |
|                          |                        | GB7714<br>2005               |          |              |                |
|                          |                        | GOST - Name<br>2003          | e Sort   |              |                |
|                          |                        | GOST - Title<br>2003         | Sort     |              |                |
|                          |                        | Harvard - An<br>2008         | glia     |              |                |
|                          |                        | IEEE<br>2006                 |          |              |                |
|                          |                        | <b>ISO 690 - Fir</b><br>1987 | st Eleme | nt and Date  |                |

Stilul selectat va depinde de scopul documentului și de cerințele specifice care trebuie urmate (de obicei pentru articole, manuale, teze de an sau licență există cerințe specifice în acest sens care trebuie urmate). În general, organizațiile profesionale cum sunt APA (*American Psichological Association*), MLA (*Modern Language Association*) pentru științele socio-umane, sau IEEE (*Institute of Electrical* and *Electronics Engineers*) pentru științele exacte, ș.a. definesc stiluri proprii standardizate pentru referințe și bibliografie. De exemplu stilul *Chicago* (conform manualului "*Chicago Manual of Style*") este utilizat în general în publicistică.

### 2. Adăugarea unei referințe și a unei surse bibliografice la un document.

Pentru adăugarea unei referințe (citări) către o sursă bibliografică în cadrul textului, se poziționează cursorul în text unde urmează a fi adăugată referința și se acționează butonul *Insert Citation* a grupul *Citations & Bibliography* din fila *References*:

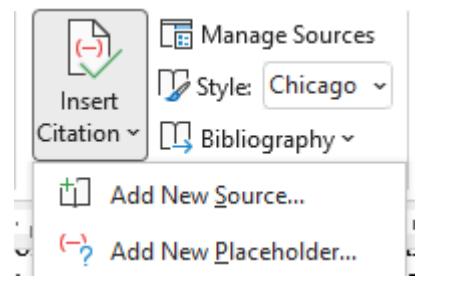

Add New Source – va deschide caseta de dialog Create Source în care se vor introduce datele despre sursa care urmează a fi citată;

Add New Placeholder – va deschide caseta de dialog Placeholder Name utilizată pentru adăugarea unui substituent (*placeholder*) și crearea referinței în text. În acest caz completarea informațiilor din sursa bibliografică se va face ulterior în caseta de administrare Source Manager.

La selectarea opțiunii **Add New Source** se deschide caseta de dialog **Create Source** cu câmpurile referitoare la sursa bibliografică care urmează a fi introdusă (de exemplu, numele autorului, titlul sursei, anul publicării, editura etc). Aceste câmpuri trebuie completate corect, deoarece Word utilizează datele introduse în ele pentru a adăuga atât referința în text cât și pentru generarea bibliografiei sub formă de listă la finalul documentului:

| Create Source                                                  |                                                           | ?    | × |  |  |  |  |
|----------------------------------------------------------------|-----------------------------------------------------------|------|---|--|--|--|--|
| Type of <u>S</u> our                                           | ce Book V Language Default                                | :    | ~ |  |  |  |  |
| Bibliography Fields for Chicago                                |                                                           |      |   |  |  |  |  |
| Author                                                         | Sfetcu, Nicolae                                           | Edit |   |  |  |  |  |
| Corporate Author                                               |                                                           |      |   |  |  |  |  |
| Title                                                          | Title Intelegența artificială în serviciile de securitate |      |   |  |  |  |  |
| Year                                                           | 2023                                                      |      |   |  |  |  |  |
| City                                                           | București                                                 |      |   |  |  |  |  |
| Publisher Editura Academiei Române                             |                                                           |      |   |  |  |  |  |
| Show All Bibliography Fields                                   |                                                           |      |   |  |  |  |  |
| Iag name     Example: Adventure Works Press       Sfe23     OK |                                                           |      |   |  |  |  |  |

Din lista derulantă **Type of Source**, se selectează tipul specific pentru sursa bibliografică (carte, articol în revistă, site web, volum de referință etc.), câmpurile casetei **Create Source** modificându-se de fiecare dată conform acestui tip ales. La poziționarea cursorului într-unul din câmpuri, Word afișează în partea de jos a casetei exemplu de introducere a datelor în câmpul respectiv.

În colțul stânga jos a casetei **Create a Source**, Word generează automat o etichetă *Tag Name* pentru fiecare sursă bibliografică, în baza informațiilor legate de sursă, cum sunt numele autorului prescurtat și anul publicării (în exemplul din imagina de mai sus acesta este *Sfe23*). Aceste etichete au rolul de a ușura lucrul cu sursele bibliografice, facilitând ordonarea și căutarea lor. Numele acestor etichete pot fi schimbate.

După completarea câmpurilor cu date se acționează butonul **OK** ceea ce determină atât adăugarea referinței în text cât și în galeria de citări, ca o listă de surse bibliografice nou creată în lista butonului **Insert Citation**. În dependență de stilul ales, referința din text poate avea unul din aspectele:

- (Sfetcu, 2023) - conform stilului APA,

- (Sfetcu 2023) - conform stilului Chicago:

- [2] (sau alt număr în funcție de poziția în listă) - conform stilului IEEE.

### 3. Generarea bibliografiei

După adăugarea surselor bibliografice și referințelor în text, se poate insera bibliografia pentru a oferi cititorilor informații detaliate despre toate sursele citate în text.

Pentru a genera automat bibliografia în baza surselor adăugate anterior se va alege una din opțiunile butonului **Bibliography** (lista *Built-in*) din grupul **Citations&Bibliography**, fila **References**:

• **Bibliography, References sau Works cited** – pentru generarea unei liste biblografice cu un anumit titlu;

• **Insert Biblioraphy** – pentru generarea unei liste bibliografice fără titlu. În acest caz titlul poate fi scris manual, de exemplu "Bibliografie" sau "Referințe" etc.

• Save Selection to Bibliography Gallery – care determină afișarea casetei de dialog Create New Building Block, folosită când bibliografia se va formata manual și se va salva modelul în lista *Built-in* pentru utilizare viitoare.

### Actualizarea referințelor și a bibliografiei

Pentru actualizarea unei referințe bibliografice se efectuează un clic pe aceasta, determinând apariția unei rame de control în jurul acesteia. La selectarea săgeții **Citations Options** din partea dreaptă a ramei, apare un meniu derulant cu următoarele opțiuni:

• Edit Citation – determină apariția casetei de dialog Edit Citation unde se pot adăuga pagini, dar și ascunde informații referitoare la autor, an și titlu (strict legată de această referință și care nu afectează sursa bibliografică);

• Edit Source – determină apariția casetei de dialog Edit Source pentru modificarea sursei bibliografice (asemănător ca Sourse Manager);

• **Convert citation to static text** – pentru convertirea referinței în format text, recomandată la salvarea documentului în alt format decât .*docx*. După această operație Word nu mai poate folosi referința respectivă la generarea bibliografiei;

• Update Citations and Bibliography – determină actualizarea automată a referințelor și a bibliografiei.

### Actualizarea bibliografiei

• Clic pe bibliografie (trebuie să apară o ramă în jurul ei);

• Butonul **Update Citations and Bibliography** – pentru actualizarea automată a bibliografiei;

• Butonul **Bibliografies** – care afișează lista de opțiuni **Built-in**, asemănătoare cu cea de la p.3 (opțiunile **Bibliography, References** sau **Works cited**), dar cu opțiuni suplimentare legate de conversia bibliografiei în text (*Convert bibliography to static text*) și filtrarea bibliografiei în funcție de limbile instalate (*Filter Languages*).

Observație: Opțiuni asemănătoare de editare și actualizare a referințelor și bibliografiei se regăsesc și în cadrul meniului contextual la clic dreapta pe acestea.

### Exercițiul 27. Salvați fișierul cu numele: Nume Prenume Grupa XXX

### Studiul individual:

1. Să se rezolve toate exercițiile din lucrare.

2. Într-un fișier Word, să se scrie răspunsul la toate exercițiile în care se cere descrierea rezolvării. Dacă este necesar se vor adăuga screenshot-uri.

3. Expediați profesorului fișierul cu toate sarcinile rezolvate și algoritmii de rezolvare.

Data limită pentru expedierea lucrului individual: cu o săptămână înainte de primul test.

### **Test Word**

1. Introduceți textul: "Creșterea considerabilă în dinamică a salariului mediu lunar al unui lucrător pe fonul scăderii lui reale este legată de majorare a fondului de retribuire și reducerea numărului scriptic al salariaților față de anul 1995 cu 43 oameni. Creșterea considerabilă în dinamică a salariului mediu lunar al unui lucrător pe fonul scăderii lui reale este legată de majorarea fondului de retribuire și reducerea numărului scriptic al salariaților față de anul 1995 cu 43 oameni. Creșterea considerabilă în dinamică a salariului mediu lunar al unui lucrător pe fonul scăderii lui reale este legată de majorarea fondului de retribuire și reducerea numărului scriptic al salariaților față de anul 1995 cu 43 oameni".

2. Faceți doua copii ale textului:

3. Formatați primul paragraf (prima copie): Monotype Corsiva, dimensiunea: 13,5; distanța până la paragraf: 0,1 cm; distanța după paragraf: 0,2 cm; spațiul dintre rânduri: 2,4 cm; suspendat la 2,5 cm, indentarea la stânga: 1 cm la dreapta: 1,5 cm.

4. A doua copie formatați-o ca în imagine și inserați obiectele respective:

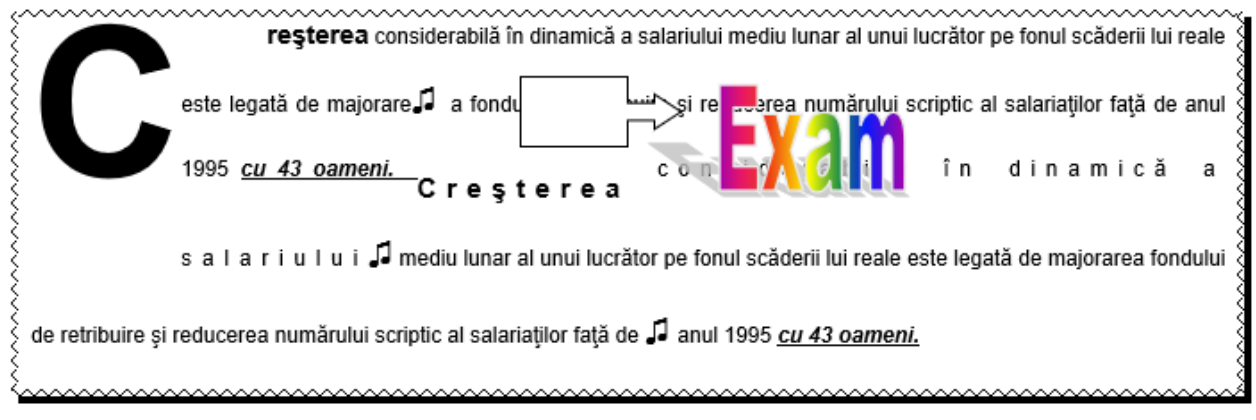

5. Introduceți textul de mai jos și convertiți-l în tabel:

Name; Birth date; City; Country; Function;

Andrew Jones; 13 Apr. 1976; London; U.K; manager

John Popescu; 17 Ian. 2010; Kiev; Ukraine; Team leader

6. Setați parametrii paginii: stânga: 2,5 cm; sus: 3,0 cm; jos: 2 cm; dreapta: 1 cm; copertarea: 1,2 cm; antet și subsol: 2,5cm;

- 7. Creați un filigran, folosind o imagine;
- 8. Inserați ecuația:  $S = \sum_{i=1}^{N} E_i \frac{c^2 + d_i^2}{\eta_i}$
- 9. Adăugați:
  - chenar la toate paginile din document exceptând prima pagină;
  - antet, care va conține data și ora;
  - subsol, care va include: ASEM, Numele, Prenumele studentului, grupa academică;

• paginați documentul: dreapta sus, începând cu numărul de pagină 123 (prima pagină nu va fi numerotată).

10. Creați cuprins cu 3 niveluri.

### Lucrare de laborator Nr. 5 (4 ore). Procesorul tabelar MS Excel

### Obiective: Familiarizarea cu noțiunile de bază:

- Concepte: registre, foi de calcul, celule, domenii de celule, rând, coloană;
- Operații: copierea, deplasarea, inserarea, eliminarea și redenumirea;
- *Tipuri de date;*
- Serii de date;
- Validarea datelor;
- *Referințe*. *Tipuri de referințe*.

### Sarcini:

- 1. Pe discul de lucru creați o mapă și redenumiți-o în "Numele Prenumele" dumneavoastră.
- 2. Lansați procesorul tabelar MS Excel.
- 3. În foaia de calcul **Sheet1**, în coloana A, în celule diferite introduceți următoarele date: 25; 138,12; 138.12; TRUE; 01/09/2016; Facultatea Finanțe; =A1+A2; =A1+A3. Observați cum sunt aliniate datele în celule. Explicati care este cauza alinierii diferite.
  - 4. Redenumiți foaia de calcul în "**Tipuri de date**".
  - 5. Salvați fișierul cu numele "Laborator Nr5" în mapa recent creată. Închideți fișierul.
  - 6. Deschideți fișierul "Laborator Nr5".
  - 7. Copiați informația din coloana A în coloanele C și E ale foii de calcul "Tipuri de date".
  - 8. Salvați fișierul.
  - 9. În foaia de calcul Sheet2 inserați:
    - o progresie aritmetica cu primul termen 7 și rația 3, ultimul termen 100;
  - o serie de date de tip text urmată de un număr (de exemplu Grupa 1; Grupa 2; Grupa

3;...);

- serii de date calendaristice, începând cu data curentă (CTRL+;);
- o progresie geometrica cu primul termen 1, rația 2 și ultimul termen nu va depăși 200;
- o listă predefinită cu numele studentilor din grupă. Înserati elementele listei predefinite

în diferite coloane începând de fiecare dată cu diferite elemente ale listei (fiecare serie trebuie să conțină 15 elemente).

10. Redenumiți foaia Sheet2 în "Serii de Date".

- 11. Faceți o copie a foii de calcul "**Tipuri de date**" înaintea foii **Sheet3**.
- 12. Deplasați foaia de calcul "Serii de Date" la sfârșit.

13. Utilizând completarea automată a celulelor (serii de date), creați în foia de calcul **Sheet3** următorul tabel:

|    | А           | В         | С          | D          | E          |
|----|-------------|-----------|------------|------------|------------|
|    | NIO         | Duraduran | Date       | Date       | Date       |
| 1  | N/O         | Produse   | Workkdays  | Months     | Year       |
| 2  | 1           | Product1  | 02.01.2024 | 02.01.2024 | 02.01.2024 |
| 3  | 2           | Product2  | 03.01.2024 | 02.02.2024 | 02.01.2025 |
| 4  | 3           | Product3  | 04.01.2024 | 02.03.2024 | 02.01.2026 |
| 5  | 4           | Product4  | 05.01.2024 | 02.04.2024 | 02.01.2027 |
| 6  | 5           | Product5  | 08.01.2024 | 02.05.2024 | 02.01.2028 |
| 7  | 6           | Product6  | 09.01.2024 | 02.06.2024 | 02.01.2029 |
| 8  | 7           | Product7  | 10.01.2024 | 02.07.2024 | 02.01.2030 |
| 9  | 8           | Product8  | 11.01.2024 | 02.08.2024 | 02.01.2031 |
| 10 | 9           | Product9  | 12.01.2024 | 02.09.2024 | 02.01.2032 |
| 11 | <b>†</b> 10 | Product10 | 15.01,2024 | 02.10.2024 | 02.01.2033 |
| 12 |             |           | Ť          | Ť          | 1          |
| 13 |             |           |            |            |            |
| 14 |             |           |            |            |            |
| 15 | Serii       | Seii      | Serii      | Data/Ora   |            |
| 16 | mare        | alfanume  | rice       |            |            |

14. Adăugați câteva comenzi în bara de instrumente de acces rapid **Quick Access Toolbar**.

15. În **Panglică** creați o filă nouă cu grupuri și adăugați în aceasta câteva comenzi.

16. Într-o altă foaie de calcul, utilizați **validarea datelor** conform criteriilor de validare a datelor indicate în caseta de text din imagine:

|    | A                          | в    | C                          | D                          | E         | F.                                  | G                                                                                   | ONE                                   | 51                    | - I.           | ж      |  |
|----|----------------------------|------|----------------------------|----------------------------|-----------|-------------------------------------|-------------------------------------------------------------------------------------|---------------------------------------|-----------------------|----------------|--------|--|
| 1  | Data<br>inceput<br>project | Cod  | Data<br>sfarsit<br>project | Proiecte<br>investitionale | Suma, lei | Numar<br>implimentari<br>localitati |                                                                                     | Validarea datelo<br>1. Dupe valori nu | <b>#:</b><br>imerice; |                |        |  |
| 2  | 29 03 2023                 | 8486 |                            | Ocrotirea sanatatii        | 12.000    | 2                                   |                                                                                     | 2. Dupa date cale                     | endaristice;          |                |        |  |
| 3  | 13.06.2023                 | 6781 |                            | Infrastructura             | 20.000    | 8                                   |                                                                                     | 3. Dupa o lista;                      |                       |                |        |  |
| 4  | 05.03.2023                 | 5191 |                            | Asistenta sociala          | 1.000     | 6                                   |                                                                                     | 4. Dupa lungime                       | textului;             |                |        |  |
| 5  | 07 12 2023                 | 2119 |                            | Invatamant                 | 1.500     | 9                                   |                                                                                     | 5. Validarea pers                     | onalizata.            |                |        |  |
| б  | 15.10.2023                 | 3881 |                            | Agricultura                | 6.000     | 10                                  |                                                                                     |                                       |                       |                |        |  |
| 7  | 22.10.2023                 | 3748 |                            | Horticultura               | 1.000     | 16                                  |                                                                                     |                                       |                       |                |        |  |
| 8  | 15.10.2023                 | 8486 |                            | Agricultura                | 12.000    | 5                                   | EXERCITIE                                                                           |                                       |                       |                |        |  |
| 9  | 31.07.2023                 | 3881 |                            | Protectia mediului         | 12.000    | 6                                   | 1. Suma, lei <25000 - numere<br>2. Data sfarsit proiect> Data inceput proiect(data: |                                       |                       |                |        |  |
| 10 | 03.11.2023                 | 2119 |                            | Ordine publica             | 1.500     | 7                                   |                                                                                     |                                       |                       |                |        |  |
| 11 | 21.07.2023                 | 5191 |                            | Invatament                 | 1.000     | 6                                   |                                                                                     | <ol> <li>Lungime codulu</li> </ol>    | i 4 - text            |                |        |  |
| 12 | 20.03.2023                 | 8486 |                            | Agricultura                | 22.000    | 7                                   |                                                                                     | 4. Proiecte investi                   | tionale=>Lista proi   | ectelor - folo | siti o |  |
| 13 | 09.06.2023                 | 8486 |                            | Horticultura               | 12.000    | 6                                   | lista                                                                               |                                       |                       |                |        |  |
| 14 | 23.06.2023                 | 3881 |                            | Transport public           | 6.000     | 16                                  |                                                                                     | 5. Total suma lei «                   | =150000 - Person      | alizata        |        |  |
| 15 | 05 11 2023                 | 2119 |                            | Protectia mediului         | 1.500     | 19                                  |                                                                                     | sum(\$E\$2:\$E\$19                    | <=150000 or \$E\$1    | 9<=150000      |        |  |
| 16 | 30.03.2023                 | 5191 |                            | Invatamant                 | 1.000     | 7                                   |                                                                                     |                                       |                       |                |        |  |
| 17 | 18.07.2023                 | 2281 |                            | Infrastructura             | 2.500     | 18                                  |                                                                                     |                                       |                       |                |        |  |
| 18 | 16:08:2023                 | 9260 |                            | Asistenta sociala          | 1.500     | 5                                   |                                                                                     |                                       |                       |                |        |  |

- 17. Formatați tabelul așa ca în imaginea de mai sus.
- 18. Redenumiți foaia de calcul în "Validare".
- 19. Creați o copie a foii "Validare" și redenumiți-o în "Referințe relative".
- 20. Adăugați următoarele coloane la tabelul existent și efectuați calculele necesare:

| G                 | Н                            | 1                                      | J                                   | K | L          | M                  |
|-------------------|------------------------------|----------------------------------------|-------------------------------------|---|------------|--------------------|
| Total Sum,<br>Iei | Adaos<br>pentru 1<br>proiect | Adaos<br>pentru<br>toate<br>proiectele | Valoarea<br>investiției<br>cu adaos | ĺ | Excercise: |                    |
|                   | 8%                           |                                        |                                     |   | totală ner | suma<br>ntru toate |
|                   | 8%                           |                                        |                                     |   | projectele |                    |
|                   | 1%                           |                                        |                                     |   |            |                    |
|                   | 10%                          |                                        |                                     |   |            |                    |
|                   | 17%                          |                                        |                                     |   |            |                    |
|                   | 20%                          |                                        |                                     |   |            |                    |
|                   | 15%                          |                                        |                                     |   |            |                    |
|                   | 3%                           |                                        |                                     |   |            |                    |
|                   | 8%                           |                                        |                                     |   |            |                    |
|                   | 8%                           |                                        |                                     |   |            |                    |
|                   | 1%                           |                                        |                                     |   |            |                    |
|                   | 10%                          |                                        |                                     |   |            |                    |
|                   | 17%                          |                                        |                                     |   |            |                    |
|                   | 20%                          |                                        |                                     |   |            |                    |
|                   | 15%                          |                                        |                                     |   |            |                    |
|                   |                              | Total:                                 |                                     |   |            |                    |

21. Faceți o copie a foii de calcul "Referințe relative" și redenumiți-o în "Referințe absolute".

22. Adăugați următoarele informații suplimentare în tabelul copiat:

| K                             | L | М                                                        | N                                      | 0                                           | Р             | Q |  |
|-------------------------------|---|----------------------------------------------------------|----------------------------------------|---------------------------------------------|---------------|---|--|
| Total<br>investitii ,<br>Euro |   | Exercitiu<br>Calculați su<br>folosind Aa<br>cursul de se | ima totală<br>los pentru<br>chimb euro | a tuturor p<br>toate proie<br>) este dat îr | ), iar<br>ntă |   |  |
|                               |   |                                                          |                                        |                                             |               |   |  |
|                               |   | Ad                                                       | DOG AD %                               | 12%                                         |               |   |  |
|                               |   | Cura                                                     | s Euro, lei.                           | 12.70                                       |               |   |  |

- 23. Creați un nou registru în mapa Dvs.
- 24. Salvați registrul cu numele "Lucru individual".
- 25. În foaia de calcul Sheet1, creați un tabel cu următoarele coloane: Nr., Nume, Prenume,

### Țara, Preț pe zi, Data sosirii, Data plecării, Număr de turiști.

- 26. Utilizați validarea datelor pentru coloanele "Țara" și pentru "Data plecării".
  - 27. Formatați tabelul, folosind comenzile din grupurile: Font, Alignment și Number, fila

### Home.

- 28. Redenumiți foaia de calcul în "Vacanță de lux".
- 29. Introduceți 10 înregistrări în tabel.
- 30. Inserați coloana "Durata vacanței" și efectuați calculele necesare.

31. Inserați o coloană nouă înainte de **"Număr de turiști"** și numiți-o **"Copii până la 12** ani" în care adăugați date.

32. Folosind formule, calculați **"Prețul pachetului turistic". "Prețul pachetului turistic"** se calculează luând în considerare că pentru fiecare copil sub 12 ani se acorda reducere de 30%.

33. Salvați fișierele și părăsiți aplicația MS Excel.

### Lucrare de laborator Nr. 6 (6 ore). Efectuarea calculelor. Utilizarea funcțiilor de agregare și condiționale.

### **Obiective:**

- Familiarizarea cu cele mai utilizate funcții de agregare și condiționale Count, Countif, Sum, Sumif, Averageif;
- Utilizarea în calcule a funcțiilor logice If, And și Or;
- Eliminarea dublurilor;
- Lucrul cu funcțiile din categoria căutării informațiilor și consolidării datelor din 2 tabele, funcția Vlookup.

### Sarcini:

1. Deschideți registrul de lucru "Laborator Nr5".

2. Folosind comanda **Move or Copy**, copiați foaia de calcul "**Referințe relative**" într-un registru nou.

3. Redenumiți registrul nou în "Laborator Nr6".

4. Creați două copii a foii de calcul curente și redenumiți-le respectiv în "Funcții Stat" și "Funcții logice".

5. În foaia de calcul "Funcții Stat" adăugați următoarele date și utilizând funcțiile COUNT, COUNTIF, SUM, SUMIF, AVERAGEIF efectuați calculele în celulele respective din coloana Rezolvare:

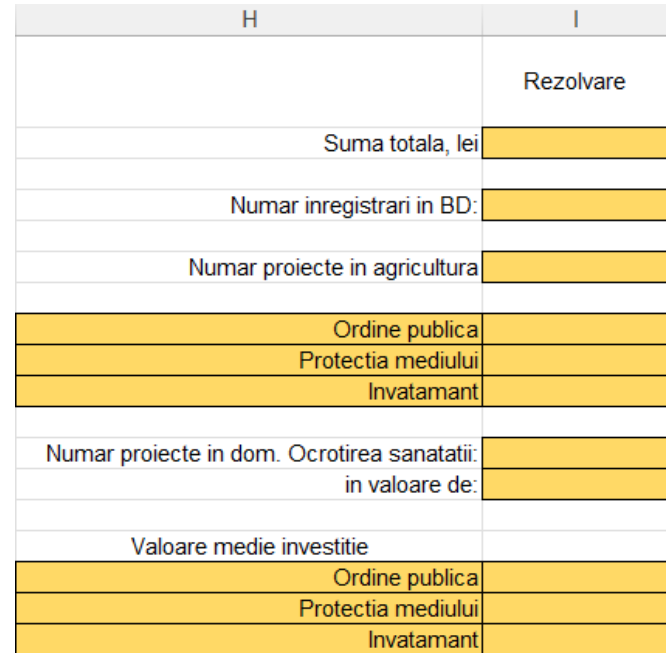

6. În foaia de calcul **"Funcții logice"** adăugați 4 coloane și folosind funcțiile logice **IF**, **AND** și **OR** efectuați calculele respective:

| G                                                                                                    | Н                                                       | I.                                                                                | J                                                                                                  |  |  |  |  |  |
|----------------------------------------------------------------------------------------------------|---------------------------------------------------------|-----------------------------------------------------------------------------------|----------------------------------------------------------------------------------------------------|--|--|--|--|--|
| Afisati<br>proiectele din<br>Agricultura                                                                                                    | Afisati proiectele<br>din Agricultura si<br>Hoticultura | Afisati<br>proiectele din<br>Invatamant cu<br>suma totala<br>mai mare ca<br>20000 | Calculati sumele<br>totale pentru<br>proiecte, reesind<br>din conditia<br>adaugarii<br>bonusului * |  |  |  |  |  |
|                                                                                                    |                                                         |                                                                                   |                                                                                                    |  |  |  |  |  |
|                                                                                                    |                                                         |                                                                                   |                                                                                                    |  |  |  |  |  |
| *Bonus: Dacă numărul de implementări este <6, nu există<br>bonus; daca acest numar este intre 6 si 11, bonusul este de<br>7% din suma totala; dacă numărul de implementări este >11,<br>bonusul este de 10% |                                                         |                                                                                   |                                                                                                    |  |  |  |  |  |

7. Faceți o copie a foii de calcul "Referințe relative" și redenumiți-o în "Vlookup".

8. Adăugați o foaie de calcul nouă și copiați în aceasta coloana "Cod".

9. Redenumiți foaia de calcul în "Nomenclator".

10. Folosind comanda **Remove Duplicates**, fila **Date**, eliminați dublurile din coloana "Cod".

11. Adăugați coloana "**Nume proiect**", completați-o cu o serie alfanumerică ca în imaginea de mai jos în **Tabel 2** și utilizați funcția **Randbetween** pentru a completa coloana **"Suma, lei**" cu date.

12. Copiați celulele din coloana "Suma, lei" și alipiți în aceleași celule doar valorile acestora.

|   | A                       | В    | C                          | D                       | E                                   |   |                |          |                  |
|---|-------------------------|------|----------------------------|-------------------------|-------------------------------------|---|----------------|----------|------------------|
| 1 | Data inceput<br>proiect | Cod  | Proiecte<br>investitionale | Data sfarsit<br>proiect | Numar<br>implimentari<br>localitati |   | Т              | ABEL 2   |                  |
| 2 | 29.03.2023              | 8486 | Ocrotirea sanatatii        | 30.10.2023              | 2                                   |   |                |          |                  |
| 3 | 13.06.2023              | 6781 | Infrastructura             | 14.01.2024              | 8                                   |   | ۵              | R        | C                |
| 4 | 05.03.2023              | 5191 | Asistenta sociala          | 06.10.2023              | 6                                   |   |                | 1 11     |                  |
| 5 | 07.12.2023              | 2119 | Invatamant                 | 09.07.2024              | 9                                   |   | Cod            | INUME    | Suma, lei        |
| 6 | 15.10.2023              | 3881 | Agricultura                | 17.05.2024              | 10                                  | 1 | and the second | project  | 2000000000000000 |
| 7 | 22.10.2023              | 3748 | Horticultura               | 24.05.2024              | 16                                  | 2 | 8486           | Proiect1 | 12.000,00 L      |
| 8 | 15.10.2023              | 8486 | Agricultura                | 17.05.2024              | 5                                   | 3 | 6781           | Project2 | 20 000 00 1      |
| 9 | 31.07.2023              | 3881 | Protectia mediului         | 02.03.2024              | 6                                   |   | 5404           | Deciseda | 44 500 00 1      |
| 0 | 03.11.2023              | 2119 | Ordine publica             | 05.06.2024              | 7                                   | 4 | 5191           | Project3 | 11.500,00 L      |
| 1 | 21.07.2023              | 5191 | Invatamant                 | 21.02.2024              | 6                                   | 5 | 2119           | Proiect4 | 2.300,00 L       |
| 2 | 20.03.2023              | 8486 | Agricultura                | 21.10.2023              | 7                                   | 6 | 3881           | Project5 | 6.000.00 L       |
| 3 | 09.06.2023              | 8486 | Horticultura               | 10.01.2024              | 6                                   | - | 3740           | Designat | 44 000 00 1      |
| 4 | 23.06.2023              | 3881 | Transport public           | 24.01.2024              | 16                                  | 1 | 3/48           | Projecto | 14.000,00 L      |
| 5 | 05.11.2023              | 2119 | Protectia mediului         | 07.06.2024              | 19                                  | 8 |                |          |                  |

TABEL 1

13. Inserați o coloană nouă, "**Nume proiect**", după coloana "**Proiecte investiționale**" și, folosind funcția **Vlookup**, aduceți informația din coloana cu același nume din **Tabel 2** cu datele corespunzătoare codului proiectului

14. În **Tabel 1** adăugați coloana "**Suma, lei**" și, folosind aceeași funcție, efectuați calculele. În rezultat se va obține un tabel cu următoarele coloane:

|   | Α                          | В    | С                       | D               | E                      | F                                       | G           |
|---|----------------------------|------|-------------------------|-----------------|------------------------|-----------------------------------------|-------------|
| 1 | Data<br>inceput<br>proiect | Cod  | Proiecte investitionale | Nume<br>proiect | Data sfasit<br>proiect | Numar<br>impliment<br>ari<br>localitati | Suma, lei   |
| 2 | 29.03.2023                 | 8486 | Ocrotirea sanatatii     | Proiect1        | 30.10.2023             | 2                                       | 12.000,00 L |
| 3 | 13.06.2023                 | 6781 | Infrastructura          | Proiect2        | 14.01.2024             | 8                                       | 20.000,00 L |
| 4 | 05.03.2023                 | 5191 | Asistenta sociala       | Proiect3        | 06.10.2023             | 6                                       | 11.500,00 L |
| 5 | 07.12.2023                 | 2119 | Invatamant              | Proiect4        | 09.07.2024             | 9                                       | 2.300,00 L  |

15. Salvați registrul și închideți-l.

16. Deschideți registrul "Lucru individual".

17. Calculați:

a) De câte ori a fost aleasă destinația România?

b) De câte ori a fost aleasă fiecare țară în parte ca destinație turistică?

c) Câți turiști s-au odihnit în Italia?

d) Suma totală a pachetelor turistice cu destinația Spania?

e) Suma totală pentru pachetele turistice pentru fiecare țară în parte?

f) Adăugați o coloană la sfârșitul tabelului în care calculați prețul final: dacă durata vacanței este mai mică de 5 zile, nici o reducere; daca durata vacanței este între 5 și 10 zile reducerea este de 8%; dacă durata vacanței este mai mare de 10 zile reducerea este de 15%.

*g)* Adăugați o coloană la sfârșitul tabelului în care vor fi afișate doar numele turiștilor care s-au odihnit cu copiii.

*h*) Adăugați o coloană la sfârșitul tabelului în care vor fi afișate doar numele turiștilor a căror durată de vacanță este de 7 sau 10 zile.

*i)* Adăugați o coloană la sfârșitul tabelului în care vor fi afișate doar numele turiștilor care s-au odihnit în Italia și durata vacanței este mai mică de 7 zile.

*j)* Adăugați o coloană la sfârșitul tabelului în care vor fi afișate doar numele turiștilor care s-au odihnit mai puțin de 12 zile și au plătit mai mult decât media plătită de către turiști.

18. Creați o copie a foii de calcul **"Vacanță de lux"** și adăugați coloana **"Nou Preț pe zi"** după coloana **"Preț pe zi".** 

19. Într-o foaie de calcul nouă, creați un tabel care conține lista țărilor cu valori unice (puteți face o copie a coloanei respective existente cu eliminarea duplicatelor) și coloana **"Nou Preț pe zi"**, generat de funcția **Randbetween.** 

20. Completați coloana "Nou Preț pe zi" cu date (funcția Vlookup).

21. Salvați și închideți registrul.

### Lucrare de laborator Nr. 7 (6 ore). Efectuarea calculelor în MS Excel. Utilizarea funcțiilor pentru prelucrarea datelor de tip text. Funcții Date&Time.

### **Obiective**:

• Aplicarea în procesarea datelor a funcțiilor din categoria Text: Left, Right, Find, Mid, Len, Trim și altele;

• *Aplicarea în procesarea datelor a funcțiilor din categoria Date&Time: Today, Day, Month, Year, Date, Networkdays, Datedif și altele.* 

### Sarcini:

- 1. Deschideți registrul "Laborator Nr6".
- 2. Copiați într-un registru nou foaia de calcul "Vlookup".
- 3. Redenumiți registrul nou în "Laborator Nr7".
- 4. Ștergeți și adăugați coloanele necesare pentru a obține următorul tabel:

|   | А                          | В    | С                       | D                | E                                                                 | F                                                        | G                                                                  |
|---|----------------------------|------|-------------------------|------------------|-------------------------------------------------------------------|----------------------------------------------------------|--------------------------------------------------------------------|
| 1 | Data<br>inceput<br>proiect | Cod  | Proiecte investitionale | Nume<br>proiuect | Cod,Proiecte<br>investitionale și<br>nume proiect (Flash<br>Fill) | Cod - Proiecte<br>investitionale - si nume<br>proiect(&) | Proiecte investitionale,<br>nume proiuecte si Cod<br>(Concatenate) |
| 2 | 29.03.2023                 | 8486 | Ocrotirea sanatatii     | Proiect1         |                                                                   |                                                          |                                                                    |
| 3 | 13.06.2023                 | 6781 | Infrastructura          | Proiect2         |                                                                   |                                                          |                                                                    |
| 4 | 05.03.2023                 | 5191 | Asistenta sociala       | Proiect3         |                                                                   |                                                          |                                                                    |
| 5 | 07.12.2023                 | 2119 | Invatamant              | Proiect4         |                                                                   |                                                          |                                                                    |

5. Utilizați instrumentul **Flash Fill** și funcția **Concatenate (Concat** sau **&)** pentru a completa toate coloanele din imaginea de mai sus cu date.

6. Redenumiți foaia curentă de calcul în "Funcții text".

7. Adăugați o foaie de calcul nouă și redenumiți-o în "Left\_Right\_Mid".

8. Copiați în această foaie de lucru coloana **F** și alipiți numai valorile.

9. Utilizați funcțiile **Left, Right, Find, Mid, Len** și **Trim** pentru a completa toate coloanele (B-G) cu date:

|   | А                                             | В    | С            | D                       | E                                 | F      | G      |
|---|-----------------------------------------------|------|--------------|-------------------------|-----------------------------------|--------|--------|
| 1 | Code, Proiecte investitionale si nume proiect | Cod  | Nume proiect | Proiecte investitionale | Proiecte investitionale<br>(Trim) | Len(D) | Len(E) |
| 2 | 8486 - Ocrotirea sanatatii - Proiect1         | 8486 | Proiect1     | Ocrotirea sanatatii     | Ocrotirea sanatatii               |        |        |
| 3 | 6781 - Infrastructura - Proiect2              | 6781 | Proiect2     | Infrastructura          | Infrastructura                    |        |        |
| 4 | 5191 - Asistenta sociala - Proiect3           | 5191 | Proiect3     | Asistenta sociala       | Asistenta sociala                 |        |        |
| 5 | 2119 - Invatamant - Proiect4                  | 2119 | Proiect4     | Invatamant              | Invatamant                        |        |        |

10. Copiați foaia de lucru "**Vlookup**" din fișierul "**Laborator Nr6**", editați și formatați tabelul astfel încât acesta să aibă următorul aspect:

|   | A                          | 8    | C                   | D.                         | E                       | E.                             | 6                                                        | H                                                      | 100                                         | 1                                             | к.                                           |                                  | M | N.        |
|---|----------------------------|------|---------------------|----------------------------|-------------------------|--------------------------------|----------------------------------------------------------|--------------------------------------------------------|---------------------------------------------|-----------------------------------------------|----------------------------------------------|----------------------------------|---|-----------|
| 1 | Data<br>inceput<br>project | Cod  | Nume project        | Proiecte<br>investitionale | Data sfarsit<br>project | Durata<br>proiectului<br>Days) | Durata<br>proiectului fără<br>sărbători<br>(Networkdays) | Durata<br>proiectului cu<br>sărbători<br>(Networkdays) | Ziua<br>sfărșitului<br>proiectului<br>(Day) | Luna<br>stărșitului<br>proiectului<br>(month) | Anul<br>sfårsitului<br>proiectului<br>(Year) | 3 luni<br>suplimentare<br>(Date) |   | Sarbatori |
| 2 | 29.03.2023                 | 8486 | Ocrotirea sanatatii | Project1                   | 30.10.2023              |                                |                                                          |                                                        |                                             |                                               |                                              |                                  |   |           |
| 1 | 13.06.2023                 | 6781 | Infrastructura      | Proiect2                   | 14.01.2024              |                                |                                                          |                                                        |                                             |                                               |                                              |                                  |   |           |
| 4 | 05.03.2023                 | 5191 | Asistenta sociala   | Proiect3                   | 06.10.2023              |                                |                                                          |                                                        |                                             |                                               |                                              |                                  |   |           |

11. Redenumiți foaia de calcul copiată în "Funcții Data\_Ora".

12. Folosind, funcțiile **Days**, **Day**, **Month**, **Year**, **Date**, **Networkdays** completați coloanele **F-L**, **N** cu datele respective.

13. Faceți o copie a foii de calcul curente în același registru și redenumiți-o în "DateDif".14. Ștergeți și adăugați coloane pentru a obține următorul tabel:

|   | А                          | В    | С               | D                              | E                       | F                                                             | G                               | Н                               | 1                              | J                             | К                             |
|---|----------------------------|------|-----------------|--------------------------------|-------------------------|---------------------------------------------------------------|---------------------------------|---------------------------------|--------------------------------|-------------------------------|-------------------------------|
| 1 | Data<br>inceput<br>proiect | Cod  | Nume<br>proiect | Proiecte<br>investition<br>ale | Data sfarsit<br>proiect | Durata<br>proiectului<br>(ani) prin<br>utilizarea<br>funcției | Durata<br>proiectului<br>(zile) | Durata<br>proiectului<br>(luni) | Durata<br>proiectului<br>(ani) | Durata<br>proiectului<br>(YM) | Durata<br>proiectului<br>(MD) |
| - |                            |      | <b>a</b>        |                                |                         | TLAN                                                          |                                 |                                 |                                |                               |                               |
| 2 | 29.03.2023                 | 8486 | Ocrotirea       | Project1                       | 30.10.2023              |                                                               |                                 |                                 |                                |                               |                               |
| 3 | 13.06.2023                 | 6781 | Infrastruct     | Proiect2                       | 14.01.2024              |                                                               |                                 |                                 |                                |                               |                               |
|   |                            |      |                 |                                |                         |                                                               |                                 |                                 |                                |                               |                               |

15. Utilizați funcțiile Year și DateDif pentru a completa coloanele tabelului cu datele respective.

16. Comparați datele obținute în coloana F cu datele din coloana I.

- 17. Salvați registrul și închideți-l.
- 18. Deschideți registrul "Lucru individual".

19. Adăugați o nouă foaie de calcul, redenumiți-o în "Salariați" și creați un tabel care conține următoarele coloane: Cod de angajare, Nume, Prenume, Data nașterii, Data angajării și completați tabelul cu 15 înregistrări.

20. Folosind funcțiile din categoria **Data&Time** calculați **Vârsta** și **Vechimea în muncă** a angajaților în ani, luni, zile.

21. Faceți o copie a foii de calcul "**Salariați**" și folosind funcțiile **Text** uniți informația din primele 3 coloane în una singură.

22. Extrageți informația din coloana obținută la punctul precedent în 2 coloane separate: **Cod de angajare** și **Nume Prenume** folosind aceleași funcțiile **Text**.

23. Salvați registrul și închideți-l.

### Lucrare de laborator Nr. 8 (4 ore). Instrumente speciale pentru analiza și sinteza datelor.

### **Obiective:**

- Sortarea datelor;
- Filtrarea datelor;
- Formatarea condiționată;
- Totaluri și subtotaluri;
- Crearea Tabelelor Pivot și a Diagramelor Pivot.

### Sarcini:

- 1. Deschideți registrul "Laborator Nr.6.
- 2. Copiați într-un registru nou foaia de calcul "Vlookup".
- 3. Redenumiți registrul nou în "Laborator Nr.8"
- 4. Copiați tabelul din foaia de lucru **Vlookup** și lipiți, tot aici, doar valorile.
- 5. Redenumiți foaia de calcul în "Sortare".
- 6. După coloana "Cod" adăugați coloana "Localitate" și completați-o cu date.
- 7. Efectuați calculele în coloana "Total Suma, lei"
- 8. Formatați tabelul ca acesta să aibă următorul aspect:

| Data<br>inceput<br>proiect | Cod  | Localitati | Proiecte investitionale | Nume proiect | Data sfarsit<br>proiect | Impleme<br>ntari pe<br>localitati | Suma, lei   | Total suma, lei |
|----------------------------|------|------------|-------------------------|--------------|-------------------------|-----------------------------------|-------------|-----------------|
| 05.11.2023                 | 2119 | Balti      | Agricultura             | Proiect4     | 07.06.2024              | 19                                | 2.300,00 L  | 43.700,00 L     |
| 07.12.2023                 | 2119 | Cahul      | Educatie                | Proiect4     | 09.07.2025              | 9                                 | 2.300,00 L  | 20.700,00 L     |
| 03.11.2023                 | 2119 | Orhei      | Asistenta sociala       | Proiect4     | 05.06.2024              | 7                                 | 2.300,00 L  | 16.100,00 L     |
| 31.07.2023                 | 3881 | Balti      | Transport public        | Proiect5     | 02.03.2026              | 6                                 | 6.000,00 L  | 36.000,00 L     |
| 23.06.2023                 | 3881 | Chisinau   | Educatie                | Proiect5     | 24.01.2024              | 16                                | 6.000,00 L  | 96.000,00 L     |
| 05.01.2023                 | 3881 | Orhei      | Protectia mediului      | Proiect5     | 08.08.2023              | 7                                 | 6.000,00 L  | 42.000,00 L     |
| 15.10.2023                 | 3881 | Ungheni    | Agricultura             | Proiect5     | 17.05.2024              | 10                                | 6.000,00 L  | 60.000,00 L     |
| 21.07.2023                 | 5191 | Cahul      | Educatie                | Proiect3     | 21.02.2025              | 6                                 | 11.500,00 L | 69.000,00 L     |
| 05.03.2023                 | 5191 | Orhei      | Asistenta sociala       | Proiect3     | 06.10.2023              | 6                                 | 11.500,00 L | 69.000,00 L     |
| 09.06.2023                 | 8486 | Briceni    | Protectia sanatatii     | Proiect1     | 10.01.2025              | 6                                 | 12.000,00 L | 72.000,00 L     |
| 29.03.2023                 | 8486 | Chisinau   | Protectia sanatatii     | Proiect1     | 30.10.2023              | 2                                 | 12.000,00 L | 24.000,00 L     |
| 15.10.2023                 | 8486 | Chisinau   | Ordinea publica         | Proiect1     | 17.05.2025              | 5                                 | 12.000,00 L | 60.000,00 L     |
| 20.03.2023                 | 8486 | Ungheni    | Agricultura             | Proiect1     | 21.10.2023              | 7                                 | 12.000,00 L | 84.000,00 L     |
| 22.10.2023                 | 3748 | Briceni    | Protectia mediului      | Proiect6     | 24.05.2024              | 16                                | 14.000,00 L | 224.000,00 L    |
| 13.06.2023                 | 6781 | Balti      | Infrastructura          | Proiect2     | 14.01.2024              | 8                                 | 20.000,00 L | 160.000,00 L    |

9. Faceți încă trei copii ale foii de calcul **Sortare** și redenumiți-le în "**Filtrare**", "**Subtotaluri**" și "**Tabel Pivot**".

10. Sortați tabelul din foaia de calcul Sortare în ordine descrescătoare după: "Localitate",
 "Proiecte investiționale" și "Total Suma, lei " folosind opțiunea Sort din fila Data.
 În rezultat veti obtine următorul tabel:

|    | Α                          | В    | С          | D                       | Е            | F                       | G                                 | н           | 1               |
|----|----------------------------|------|------------|-------------------------|--------------|-------------------------|-----------------------------------|-------------|-----------------|
| 1  | Data<br>inceput<br>proiect | Cod  | Localitati | Proiecte investitionale | Nume proiect | Data sfarsit<br>proiect | Impleme<br>ntari pe<br>localitati | Suma, lei   | Total suma, lei |
| 2  | 05.11.2023                 | 2119 | Balti      | Agricultura             | Proiect4     | 07.06.2024              | 19                                | 2.300,00 L  | 43.700,00 L     |
| 3  | 13.06.2023                 | 6781 | Balti      | Infrastructura          | Proiect2     | 14.01.2024              | 8                                 | 20.000,00 L | 160.000,00 L    |
| 4  | 31.07.2023                 | 3881 | Balti      | Transport public        | Proiect5     | 02.03.2026              | 6                                 | 6.000,00 L  | 36.000,00 L     |
| 5  | 22.10.2023                 | 3748 | Briceni    | Protectia mediului      | Proiect6     | 24.05.2024              | 16                                | 14.000,00 L | 224.000,00 L    |
| 6  | 09.06.2023                 | 8486 | Briceni    | Protectia sanatatii     | Proiect1     | 10.01.2025              | 6                                 | 12.000,00 L | 72.000,00 L     |
| 7  | 21.07.2023                 | 5191 | Cahul      | Educatie                | Proiect3     | 21.02.2025              | 6                                 | 11.500,00 L | 69.000,00 L     |
| 8  | 07.12.2023                 | 2119 | Cahul      | Educatie                | Proiect4     | 09.07.2025              | 9                                 | 2.300,00 L  | 20.700,00 L     |
| 9  | 23.06.2023                 | 3881 | Chisinau   | Educatie                | Proiect5     | 24.01.2024              | 16                                | 6.000,00 L  | 96.000,00 L     |
| 10 | 29.03.2023                 | 8486 | Chisinau   | Protectia sanatatii     | Proiect1     | 30.10.2023              | 2                                 | 12.000,00 L | 24.000,00 L     |
| 11 | 15.10.2023                 | 8486 | Chisinau   | Ordinea publica         | Proiect1     | 17.05.2025              | 5                                 | 12.000,00 L | 60.000,00 L     |
| 12 | 05.01.2023                 | 3881 | Orhei      | Protectia mediului      | Proiect5     | 08.08.2023              | 7                                 | 6.000,00 L  | 42.000,00 L     |
| 13 | 05.03.2023                 | 5191 | Orhei      | Asistenta sociala       | Proiect3     | 06.10.2023              | 6                                 | 11.500,00 L | 69.000,00 L     |
| 14 | 03.11.2023                 | 2119 | Orhei      | Asistenta sociala       | Proiect4     | 05.06.2024              | 7                                 | 2.300,00 L  | 16.100,00 L     |
| 15 | 20.03.2023                 | 8486 | Ungheni    | Agricultura             | Proiect1     | 21.10.2023              | 7                                 | 12.000,00 L | 84.000,00 L     |
| 16 | 15.10.2023                 | 3881 | Ungheni    | Agricultura             | Proiect5     | 17.05.2024              | 10                                | 6.000,00 L  | 60.000,00 L     |

11. Deschideți foaia de calcul "Filtrare".

- 12. Faceți două copii ale acestei foi de calcul.
- 13. Folosind instrumentul Filter din fila Data în fiecare foaie de calcul filtrați informația:
- a) În foaia de calcul "Filtrare" afișați informația aferentă localităților ce încep cu litera

"C".

*b)* În prima copie a foii de calcul **"Filtrare"** afișați informația aferentă proiectelor ce se vor finaliza în următorul an calendaristic;

*c)* În a doua copie a foii de calcul **"Filtrare"** afișați informația aferentă proiectelor cu cele mai mici 3 valori pentru **"Total Suma, lei**".

În rezultat se va obține:

a)

|    | А                            | В     | С          | D                       | E            | F                       | G                                 | Н                         | I.                   |
|----|------------------------------|-------|------------|-------------------------|--------------|-------------------------|-----------------------------------|---------------------------|----------------------|
| 1  | Data<br>inceput<br>proiect 🔻 | Cod 👻 | Localitati | Proiecte investitionale | Nume proiect | Data sfarsit<br>proiect | Impleme<br>ntari pe<br>localit: ▼ | Suma, lei<br><del>▼</del> | Total suma, lei<br>👻 |
| 7  | 21.07.2023                   | 5191  | Cahul      | Educatie                | Proiect3     | 21.02.2025              | 6                                 | 11.500,00 L               | 69.000,00 L          |
| 8  | 07.12.2023                   | 2119  | Cahul      | Educatie                | Proiect4     | 09.07.2025              | 9                                 | 2.300,00 L                | 20.700,00 L          |
| 9  | 23.06.2023                   | 3881  | Chisinau   | Educatie                | Proiect5     | 24.01.2024              | 16                                | 6.000,00 L                | 96.000,00 L          |
| 10 | 29.03.2023                   | 8486  | Chisinau   | Protectia sanatatii     | Proiect1     | 30.10.2023              | 2                                 | 12.000,00 L               | 24.000,00 L          |
| 11 | 15.10.2023                   | 8486  | Chisinau   | Ordinea publica         | Proiect1     | 17.05.2025              | 5                                 | 12.000,00 L               | 60.000,00 L          |

b)

| Data<br>inceput<br>proiect ▼ | Cod  | Localitati | Proiecte investitionale | Nume proiect | Data sfarsit<br>proiect 🖵 | Impleme<br>ntari pe<br>localit: ▼ | Suma, lei<br>▼ | Total suma, lei<br>👻 |
|------------------------------|------|------------|-------------------------|--------------|---------------------------|-----------------------------------|----------------|----------------------|
| 05.11.2023                   | 2119 | Balti      | Agricultura             | Proiect4     | 07.06.2024                | 19                                | 2.300,00 L     | 43.700,00 L          |
| 13.06.2023                   | 6781 | Balti      | Infrastructura          | Proiect2     | 14.01.2024                | 8                                 | 20.000,00 L    | 160.000,00 L         |
| 22.10.2023                   | 3748 | Briceni    | Protectia mediului      | Proiect6     | 24.05.2024                | 16                                | 14.000,00 L    | 224.000,00 L         |
| 23.06.2023                   | 3881 | Chisinau   | Educatie                | Proiect5     | 24.01.2024                | 16                                | 6.000,00 L     | 96.000,00 L          |
| 03.11.2023                   | 2119 | Orhei      | Asistenta sociala       | Proiect4     | 05.06.2024                | 7                                 | 2.300,00 L     | 16.100,00 L          |
| 15.10.2023                   | 3881 | Ungheni    | Agricultura             | Proiect5     | 17.05.2024                | 10                                | 6.000,00 L     | 60.000,00 L          |

c)

|   | Data<br>inceput | Cod      | Localitati | Proiecte investitionale | Nume proiect | Data sfarsit | Impleme<br>ntari pe | Suma, lei   | Total suma, lei |
|---|-----------------|----------|------------|-------------------------|--------------|--------------|---------------------|-------------|-----------------|
|   | proiect 💌       | <b>*</b> | <b>•</b>   | <b>•</b>                | -            | protect      | localit; 🔻          | -           | <b>.</b>        |
|   | 13.06.2023      | 6781     | Balti      | Infrastructura          | Proiect2     | 14.01.2024   | 8                   | 20.000,00 L | 160.000,00 L    |
| ] | 22.10.2023      | 3748     | Briceni    | Protectia mediului      | Proiect6     | 24.05.2024   | 16                  | 14.000,00 L | 224.000,00 L    |
| ] | 23.06.2023      | 3881     | Chisinau   | Educatie                | Proiect5     | 24.01.2024   | 16                  | 6.000,00 L  | 96.000,00 L     |

### Formatarea condiționată

1. Folosind instrumentul de formatare condiționată, evidențiați proiectele din categoria "Educație".

2. Folosind instrumentul de formatare condiționată, evidențiați "Suma, lei" pentru un interval (între valoarea N și valoarea M).

3. Utilizând **Barele de culori** (formatarea condiționată), adăugați bare de culori în celule coloanei "**Implementări pe localități**" pentru a reprezenta valorile din acestea:

|   | А                          | В    | С                       | D            | E                       | F                                 |
|---|----------------------------|------|-------------------------|--------------|-------------------------|-----------------------------------|
| 1 | Data<br>inceput<br>proiect | Cod  | Proiecte investitionale | Nume proiect | Data sfarsit<br>proiect | Impleme<br>ntari pe<br>localitati |
| 2 | 05.11.2023                 | 2119 | Agricultura             | Proiect4     | 07.06.2024              | 19                                |
| 3 | 13.06.2023                 | 6781 | Infrastructura          | Proiect2     | 14.01.2024              | 8                                 |
| 4 | 31.07.2023                 | 3881 | Transport public        | Proiect5     | 02.03.2026              | 6                                 |
| 5 | 22.10.2023                 | 3748 | Protectia mediului      | Proiect6     | 24.05.2024              | 16                                |
| 6 | 09.06.2023                 | 8486 | Protectia sanatatii     | Proiect1     | 10.01.2025              | 6                                 |
| 7 | 21.07.2023                 | 5191 | Educatie                | Proiect3     | 21.02.2025              | 6                                 |
|   |                            |      |                         |              |                         |                                   |

4. Utilizați **Scala de culori** (formatarea condiționată), pentru a aplica gradient celulelor coloanei "**Suma, lei**"

| Α                          | В    | С                       | D            | E                       | F                                 | G           |
|----------------------------|------|-------------------------|--------------|-------------------------|-----------------------------------|-------------|
| Data<br>inceput<br>proiect | Cod  | Proiecte investitionale | Nume proiect | Data sfarsit<br>proiect | Impleme<br>ntari pe<br>localitati | Suma, lei   |
| 05.11.2023                 | 2119 | Agricultura             | Proiect4     | 07.06.2024              | 19                                | 2.300,00 L  |
| 13.06.2023                 | 6781 | Infrastructura          | Proiect2     | 14.01.2024              | 8                                 | 20.000,00 L |
| 31.07.2023                 | 3881 | Transport public        | Proiect5     | 02.03.2026              | 6                                 | 6.000,00 L  |
|                            |      |                         |              |                         |                                   |             |

5. Utilizați **Setul de pictograme** (formatarea condiționată), pentru a reprezenta valorile din celulele coloanei "**Total Suma, lei**".

|   |   | Α                          | В    | С                       | D            | E                       | F                                 | G           | Н               |
|---|---|----------------------------|------|-------------------------|--------------|-------------------------|-----------------------------------|-------------|-----------------|
|   | 1 | Data<br>inceput<br>proiect | Cod  | Proiecte investitionale | Nume proiect | Data sfarsit<br>proiect | Impleme<br>ntari pe<br>localitati | Suma, lei   | Total suma, lei |
|   | 2 | 05.11.2023                 | 2119 | Agricultura             | Proiect4     | 07.06.2024              | 19                                | 2.300,00 L  | 🖖 43.700,00 L   |
|   | 3 | 13.06.2023                 | 6781 | Infrastructura          | Proiect2     | 14.01.2024              | 8                                 | 20.000,00 L | 🐬 160.000,00 L  |
|   | 4 | 31.07.2023                 | 3881 | Transport public        | Proiect5     | 02.03.2026              | 6                                 | 6.000,00 L  | 🖖 36.000,00 L   |
| 1 | 5 | 22.10.2023                 | 3748 | Protectia mediului      | Proiect6     | 24.05.2024              | 16                                | 14.000,00 L | n 224.000,00 L  |

### Subtotaluri

1. Deschideți foaia de calcul " Subtotaluri".

2. Folosind instrumentul **Subtotal** din fila **Data**, calculați numărul total de proiecte implementate și suma totală pentru fiecare localitate.

În rezultat se va obține:

| • | 1 2 | 3 |   | А                          | В    | С             | D                       | E            | F                       | G                                 | н           | 1               |
|---|-----|---|---|----------------------------|------|---------------|-------------------------|--------------|-------------------------|-----------------------------------|-------------|-----------------|
|   |     |   | 1 | Data<br>inceput<br>proiect | Cod  | Localitati    | Proiecte investitionale | Nume proiect | Data sfarsit<br>proiect | Impleme<br>ntari pe<br>localitati | Suma, lei   | Total suma, lei |
|   | Γ.  | • | 2 | 05.11.2023                 | 2119 | Balti         | Agricultura             | Proiect4     | 07.06.2024              | 19                                | 2.300,00 L  | 43.700,00 L     |
|   |     |   | 3 | 13.06.2023                 | 6781 | Balti         | Infrastructura          | Proiect2     | 14.01.2024              | 8                                 | 20.000,00 L | 160.000,00 L    |
|   |     | • | 4 | 31.07.2023                 | 3881 | Balti         | Transport public        | Proiect5     | 02.03.2026              | 6                                 | 6.000,00 L  | 36.000,00 L     |
|   | -   |   | 5 |                            |      | Balti Total   |                         |              |                         | 33                                |             | 239.700,00 L    |
|   | Γ   |   | 6 | 22.10.2023                 | 3748 | Briceni       | Protectia mediului      | Proiect6     | 24.05.2024              | 16                                | 14.000,00 L | 224.000,00 L    |
|   |     | • | 7 | 09.06.2023                 | 8486 | Briceni       | Protectia sanatatii     | Proiect1     | 10.01.2025              | 6                                 | 12.000,00 L | 72.000,00 L     |
|   | -   |   | 8 |                            |      | Briceni Total |                         |              |                         | 22                                |             | 296.000,00 L    |

3. Afișați doar totalurile pentru localități.

4. Copiați doar totalurile pentru localități într-o foaie de calcul nouă:

| Localitati            | Proiecte<br>investition<br>ale | Nume<br>proiect | Data<br>sfarsit<br>proiect | Implemen<br>tari pe<br>localitati | Suma, lei | Total suma, lei |
|-----------------------|--------------------------------|-----------------|----------------------------|-----------------------------------|-----------|-----------------|
| Balti Tota            |                                |                 |                            | 33                                |           | 239.700,00 L    |
| Briceni To            | otal                           |                 |                            | 22                                |           | 296.000,00 L    |
| Cahul Tot             | al                             |                 |                            | 15                                |           | 89.700,00 L     |
| Chisinau <sup>*</sup> | Total                          |                 |                            | 23                                |           | 180.000,00 L    |
| Orhei Total           |                                |                 |                            | 20                                |           | 127.100,00 L    |
| Ungheni 1             | Total                          |                 |                            | 17                                |           | 144.000,00 L    |

5. Folosind comanda Find&Replace, eliminți cuvântul "Total" din prima coloană:

| Localitati | Proiecte<br>investition<br>ale | Nume<br>proiect | Data<br>sfarsit<br>proiect | Implemen<br>tari pe<br>localitati | Suma, lei | Total suma, lei |
|------------|--------------------------------|-----------------|----------------------------|-----------------------------------|-----------|-----------------|
| Balti      |                                |                 |                            | 33                                |           | 239.700,00 L    |
| Briceni    |                                |                 |                            | 22                                |           | 296.000,00 L    |
| Cahul      |                                |                 |                            | 15                                |           | 89.700,00 L     |
| Chisinau   |                                |                 |                            | 23                                |           | 180.000,00 L    |
| Orhei      |                                |                 |                            | 20                                |           | 127.100,00 L    |
| Ungheni    |                                |                 |                            | 17                                |           | 144.000,00 L    |

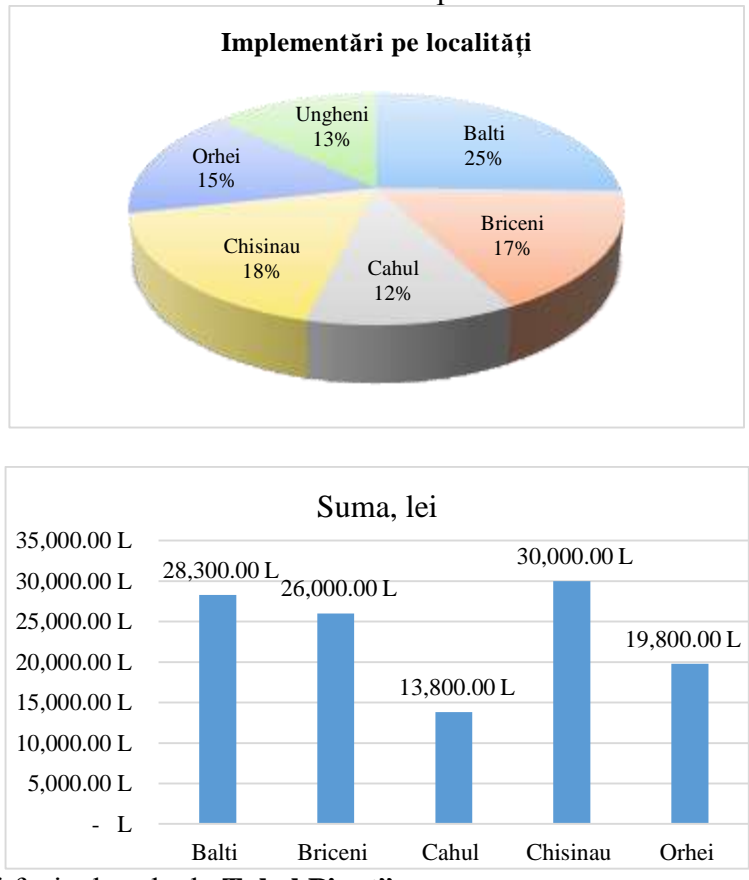

6. Utilizați instrumentul Chart din fila Insert pentru a crea următoarele diagrame:

7. Deschideți foaia de calcul "Tabel Pivot".

8. Utilizați instrumentul **Pivot Table** din fila **Insert** pentru a crea următoarele tabele pivot într-o foaie de calcul nouă cu numele "**Pivot\_Tables**":

a) Tabel 1: Sumele totale pe fiecare oraș;

| Row Labels  | <ul> <li>Sum of Total sum, lei</li> </ul> |
|-------------|-------------------------------------------|
| Balti       | 340.000,00 L                              |
| Briceni     | 138.000,00 L                              |
| Cahul       | 284.000,00 L                              |
| Chisinau    | 80.500,00 L                               |
| Orhei       | 120.000,00 L                              |
| Ungheni     | 114.000,00 L                              |
| Grand Total | 1.076.500,00 L                            |

b) Tabel 2: Numărul de implementări a proiectelor pe fiecare categorie:

| Row Labels          | Sum of Implementari pe localitati |
|---------------------|-----------------------------------|
| Agricultura         | 36                                |
| Asistenta sociala   | 13                                |
| Educatie            | 31                                |
| Infrastructura      | 8                                 |
| Ordinea publica     | 5                                 |
| Protectia mediului  | 23                                |
| Protectia sanatatii | 8                                 |
| Transport public    | 6                                 |
| Grand Total         | 130                               |

c) Tabel 3: Sumele totale pe ani și pe fiecare categorie:

| Sum of Total suma, lei | Column Labels 💌 |              |              |             |                |
|------------------------|-----------------|--------------|--------------|-------------|----------------|
|                        | ± 2023          | ± 2024       | ± 2025       | ± 2026      | Grand Total    |
|                        |                 |              |              |             |                |
|                        |                 |              |              |             |                |
| Row Labels             |                 |              |              |             |                |
| Agricultura            | 84.000,00 L     | 103.700,00 L |              |             | 187.700,00 L   |
| Asistenta sociala      | 69.000,00 L     | 16.100,00 L  |              |             | 85.100,00 L    |
| Educatie               |                 | 96.000,00 L  | 89.700,00 L  |             | 185.700,00 L   |
| Infrastructura         |                 | 160.000,00 L |              |             | 160.000,00 L   |
| Ordinea publica        |                 |              | 60.000,00 L  |             | 60.000,00 L    |
| Protectia mediului     | 42.000,00 L     | 224.000,00 L |              |             | 266.000,00 L   |
| Protectia sanatatii    | 24.000,00 L     |              | 72.000,00 L  |             | 96.000,00 L    |
| Transport public       |                 |              |              | 36.000,00 L | 36.000,00 L    |
| Grand Total            | 219.000,00 L    | 599.800,00 L | 221.700,00 L | 36.000,00 L | 1.076.500,00 L |

9. Utilizați instrumentul **Slicer** din fila **Insert** pentru a crea două slicere pentru "**Localitate**" și "**Proiect de investiții"**:

|      | Localitati        | Localitati |                    |    |    |  |
|------|-------------------|------------|--------------------|----|----|--|
|      | Balti             | Briceni    | Cahul              | ^  |    |  |
|      | Chisinau          | Orhei      | Ungheni            | ~  |    |  |
| Proi | ecte investition  | ale        |                    | ŰΞ | 52 |  |
| Ag   | ricultura         |            | Asistenta sociala  |    |    |  |
| Ed   | ucatie            | 1          | Infrastructura     |    |    |  |
| Or   | dinea publica     | ,<br>      | Protectia mediului |    |    |  |
| Pro  | otectia sanatatii | 1          | ransport public    |    | ~  |  |

10. Folosiți instrumentul **Report Connections** din fila **Slicer** pentru a conecta slicerele la toate tabelele pivot.

11. Modificați unele date din tabelul sursă și analizați modificările în tabelele pivot.

12. Utilizați instrumentul **Pivot Chart** din fila **Analyze** (**Pivot Table Analyze**, **Options**) pentru a crea două diagrame:

a)

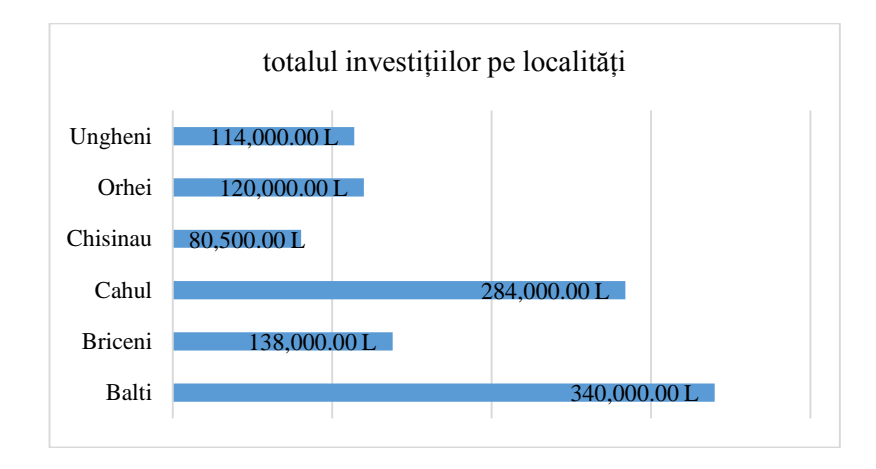

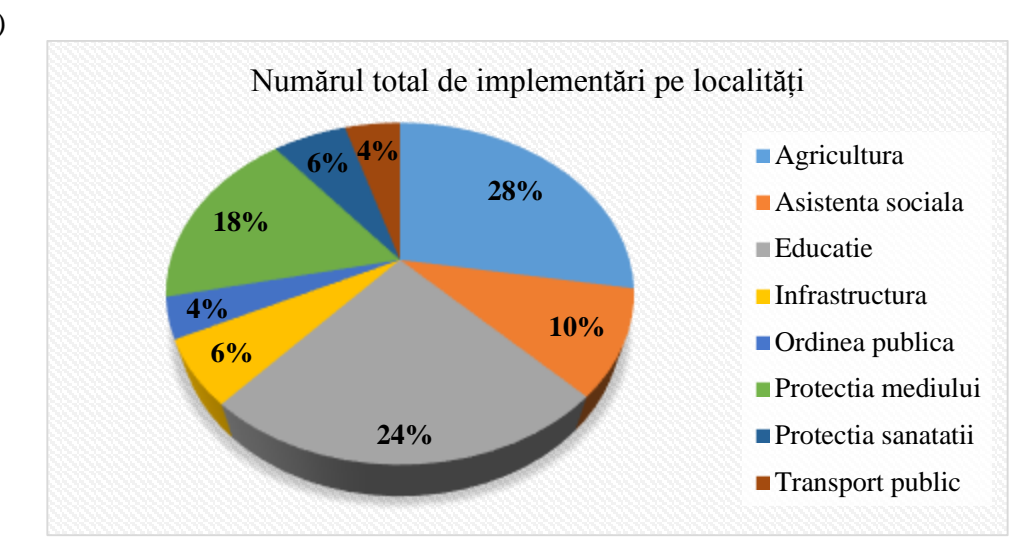

- 13. Salvați registrul și închideți-l.
- 14. Deschideți registrul de lucru "Lucru individual".
- 15. În foaia de calcul "Salariati" adăugați coloana "Salariu".
- 16. Faceți 3 copii ale acestei foi de calcul.
- 17. În prima foaie de calcul sortați datele după minium doua criterii (niveluri).
- 18. În a doua foaie de calcul filtrați datele după 3 coloane diferite.
- 19. În a treia foaie de calcul creați un subtotal.
- 20. Creați trei tabele pivot și două slicere.
- 21. Conectați slicerele la tabelele pivot existente.
- 22. Creați două diagrame pivot diferite.
- 23. Salvați registrul și închideți-l.

### Lucrare de laborator Nr. 9 (4 ore). Importul de date din alte aplicații

### **Obiective:**

*Familiarizarea cu unii algoritmi de import a datelor din alte surse: din fișiere de tip .txt și .csv.* 

#### Sarcini:

1. Creați un registru Excel cu numele "Laborator Nr.9".

### Importul unui fișier de tip .txt

Fie că avem un fișier .txt:

| SalesJar   | 2009.brt - | Notepad   |            |      |         |          |         |                |          |         |          |         |         |           |          |
|------------|------------|-----------|------------|------|---------|----------|---------|----------------|----------|---------|----------|---------|---------|-----------|----------|
| File Edit  | Format     | View Help |            |      |         |          |         |                |          |         |          |         |         |           |          |
| Transact   | ion_dat    | e         | Product Pr | -ice | Payment | Type     | Name    | City           | State    | Country | Account, | Created | Last_Lo | gin       |          |
| 01/02/09   | 6:17       | Product1  | 12         | 200  | Mastero | card     | carolin | a              | Basildon | t.      | England  | United  | Kingdom | 01/02/0   | 99 6:00  |
| 01/02/09   | 4:53       | Product1  | 12         | 288  | Visa    | Betina   | Parkvil | 10             |          |         | MO       | United  | States  | 01/02/0   | 9 4:42   |
| 01/02/09   | 13:08      | Product1  | 17         | 200  | Mastero | cand     | Federic | a e Andr       | ea       | Astoria |          |         |         | OR.       | United   |
| 01/03/09   | 14:44      | Product1  | 17         | 280  | Visa    | Gouya    | Echuca  | Victori        | a        | Austral | ia .     | 09/25/0 | 5 21:13 | 01/03/0   | 9 14:22  |
| A1 104 100 | 13.50      | Bucklink  | 14         | 00   | 100     | Parad In | Pakaka  | the Laboratory |          |         | 44       | Hadand  | Faiters | 44.247.10 | 41.47.49 |

### 2. Acționați From Text/CSV din fila Data.

3. În fereastra care se deschide ca rezultat selectați fișierul de tip *.txt* din care urmează a fi importate datele.

4. Transformați fișierul:

SalesJan2009.txt

| File Origin          |             |       | Delimiter    |                   | Data      | a Type Detection      |                |                 |
|----------------------|-------------|-------|--------------|-------------------|-----------|-----------------------|----------------|-----------------|
| 1250: Central Europe | ean (Windov | vs) * | Tab          |                   | * Bas     | sed on first 200 rows |                |                 |
| Transaction_date     | Product     | Price | Payment_Type | Name              | City      | State                 | Country        | Account_Created |
| 01.02.2009 06:17:00  | Product1    | 1200  | Mastercard   | carolina          | Basildon  | England               | United Kingdom | 01/02/09 6:00   |
| 01.02.2009 04:53:00  | Product1    | 1200  | Visa         | Betina            | Parkville | MO                    | United States  | 01/02/09 4:42   |
| 01.02.2009 13:08:00  | Product1    | 1200  | Mastercard   | Federica e Andrea | Astoria   | OR                    | United States  | 01/01/09 16:21  |
|                      |             |       |              |                   |           |                       |                |                 |

5. Utilizând **Power Query Editor**, editați fișierul (schimbați tipul de date, împărțiți coloanele etc.).

| Ξ. | Tramaction_date - | $A^{B}_{C}$ Product | - 12 Price | AC Poyment_Type | * A <sup>B</sup> <sub>C</sub> Name | - A <sup>R</sup> C City |  |
|----|-------------------|---------------------|------------|-----------------|------------------------------------|-------------------------|--|
| 1  | 24.12.1927        | Product1            | 120        | Ø Mattercard    | carciina                           | Basildon                |  |
| 2  | 24.12.1977        | Product1            | 13         | Ø Visa          | Betina                             | Perivitie               |  |
| 3  | 24.12.1927        | Product1            | 125        | Ø Mastercard    | Federica e Andrea                  | Astoria                 |  |
| 4  | 02 04 1928        | Producti            | 120        | Ø Visa          | Gouya                              | Echaca                  |  |

### 6. Activați comanda Close&Load.

În rezultat se obține:

|            | 4          | В         | С       | D            | E                 | F         | G        | Н              | 1        |
|------------|------------|-----------|---------|--------------|-------------------|-----------|----------|----------------|----------|
| Transactio | n_date 💌   | Product 💌 | Price 💌 | Payment_Type | 🛛 Name 🛛 💌        | City 🔽    | State 🔽  | Country 🗾 🔽    | Account  |
|            | 24.12.1927 | Product1  | 1200    | Mastercard   | carolina          | Basildon  | England  | United Kingdom | 01/02/09 |
|            | 24.12.1927 | Product1  | 1200    | Visa         | Betina            | Parkville | MO       | United States  | 01/02/09 |
|            | 24.12.1927 | Product1  | 1200    | Mastercard   | Federica e Andrea | Astoria   | OR       | United States  | 01/01/09 |
|            | 02.04.1928 | Product1  | 1200    | Visa         | Gouya             | Echuca    | Victoria | Australia      | 09/25/05 |

7. Creați un tabel pivot care va include datele despre prețul mediu pe fiecare țară.

8. Creați un tabel pivot care va conține numărul de tranzacții, grupate pe țări și tipul de plată.

### Importul unui fișier de tip .CSV

Fie avem un fișier .csv:

| A                                        | В          | С           | D            | E         |  |  |  |  |  |  |
|------------------------------------------|------------|-------------|--------------|-----------|--|--|--|--|--|--|
| tem,                                     | Store, Uni | ts Sold,Uni | t Price,Sale | es Amount |  |  |  |  |  |  |
| ,Surf                                    | ace Studio | ,Washingt   | on D.C.,5,2  | 299,1495  |  |  |  |  |  |  |
| ,Xbo                                     | x One X,W  | ashington/  | D.C.,2,249   | ,498      |  |  |  |  |  |  |
| ,Xbo                                     | x One X,At | tlanta,3,24 | 9,747        |           |  |  |  |  |  |  |
| Xbox One X, Washington D.C., 2, 249, 498 |            |             |              |           |  |  |  |  |  |  |

### 9. Acționați From Text/CSV din fila Data.

### 10. Selectați fișierul .csv, Import și Transform.

|   | A <sup>B</sup> <sub>C</sub> Item | A <sup>B</sup> <sub>C</sub> Store | 1 <sup>2</sup> 3 Units Sold | 1.2 Unit Price | 1.2 Sales Amount |
|---|----------------------------------|-----------------------------------|-----------------------------|----------------|------------------|
| 1 | Surface Studio                   | Washington D.C.                   | 5                           | 299            | 1495             |
| 2 | Xbox One X                       | Washington D.C.                   | 2                           | 249            | 498              |
| 3 | Xbox One X                       | Atlanta                           | 3                           | 249            | 747              |
| 4 | Xbox One X                       | Washington D.C.                   | 2                           | 249            | 498              |

### 11. Editați fișierul.

12. Acționați Close&Load din fila Home:

|   | А              | В               | С            | D            | E              |  |
|---|----------------|-----------------|--------------|--------------|----------------|--|
| 1 | Item 💌         | Store 💌         | Units Sold 💌 | Unit Price 💌 | Sales Amount 💌 |  |
| 2 | Surface Studio | Washington D.C. | 5            | 299          | 1495           |  |
| 3 | Xbox One X     | Washington D.C. | 2            | 249          | 498            |  |
| 4 | Xbox One X     | Atlanta         | 3            | 249          | 747            |  |
| 5 | Xbox One X     | Washington D.C. | 2            | 249          | 498            |  |

13. În baza datelor acestui tabel, creați 2 tabele pivot:

- a) "Unități vândute" grupată pe itemi și magazine.
- b) "Valoarea vânzărilor" grupate pe magazine.
- 14. Creați diagrame pivot pentru tabelele pivot create mai sus.
- 15. Creați slicere și conexiuni pentru filtru dinamic.
- 16. Salvați și închideți registrul.
- 17. Deschideți registrul de lucru "Lucru individual".
- 18. Adăugați o foaie nouă de calcul.
- 19. Importați un fișier .txt și transformați-l.
- 20. Importați un fișier .csv și transformați-l.

21. În baza datelor din ambele tabele, creați 2 rapoarte, 2 diagrame pivot și câte 2 slicere pentru fiecare dintre ele.

22. Salvați și închideți registrul.

### **Test Excel**

1. Este dat un tabel. Formatați tabelul ca în imaginea de mai jos:

|    | A         | 8                           | c                  | D                   | ε                   | F               | G.            | .8         | 1 01         | 1.1.1           |           | κ. |  |
|----|-----------|-----------------------------|--------------------|---------------------|---------------------|-----------------|---------------|------------|--------------|-----------------|-----------|----|--|
| 1  | Vanzari s | a profit                    |                    |                     |                     |                 |               |            |              |                 |           |    |  |
| 2  | N/D       | Numele articolului          | Culoarea           | Data fabricatie     | costul pe           | articole p      | articole v 3  | 1          | 4)           | 5)              | 6)        |    |  |
| 3  | 1         | Bush HD270RWN               | A/bs               | 43497               | 249,95              | 200             | 180           |            |              |                 |           |    |  |
| 4  | 2         | Beko CDA563F                | Neagra             | 44423               | 299,99              | 125             | 100           |            |              |                 |           |    |  |
| 5  | 3         | Bush HD270RWN               | Argintiu           | 44170               | 249,99              | 230             | 180           |            |              |                 |           |    |  |
| #  | 4         | Argos Value Range AA        | Alba               | 43202               | 79,99               | 320             | 236           |            |              |                 |           |    |  |
| 7  | - 5       | Bush HD270RWN               | Argintiu           | 44409               | 269,98              | 245             | 156           |            |              |                 |           |    |  |
| 8  | 6         | i Argos Value Range AA      | Neagra             | 43895               | 99,95               | 450             | 335           |            |              |                 |           |    |  |
| 9  | 7         | Beko CDA563F                | Argintiu           | 43479               | 309,99              | 500             | 500           |            |              |                 |           |    |  |
| 10 | 8         | I Indesit TLA1W             | Albe               | 44388               | 159,99              | 520             | 310           |            |              |                 |           |    |  |
| 11 | 9         | Hotpoint RFA52              | Argintiu           | 44014               | 269,99              | 210             | 200           |            |              |                 |           |    |  |
| 12 | 10        | Indesit TLA1W               | Alba               | 43658               | 179,99              | 280             | 250           |            |              |                 |           |    |  |
| 12 |           |                             |                    |                     |                     |                 |               |            |              |                 |           |    |  |
| 14 |           | Z)Pentru introducerea cu    | lorii, creați d    | o listă de validare |                     |                 | Exercitius    |            |              |                 |           |    |  |
| 15 | -         | 3)Pretul pe unitate (adao   | s 18% la co        | ist)                |                     |                 | 1) Formata    | ti tabel   | ul in asa mo | d sa arate ca u | in tabel- |    |  |
| 16 | -         | 4) Costul tuturor articolei | lor                |                     |                     |                 | raport finis  | at.        |              |                 |           |    |  |
| 17 |           | 5]Venitul din vänzare       |                    |                     |                     |                 |               |            |              |                 |           |    |  |
| 18 |           | 6) Denumirea și culoare     | a articolelor      | produse în ultimii  | 2 ani și ve         | nituri məi n    | nari decăt me | dia        |              |                 |           |    |  |
| 19 |           | 7)Care este numarul tota    | oare albă?         |                     | marrie and a second |                 |               |            |              |                 |           |    |  |
| 20 |           | 8) Pe o altà foaie de lucr  | media artic        | olelor vänd         | ute, grupate        | după cu         | loare         |            |              |                 |           |    |  |
| 21 |           | 9)Într-o nouă foaie de ca   | m tabel pivot pent | ru venituri j       | grupate dup         | să culoare și a | snul de       | labricație |              |                 |           |    |  |
| 22 |           | 10) Creati un filtru dinam  | ic pentru 2        | tabele pivot.       |                     |                 |               |            |              |                 |           |    |  |

2. Pe o alta foaie de calcul, creați lista pentru validarea datelor:

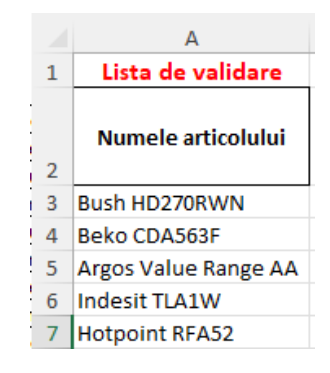

3. Utilizând formulele și funcțiile necesare efectuați calculele în celulele evidențiate din coloanele G-K.

|      | . A. | 8                                                      | C               | D                   | Ε                                            | F                   | G                   | н.               |                | 1               |                         |
|------|------|--------------------------------------------------------|-----------------|---------------------|----------------------------------------------|---------------------|---------------------|------------------|----------------|-----------------|-------------------------|
| 1    |      |                                                        |                 |                     | Va                                           | nzari si j          | profit              |                  |                |                 |                         |
| 2    | N/O  | Numele articolului                                     | Culoarea        | Data fabricației    | costul pe<br>unitate de<br>articol<br>produs | articole<br>produse | articole<br>vandute | 3)               | 4)             | 5)              | 6)                      |
| 3    | 3    | Hotpoint RFA52                                         | Alba            | 01.02.2019          | € 249,95                                     | 200                 | 180                 | € 294,94         | € 49.990,00    | € 53.089,38     |                         |
| 4    | 2    | Beko CDA563F                                           | Neagra          | 15.08.2021          | € 299,99                                     | 125                 | 100                 | \$ 353,99        | € 37,498,75    | € 35.398.82     |                         |
| -5   | 3    | Bush H0270RWN                                          | Argintiu        | 05.12.2020          | € 249,99                                     | 230                 | 180                 | € 294,99         | € 57.497,70    | € 53.097,88     |                         |
| 6    | ·    | Argos Value Range AA                                   | Alba            | 12.04.2018          | € 79,99                                      | 320                 | 236                 | £ 94,39          | € 25.596,80    | € 22.275,63     |                         |
| 7    | 5    | Bush HD270RWN                                          | Argintiu        | 01.08.2021          | € 269,98                                     | 245                 | 156                 | € 318,58         | € 55.145,10    | € 49.697,92     |                         |
| 8    | 5    | Argos Value Range AA                                   | Neagra          | 05.03.2020          | € 99,95                                      | 450                 | 335                 | € 117,94         | € 44,977,50    | € 39,510,24     |                         |
| 9    |      | Beko CDA563#                                           | Argintiu        | 14.01.2019          | € 309,99                                     | 500                 | 500                 | € 365,79         | € 154.995,00   | € 182,894,10    | Beko CDA563F Argintiu   |
| 10   |      | Indesit TLA1W                                          | Aiba            | 11.07.2021          | € 159,99                                     | 320                 | 310                 | € 188,79         | € 51,196,80    | € 58.524,34     | Indesit TLA1W Alba      |
| 11   | . 9  | Hotpoint RFA52                                         | Argintiu        | 02.07.2020          | € 269,99                                     | 210                 | 200                 | € 318,59         | € 56.697,90    | € 63.717,64     | Hotpoint RFA52 Argintiu |
| 32   | 10   | indesit TLA1W                                          | Alba            | 12.07.2019          | € 179,99                                     | 280                 | 250                 | € 212,59         | € 50.397,20    | € 53.097,05     |                         |
| 13   |      | 2)Pentru introducerea cul<br>1)Pentru en unitate Ladao | lorii, creați o | o listă de validare |                                              |                     | Exercition          | :<br>tatī tabelu | lio aca mod sa | acate ca un tab | aL                      |
| 16   |      | 4) Costul tuturor articolei                            | or.             |                     |                                              |                     | raport fir          | olsat.           |                | anale ca un reo |                         |
| - 17 |      | S)Venitul din våntare                                  |                 |                     |                                              |                     |                     |                  |                |                 |                         |
| 38   |      | 6) Denumirea și caloarei                               | nituri mai n    | sarî decât r        | nedia                                        |                     |                     |                  |                |                 |                         |
| 19   |      | 7)Care este numarul tota                               | oare albã?      |                     | 976                                          |                     |                     |                  |                |                 |                         |
| 20   |      | 8) Pe o altă foaie de lucr                             | u, utilizānd    | Subtotal afişează   | media artici                                 | oleior vånd         | ute, grupat         | e după cuio      | are            |                 |                         |
| 21   |      | 9)Intr-o novă foaie de cal                             | kul, creați u   | n tabel pivot pent  | ru venituri g                                | prupate dup         | i culoare ș         | ă anul de fa     | bricație       |                 |                         |
| 22   |      | 10) Creati un filtru dinam                             | ic pentru 2     | tabele pivot.       |                                              |                     |                     |                  |                |                 |                         |

4. Creați o copie a foii de calcul inițiale.

5. Suprimați informația care se află sub tabel. Folosind Subtotalurile calculați numărul mediu de articole vândute în dependență de culoare:

| 1 | 2 | 3 |                        | А  | В                    | С                | D                                            | Е                   | F                   | G     | н        | 1            | J            |  |
|---|---|---|------------------------|----|----------------------|------------------|----------------------------------------------|---------------------|---------------------|-------|----------|--------------|--------------|--|
|   |   |   | N/O Numele articolului |    | Culoarea             | Data fabricației | costul pe<br>unitate<br>de articol<br>produs | articole<br>produse | articole<br>vandute | 3)    | 4)       | 5)           |              |  |
| Γ | Γ |   | 2                      | 1  | Hotpoint RFA52       | Alba             | 01.02.2019                                   | € 249,95            | 200                 | 180   | € 294,94 | € 49.990,00  | € 53.089,38  |  |
|   |   |   | 3                      | 4  | Argos Value Range AA | Alba             | 12.04.2018                                   | € 79,99             | 320                 | 236   | € 94,39  | € 25.596,80  | € 22.275,62  |  |
|   |   |   | 4                      | 8  | Indesit TLA1W        | Alba             | 11.07.2021                                   | € 159,99            | 320                 | 310   | € 188,79 | € 51.196,80  | € 58.524,34  |  |
|   |   |   | 5                      | 10 | Indesit TLA1W        | Alba             | 12.07.2019                                   | € 179,99            | 280                 | 250   | € 212,39 | € 50.397,20  | € 53.097,05  |  |
|   | - |   | 6                      |    |                      | Alba Aver        | age                                          |                     |                     | 244   |          |              | € 46.746,60  |  |
|   | Γ |   | 7                      | 3  | Bush HD270RWN        | Argintiu         | 05.12.2020                                   | € 249,99            | 230                 | 180   | € 294,99 | € 57.497,70  | € 53.097,88  |  |
|   |   |   | 8                      | 5  | Bush HD270RWN        | Argintiu         | 01.08.2021                                   | € 269,98            | 245                 | 156   | € 318,58 | € 66.145,10  | € 49.697,92  |  |
|   |   |   | 9                      | 7  | Beko CDA563F         | Argintiu         | 14.01.2019                                   | € 309,99            | 500                 | 500   | € 365,79 | € 154.995,00 | € 182.894,10 |  |
|   |   |   | 10                     | 9  | Hotpoint RFA52       | Argintiu         | 02.07.2020                                   | € 269,99            | 210                 | 200   | € 318,59 | € 56.697,90  | € 63.717,64  |  |
|   | - |   | 11                     |    |                      | Argintiu A       | verage                                       |                     |                     | 259   |          |              | € 87.351,88  |  |
|   | Γ |   | 12                     | 2  | Beko CDA563F         | Neagra           | 15.08.2021                                   | € 299,99            | 125                 | 100   | € 353,99 | € 37.498,75  | € 35.398,82  |  |
|   |   |   | 13                     | 6  | Argos Value Range AA | Neagra           | 05.03.2020                                   | € 99,95             | 450                 | 335   | € 117,94 | € 44.977,50  | € 39.510,24  |  |
|   | - |   | 14                     |    |                      | Neagra Average   |                                              |                     |                     | 217,5 |          |              | € 37.454,53  |  |
| - |   |   | 15                     |    |                      | Grand Average    |                                              |                     |                     | 244,7 |          |              | € 61.130,30  |  |

6. Copiați totalurile într-o foaie nouă de calcul și creați în baza acestora o diagramă circulară:

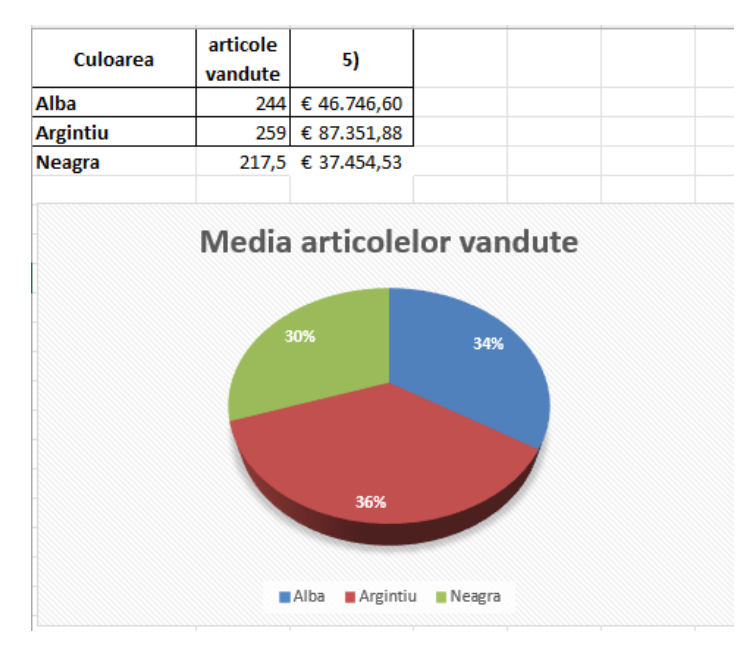

7. Într-o foaie nouă de calcul creați un tabel pivot, formatați-l și adăugați un filtru dinamic astfel ca să obțineți următorul tabel:

| 2  |                      |               | 5           |              |              |               |              |               |      |                          |     |
|----|----------------------|---------------|-------------|--------------|--------------|---------------|--------------|---------------|------|--------------------------|-----|
| 3  | Alba Arginti         | iu Neagra     |             |              |              |               |              |               |      |                          |     |
| 4  |                      |               |             |              |              |               |              |               |      |                          |     |
| 5  | Venitul din vânzare  | Column Labels | *           |              |              |               |              | Row Labels    | ▼ Nu | ımarul de articole vandu | ite |
| 6  |                      | • 2018        |             | 2019         | 2020         | • <b>2021</b> | Grand Total  | 🗏 Alba        |      | 976                      |     |
| 7  |                      |               |             |              |              |               |              | Argos Value I | Ra   | 236                      |     |
| 8  |                      | _             |             |              |              |               |              | Hotpoint RFA  | 52   | 180                      |     |
| 9  | Row Labels           |               |             |              |              |               |              | Indesit TLA1V | N    | 560                      |     |
| 10 | Argos Value Range AA | 4             | £ 22.275,62 |              | € 39.510,24  |               | € 61.785,85  | Argintiu      |      | 1036                     |     |
| 11 | Beko CDA563F         |               |             | € 182.894,10 |              | € 35.398,82   | € 218.292,92 | Beko CDA563   | F    | 500                      |     |
| 12 | Bush HD270RWN        |               |             |              | € 53.097,88  | € 49.697,92   | € 102.795,79 | Bush HD270R   | W    | 336                      |     |
| 13 | Hotpoint RFA52       |               |             | € 53.089,38  | € 63.717,64  |               | € 116.807,02 | Hotpoint RFA  | 52   | 200                      |     |
| 14 | Indesit TLA1W        |               |             | € 53.097,05  |              | € 58.524,34   | € 111.621,39 | Neagra        |      | 435                      |     |
| 15 | Grand Total          |               | £ 22.275,62 | € 289.080,53 | € 156.325,75 | € 143.621,08  | € 611.302,98 | Argos Value I | Ra   | 335                      |     |
| 16 |                      |               |             |              |              |               |              | Beko CDA563   | F    | 100                      |     |
| 17 |                      |               |             |              |              |               |              | Grand Total   |      | 2447                     |     |
| 18 |                      |               |             |              |              |               |              |               |      |                          |     |
#### Preface

In today's information world, it's necessary to keep things organized and up-to-date. People need to organize departmental budgets, project sales for the coming year and even manage their own budget.

Microsoft Word and Microsoft Excel are the tools that help organize information, store it and present it by creating reports.

This methodical work helps students, teachers and staff use technology and information for teaching, learning and working.

The first laboratory will form skills for creating documents, entering information, editing and formatting text, creating and editing tables, but also for merging information from two or more applications.

The laboratory on Excel gives step-by-step instructions for: create and save workbooks, worksheet management; selections, copying and cutting data; using formulas; using functions; formatting spreadsheets; and setting up spreadsheets for printing.

You will also find information for: creating and editing charts; creating totals and subtotals; using lists to represent data: sorting, filtering, creating pivot tables.

Both modules offer tests for assessment and individual work.

### Laboratory work Nr. 1- 4 (16 hours). MS Word text editor Practical applications in Word

#### The purpose of the work

Implementation of technologies for the creation of economic documents, the familiarization with concepts about the structure of the document, the techniques of entering, editing and formatting text and documents, finding and replacing texts, managing lists, inserting formulas, symbols, comments, images, diagrams. Page numbering. Headers and footers. Footnotes and endnotes. Styles. Creating the table of contents. Saving and printing a document. Familiarization with the specifics of entering information and types of viewing the document.

#### The tasks will focus on the following contents:

- 1. Word text editor interface
- 2. Entering and editing the text
- 3. Text formatting
- 4. Special methods of technical editing
- 5. Working with tables
- 6. Table of contents
- 7. Interclassification of documents

# *Exercise 1. Create a new document in which type the following text using Times New Roman font, size 12, blue color. The first two paragraphs will be inserted on the first page and the third paragraph on the next page.*

Părțile convin să păstreze secretul prevederilor prezentului Contract, cu excepția cazurilor cînd dezvăluirea acestora este necesară în conformitate cu legislația Republicii Moldova. In același timp, Angajatul se obligă să păstreze în deplină confidențialitate orice informații, orale sau scrise, devenite cunoscute acestuia pe parcursul angajării sale, fie în virtutea îndeplinirii atribuțiilor sale sau în orice alt mod (incidental, indirect sau alttel), privind activitatea comercială, financiară și de orice altă natură a Patronului.

Mitigating climate change means reducing the flow of heat-trapping greenhouse gases into the atmosphere. This involves cutting greenhouse gases from main sources such as power plants, factories, cars, and farms. Forests, oceans, and soil also absorb and store these gases, and are an important part of the solution. Reducing and avoiding our emissions requires us to reshape everything we do — from how we power our economy and grow our food, to how we travel and live, and the products we consume. It is a problem felt locally and globally.

Целью компьютерной системы является преобразование данных в информацию. Данные представляют собой необработанные необоснованные факты и цифры, концепции или инструкции. Это сырье перерабатывается в полезную информацию. Другими словами, информация является продуктом обработки данных. Эта обработка включает в себя уточнение, обобщение или иное манипулирование панными в полезной форме для поинятия решений.

#### Solution:

6. Open MS Word.

7. Choose **Blank Document**.

8. Home, Font group button (CTRL+D), Times New Roman from the Font box, 12 from the Size box, Blue from the Color box.

9. Enter the text indicated above. To enter diacritics, you can use the Romanian keyboard setting. Another option is through the tab **Insert**, **Symbols**, the option **More Symbols**... If this option is currently used, it is easier to insert symbols by pressing a combination of keys. To define the key combination, press **Shortcut Key**... Place the cursor in the **Press New Shortcut Key** area and press the desired key combination. Press the **Assign** button. From this moment, each time the key combination is pressed, the corresponding symbol will be inserted into the text.

10. To move the cursor to the next page after the second paragraph, use the **Insert** tab, the **Page Break** option in the **Pages group**.

# Exercise 2. Set the paper size to A4. Set the margins of page to: top and bottom - 3 cm, left - 2.5 cm, and right - 2 cm.

#### Solution:

- 7. Layout tab, click the Page Setup group button.
- 8. Open Paper tab.
- 9. Select the A4 page size from the Paper Size area.
- 10. Open Margins tab.
- 11. Set the page margins to: Top (3 cm), Bottom (3 cm), Left (2.5 cm), Right (2 cm).

*Note*: The default units are Inches: 1 inch = 2.54 cm. To set the dimensions in cm, add the **cm** after the numerical values.

# *Exercise 3. Change the orientation of pages in the document starting with the second. Solution:*

- 7. Place the cursor at the beginning of the second page.
- 8. In the **Page Layout** tab, click on the **Page Setup** group button.
- 9. Open Margins tab.
- 10. Select the Landscape for page orientation in the Orientation area.
- 11. From the drop-down list Apply to: choose This point Forward option.
- 12. Press OK button.

# *Exercise 4. Save the opened file with the name Work N1. Close the file. Open the file. Solution:*

- 1. Save (CTRL+S).
- 2. Close (ALT+F4).
- 3. Open (CTRL+O).

*Note*: In case of mobile devices or in case of Office 365 version, saving the document can also be done in the Cloud. Files are saved online at OneDrive.com or in the OneDrive folder on your computer. Storing files in the OneDrive folder allows you to work offline, in addition to online, and changes are synchronized when you reconnect to the Internet.

# *Exercise 5. Copy the first paragraph from problem 1 on the same page, at the end. Solution:*

- 1. Select the paragraph to be copied.
- 2. Home tab, Copy (CTRL+C).
- 3. Place the cursor at the end of the document where you want the copy.
- 4. **Paste** or **CTRL+V.**

Exercise 6. Use Drop cap options for first character of the second paragraph (Drop Cap, Monotype Corsiva font, set the number of lines to drop to 2, and the distance from text to 0.3 cm).

#### Solution:

- 1. Select first character or more characters.
- 2. Press Drop Cap button on Insert tab and choose Drop Cap Options.
- 3. Chose the position of the letter from the **Position area.**
- 4. Select the font in which the letter should be written from Font list (Monotype Corsiva).
- 5. Set the number of lines (2) in the Lines to Drop box.
- 6. Set 0.3 cm in the **Distance from Text** box.

*Exercise 7. Open the file Work N1. Split the text of the first paragraph into three equal columns, with a dividing line between the columns.* 

Solution:

1. Select the paragraph.

2. **Page Layout** tab, **Columns** button, **More Columns option**, in the window select **Three** option.

3. Check the **Lines betweens** option

The result will be:

| Mitigating climate                            | power plants, factories,                                                   | everything we do -                            |
|-----------------------------------------------|----------------------------------------------------------------------------|-----------------------------------------------|
| change means reducing                         | cars, and farms. Forests,                                                  | from how we power our                         |
| trie now of neat-                             | oceans, and soil also                                                      | economy and grow our                          |
| trapping greenhouse                           | absorb and store these                                                     | food, to how we travel                        |
| gases into the                                | gases, and are an                                                          | and live, and the                             |
| atmosphere. This                              | important part of the                                                      | products we consume.                          |
| greenhouse gases from<br>main sources such as | solution. Reducing and<br>avoiding our emissions<br>requires us to reshape | It is a problem<br>felt locally and globally. |

*Exercise* 8. View the open document using the following modes: Outline, Web Layout, Print Layout and Full screen Reading.

*Solution: Describe the solution algorithm.* 

*Exercise 9. View the document using the Print Preview mode (viewing the document before printing).* 

*Solution: Describe the solution algorithm.* 

*Exercise 10. Select the word "Moldova" from the text of the first paragraph (Exercise 1) and change the character format as follows: the first one should be formatted using Arial, Italic font, size 10, red color; increase the space between characters to two points.* 

Solution:

Describe the solution algorithm.

*Exercise 11. Enter in a new document, on different pages, the two texts below marked as Text1 and Text2 respectively. Set the paper size to A5 (for editing a book) and the margins as the following: left - 3.2 cm, right - 4 cm, top and bottom margins - 2.54 cm.* 

#### Text1

Trebuie să le oferiți angajaților cu contracte pe perioadă determinată aceleași condiții de angajare ca și personalului permanent, inclusiv în ceea ce privește remunerarea, concediul, termenele de preaviz și alte drepturi și prestații legate de încadrarea lor în muncă. În calitate de angajator, trebuie să îi informați pe angajații cu contracte pe durată determinată dacă apar posturi permanente vacante. Text2

In the past decades, the EU took firm action against climate change, resulting in a more than 31% drop in EU emissions in 2022 compared with 1990 levels. This is mainly a result of a growing use of renewable energy and decreased use of carbon-intensive fossil fuels. Improvements in energy efficiency and structural changes in the economy also contributed to meeting these goals.

#### Solution:

Describe the solution algorithm and place the result below.

#### Exercise 12. Format the text of the second paragraph so that looks like in the picture:

In the past decades, the EU took firm action against **dimate change**, resulting in a more than <sup>31%</sup> drop in EU emissions in 2022 compared with 1990 levels. This is mainly a result of a growing use of renewable energy and decreased use of carbon-intensive fossil fuels. Improvements in energy efficiency and structural changes in the economy also contributed to meeting these goals.

#### Solution:

Describe the solution algorithm.

*Exercise 13.* Add a header to a document that contains name of the company, address, registration number at the trade register, fiscal code (unique registration), bank account, telephone, fax, email; and a footer with the internet address of the respective company according to the format www.paginiaurii.md\_.

#### Solution:

5. **Insert** tab, choose **Header** for editing the header and **Footer** for editing the footer or double-click on the header or footer of the page.

6. Use Edit Header for header editing and Edit Footer for footer editing.

7. In the header, enter the name of the company, address, registration number at the trade register, fiscal code (unique registration), bank account, phone, fax, email.

8. The Internet address of the respective company should be inserted in the footer.

Exercise 14. Create two lists with the following structure:

| Cursurile ob | ligatorii din anul 1, semestrul 1 sunt:         |
|--------------|-------------------------------------------------|
| I. N         | facroeconomia,                                  |
| П. Т         | ehnologii Aplicațiilor Office,                  |
| III. D       | Preptul afacerilor,                             |
| IV. L        | imba strāinā.                                   |
| Cursurile op | tionale disponibile în anul I, semestrul I sunt |
|              | <ul> <li>Teoria economică,</li> </ul>           |
|              | <ul> <li>Matematica,</li> </ul>                 |
|              | <ul> <li>Etica în afaceri,</li> </ul>           |
|              | <ul> <li>Psihologia.</li> </ul>                 |

#### Solution:

Describe the solving algorithm.

*Exercise* 15. Save an image from the Internet. Get the text Text1 and then insert a previously saved image in the middle of the text, so that the text surrounds the image.

Trebuie să le oferiți angajaților cu contracte pe perioadă determinată aceleași condiții de angajare ca și

personalului permanent, inclusiv în ceea termenele de preaviz și alte drepturi și muncă. În calitate de angajator, trebuie să durată determinată dacă apar posturi

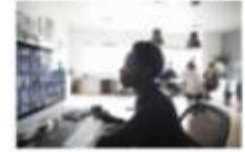

ce privește remunerarea, concediul, prestații legate de încadrarea lor în îi informați pe angajații cu contracte pe permanente vacante.

#### Solution:

Describe the solution algorithm.

*Exercise* 16. Create a table that looks like the table in the picture below. Enter data in the table fields (product name, price, quantity) and then perform the calculations within the table to obtain the stock value for each of the products as well as the total stock value.

| O/N | Product name    | Price | Quantity | Value |
|-----|-----------------|-------|----------|-------|
| 1   | Refrigerator    | 10000 | 2        |       |
| 2   | Washing machine | 6000  | 2        |       |
| 3   | Computer        | 18000 | 3        |       |
| 4   | Vacuum cleaner  | 5500  | 4        |       |
| 5   | Dishwasher      | 8000  | 5        |       |
| 6   | Freezer         | 5000  | 2        |       |
|     |                 |       |          |       |

#### Solution:

Describe the solving algorithm

Exercise 17. Create a style with the following characteristics:

- Style name: **Style\_StudentNume**;
- Format:
  - Typeface: Impact, character size: 14;
  - Bold, Italic, Underline;
  - Character color: red;
- Alignment: right;
- Line spacing: 1.5

#### Solution:

- 1. In Home tab click on Styles group button.
- 2. Click on the **New Style** button in the left lower corner of the **Styles** box.
- 3. Make the required changes and confirm with the **OK** button:

| Create New Style from Formatti                                                                                                    | ng                                                                                                    | ?                    | ×   |
|----------------------------------------------------------------------------------------------------|----------------------------------------------------------------------------------------------------|----------------------|-----|
| Properties                                                                                                    |                                                                                                    |                      |     |
| <u>N</u> ame:                                                                                                    | NumeStudent                                                                                                    |                      |     |
| Style <u>t</u> ype:                                                                                                    | Paragraph                                                                                                    |                      | ~   |
| Style <u>b</u> ased on:                                                                                                    | ¶ Normal                                                                                                    |                      | ~   |
| Style for following paragraph:                                                                                                    | ¶ NumeStudent                                                                                                    |                      | ~   |
| Formatting                                                                                                    | 1                                                                                                    |                      |     |
| Times New Romar V 14 V                                                                                                    | BIU                                                                                                    |                      |     |
|                                                                                                    |                                                                                                    |                      |     |
| E E E =                                                                                                    |                                                                                                    |                      |     |
| Paragraph Previous Paragraph Previ<br>1. Sec.<br>Following Paragraph Following Par<br>Following Paragraph Following Par<br>Following Paragraph Following Par<br>Following Paragraph Following Par<br>Following Paragraph Following Par<br>Following Paragraph Following Par | ous Paragraph Previous Paragraph Previous Paragraph<br><u>efectuează modificăr le cerute și se confirmă cu butonu</u><br>agraph Following Paragraph Following Paragraph Following Paragraph<br>agraph Following Paragraph Following Paragraph Following Paragraph<br>agraph Following Paragraph Following Paragraph Following Paragraph<br>agraph Following Paragraph Following Paragraph Following Paragraph<br>agraph Following Paragraph Following Paragraph Following Paragraph<br>agraph Following Paragraph Following Paragraph Following Paragraph<br>maragraph Following Paragraph Following Paragraph Following Paragraph<br>Following Paragraph Following Paragraph Following Paragraph<br>Following Paragraph Following Paragraph Following Paragraph | <u>10K</u>           |     |
| After: 0 pt<br>Tab stops: 1,5 cm, Left, Num<br>Alignment: Left + Aligned at: (<br>Based on: Normal<br>Add to the Styles gallery<br>Only in this gocument ON                                                                                                    | ibered + Level: 1 + Numbering Style: 1, 2, 3, + Start<br>0,63 cm + Indent at: 1,27 cm, Style: Show in the Style:<br>A <u>u</u> tomatically update<br>ew documents based on this template                                                                                                    | at: 1 +<br>s gallery |     |
| F <u>o</u> rmat ▼                                                                                                    | ОК                                                                                                    | Can                  | cel |

# *Exercise 18. Insert some footnotes and endnotes. Solution:*

1. Place the cursor where you want to insert the footnote or endnote reference mark.

2. On **References** tab click on the **Footnotes** group button or click the **Insert Footnote** button to insert a footnote or the **Insert Endnote** button to insert an endnote from the **Footnotes** group on the **References** tab.

3. If the **Footnotes&Ednotes** button was selected, the type of note (*Footnote* or *Endnote*), the shape of the footnote and its format will be indicated in the window that opens as a result.

Footnotes and endnotes are used to indicate explanatory information. Footnotes will be found at the bottom of the page (*footer*) and endnotes will be placed at the end of a section or at the end of the document (*end*).

4. Next to the reference mark, the reference is indicated, usually: book author, publisher, date of publication, page number, etc. (for example: Obada V., ed. Litera, 2024, pg. 345).

*Exercise 19. Automatically generate the content of the document based on the Heading stiles.* 

#### Solution:

1. Continue on the previously created document and place the cursor on the first line of the document to give the document a title. Enter title: *Contract Terms*.

2. Select this name and set the *Heading 1* style on Home tab, Styles group:

| Normal | No Spacing | Heading 1 |
|--------|------------|-----------|
|        |            |           |

3. Enter subheading Privacy contract.

4. Select the line with the *Privacy contract* subheading and set the *Heading 2* style from the **Home** tab, **Styles** group.

5. Enter the Job Duties subheading.

6. Select the line with the *Job Duties* subheading and set its style to *Heading 3* on Home tab, **Styles** group.

7. To automatically generate the table of contents of the document, place the cursor in document where you want the table of contents and on **References** tab, press **Table of Contents**, and choose from the open list table of contents style you want to generate.

| Table of<br>Contents +  | Add Text -  | ab'<br>Insert<br>Footnote | Insert Endinate | 58     |
|-------------------------|-------------|---------------------------|-----------------|--------|
| Built-In<br>Automat     | lic Table 1 |                           |                 |        |
| Containits<br>Reading 1 |             |                           |                 | 1<br>1 |

The table of contents will be automatically generated in the document based on the *Heading* styles applied to the headings. Thus, the title with style *Heading 1* is considered the chapter title, the title with style *Heading 2* is considered subchapter, etc.

| E = D update table         |       |
|----------------------------|-------|
| Contents                   |       |
| Confidințialitate contract | 1     |
| Atribuții angajare         | <br>1 |
|                            |       |

Note: if you place the cursor in the area of the generated table of contents, you will notice the Update table button above the border, which has the role of updating the table of contents when the structure of the document or pages have been modified.

*Exercise 20. Using the resulting table in problem 16, sort the table data, illustrating the descending order of the best-selling products.* 

Solution:

Describe the solution algorithm.

# Exercise 21. It is necessary to write a letter for each of the employees of a named company, informing them about the 30% salary increase. The data regarding the shareholders will be stored in a table created in EXCEL.

#### Solution:

To create that letters we will create an excel file with the list of the employees and a template letter in Word.

| 1 | A        | 8        | C                 | D        | E      |
|---|----------|----------|-------------------|----------|--------|
| 1 | Name     | Surname  | <b>Birth date</b> | City     | Salary |
| 2 | Dabija   | Vasile   | 07.09.1970        | Chisinau | 3000   |
| 3 | Semeniuc | Gheorghe | 09.07.1960        | Chisinau | 2500   |
| 4 | Marin    | Mihaela  | 01.08.1980        | Chisinau | 1200   |
| 5 | Ionita   | Vasile   | 07.09.1970        | Chisinau | 3000   |
| 6 | Babenco  | lon      | 09.07.1960        | Chisinau | 2500   |

1. Create a table in Excel that looks like the one in the following image:

2. Save and close the file.

3. Create the letter template into a Word document, which will contain the text below:

Stimate domn, stimată doamnă .... Locul nașterii ... la data de.... Vă informăm că salariul Dvs. de ... a fost majorat cu 30%.

Cu respect, Şef Resurse Umane

Data ...

Semnătura

4. Press the Select Recipients button in the Mailings tab.

| P     | age Layo       | out              | Refere          | ences   | Mai      | lings   |
|-------|----------------|------------------|-----------------|---------|----------|---------|
| Se    | Ject           | E                | 2<br>dit        | High    | light    | Addres  |
| Recip | Type N         | Recipi<br>ew Lis | ient List<br>it | Merge   | e Fields | Block   |
|       | Us <u>e</u> Ex | isting           | List            |         |          | 4 • 1 • |
| 8     | Select         | fr <u>o</u> m (  | Dutlook         | Contact | s        |         |

There are three possibilities to select recipients:

- Type New List... - to create a new list;

- Use Existing List... - to use an existing list;

- Select from Outlook Contacts - to choose the recipients from Outlook contacts;

- 5. Select the Use Existing List option;
- 6. In the Select Data Source window, select the Excel source file and click the Open button.

7. In the **Select Table** window, select the spreadsheet from the Excel file that contains the ta.

data.

8. Click the Finish & Merge button, and select Edit Individual Documents option.

9. Select All, to create all documents.

10. Navigate through the document using the Navigation Pane on the View tab.

*Exercise 22. Insert in a new document named Process Schema, the data from the figure below.* 

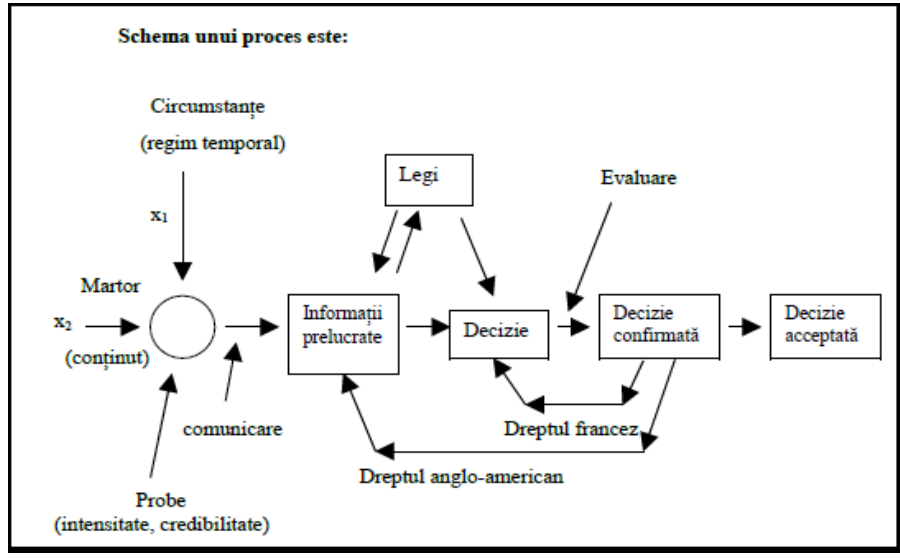

#### Solution:

Describe the solution algorithm.

Exercise 23. Convert the following table into text:

| Name         | Date of birth | The city | The         | function   |
|--------------|---------------|----------|-------------|------------|
|              |               |          | country     |            |
| Andrew Jones | 13 Apr 1976   | London   | UK          | Prosecutor |
| John Popescu | 21 Dec 1975   | Chisinau | Republic of | Secretary  |
|              |               |          | Moldova     |            |

#### Solution:

Describe the solution algorithm.

# *Exercise 24. Simultaneously open several windows for the same document. Solution:*

Describe the solution algorithm.

*Exercise 25. Open multiple windows for multiple documents at the same time. Solution: Describe the solution algorithm.* 

*Exercise 26. Create an article on a free theme containing 3 pages, use different formatting elements and insert different objects (newly created custom style, different formatting than the default: typeface, font size, font color, spacing, text or image watermark, header or footer, page numbering, footnotes and endnotes, etc., at the end add the bibliography).* 

#### Solution:

Using the Citations & Bibliography tools to add the bibliographic source.

The bibliography is a list of sources, articles, books, websites (indicating for example the author, title, publisher, year of publication, etc.) that were consulted and cited when creating a document.

The bibliography is also used within reports, diploma theses, etc., and it is recommended to insert them at the end of the document. Each phrase, paragraph, formula or graph taken over should

be properly cited by placing a short reference immediately next to them, which refers to the bibliographic source.

When creating bibliographic sources in Word, they are stored in a list saved in a separate file, so they can be cited in other documents.

The algorithm for generating a bibliography

1. Choosing the desired style: it can be choose from the Style drop-down list, the Citations & Bibliography group, on the References tab:

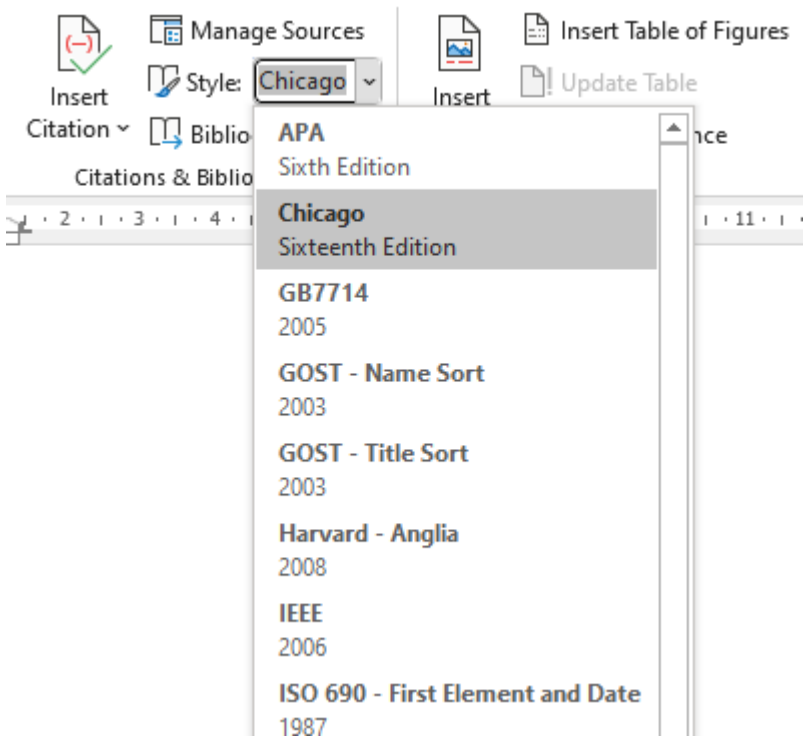

The used style depends on the purpose of the document and the specific requirements to be followed, if we are dealing with an article, scientific, book, thesis, etc. In general, professional organizations such as APA (*American Psychological Association*), MLA (*Modern Language Association*) for social and human sciences or IEEE (*Institute of Electrical* and *Electronics Engineers*) for exact sciences etc. define their own standardized style for references and bibliography. For example, the *Chicago* style (according to the "*Chicago Manual of Style*") is generally used in advertising.

#### 2. Adding a reference and bibliographic source to a document:

To add a reference (citation) to a bibliographic source within the text, position the cursor in the text where the reference is to be added and click the **Insert Citation** button in the **Citations** & **Bibliography** group in the **References** tab:

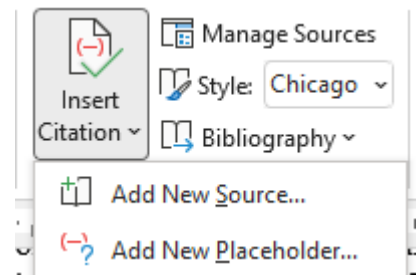

Add New Source – causes the Create Source dialog box to appear for adding information from the bibliographic source;

Add New Placeholder – causes the Placeholder Name dialog box to appear for adding a placeholder and creating the reference in the text. In this case, filling in the information from the bibliographic source will be done later in the **Source Manager** administration box.

Selecting the **Add New Source** option opens the **Create Source** dialog box with fields related to the bibliographic source to be entered (for example, author name, source title, year of publication, publisher, etc.). These fields must be filled in correctly because Word uses the data entered in them to both add the in-text reference and generate the bibliography as a list at the end of the document.

| Create Source                                             |                            | ?    | ×      |  |  |  |
|-----------------------------------------------------------|----------------------------|------|--------|--|--|--|
| Type of <u>S</u> our                                      | ce Book 🗸 Language Default |      | $\sim$ |  |  |  |
| Bibliography Fields for Chicago                           |                            |      |        |  |  |  |
| Author                                                    | Sfetcu, Nicolae            | Edit |        |  |  |  |
|                                                           | Corporate Author           |      |        |  |  |  |
| Title Intelegența artificială în serviciile de securitate |                            |      |        |  |  |  |
| Year                                                      | (ear 2023                  |      |        |  |  |  |
| City                                                      | City București             |      |        |  |  |  |
| Publisher                                                 | Editura Academiei Române   |      |        |  |  |  |
| Show All Bibliography Fields                              |                            |      |        |  |  |  |
| Tag name Example:<br>Sfe23                                | Adventure Works Press OK   | Can  | cel    |  |  |  |

From the **Type of Source** drop-down list, select the specific type for the bibliographic source (book, journal article, website, reference volume, etc.), with the fields of the **Create Source box** changing each time according to the selected type. When you click in a field, Word displays at the bottom of the box an example of entering data into that field.

In the lower left corner of the **Create a Source box**, Word automatically generates a *Tag Name* label for each bibliographic source, based on information related to the source, such as the author's abbreviated name and the year of publication (in our example it is *Sfe23*). These tags have the role of making it easier to work with bibliographic sources, facilitating their ordering and searching. The names of these tags can be changed.

After filling in the data, click on the **OK** button, which determines both the addition of the reference in the text and in the citation gallery, as a list of bibliographic sources newly created under the **Insert Citation** button. Depending on the style chosen, the reference in the text may look like this:

- According APA style: (Sfetcu, 2023)
- According *Chicago* style: (Sfetcu 2023)
- According *IEEE* style: [2] (or other number depending on the position in the list).

#### 3. Generating the bibliography

After adding bibliographic sources and in-text references, the bibliography can be inserted to provide readers with detailed information about all sources cited in the text. Based on the saved sources, Word automatically generates the bibliography using the **References** tab, the **Citations & Bibliography** group, through the **Bibliography** button options (*Built - in* list):

• **Bibliography, References or Works cited** – for generating a bibliographic list with a given title;

• **Insert Biblioraphy** - for generating an untitled bibliographic list. We can write the title manually, for example "Bibliography" or "References", etc.

• Save Selection to Bibliography Gallery – which determines the display of the *Create New Building Block* dialog box, used when we manually format the bibliography and want to save this formatting to *the Built-in* list for future use.

Updating references and bibliography

To update a bibliographic reference, click on it, causing a control frame to appear around it. When you select *the Citations Options arrow* on the right side of the frame, a drop-down menu appears with the following options:

• Edit Citation - causes the Edit Citation dialog box to appear where pages can be added, but also hides information related to the author, year and title (strictly related to this reference, and which does not affect the bibliographic source);

• Edit Source – causes the Edit Source dialog box to appear for modifying the bibliographic source (similar to Source Manager);

• **Convert citation to static text** – for converting the reference to text format, recommended when saving the document in a format other than *.docx*. After this operation, Word can no longer use that reference when generating the bibliography;

• Update Citations and Bibliography – causes automatic updating of references and bibliography.

Updating the bibliography

- Click on the bibliography (a frame should appear around it);
- **UpdateCitations and Bibliography** button for automatic updating of the bibliography;
- **Bibliographies** button which displays the list of *Built-in* options, similar to the one on

p.3 (**Bibliography**, **References** or **Works cited options**), but with additional options related to converting the bibliography to static text (*Convert bibliography to static text*) and filtering the bibliography depending on the installed languages (*Filter Languages*).

Note: Similar options for editing and updating the references and the bibliography can also be found in the context menu when you right-click on them.

#### Exercise 27. Save the file with the name: First Name Last Name Group XXX

#### Individual work:

4. Solve all the exercise in the work

5. All unsolved problems must be answered in a Word document with the explanations, algorithms and, if is necessary, screenshots.

6. Send to the teacher the file with all the solved tasks.

Dead line: one week before the first test

#### **Test Word**

1. Insert the following text: "Creșterea considerabilă în dinamică a salariului mediu lunar al unui lucrător pe fonul scăderii lui reale este legată de majorare a fondului de retribuire și reducerea numărului scriptic al salariaților față de anul 1995 cu 43 oameni. Creșterea considerabilă în dinamică a salariului mediu lunar al unui lucrător pe fonul scăderii lui reale este legată de majorarea fondului de retribuire și reducerea numărului scriptic al salariaților față de anul 1995 cu 43 oameni".

2. Make two copies of the text:

3. Format first paragraph (first copy): Monotype Corsiva, size: 13,5; spacing before paragraph: 0,1 cm; spacing after the paragraph: 0,2 cm; line spacing: 2,4 cm; indentation: first line: 2,5 cm, left: 1cm, right: 1,5 cm.

4. Format second copy like it shown in the following picture and insert the necessary objects:

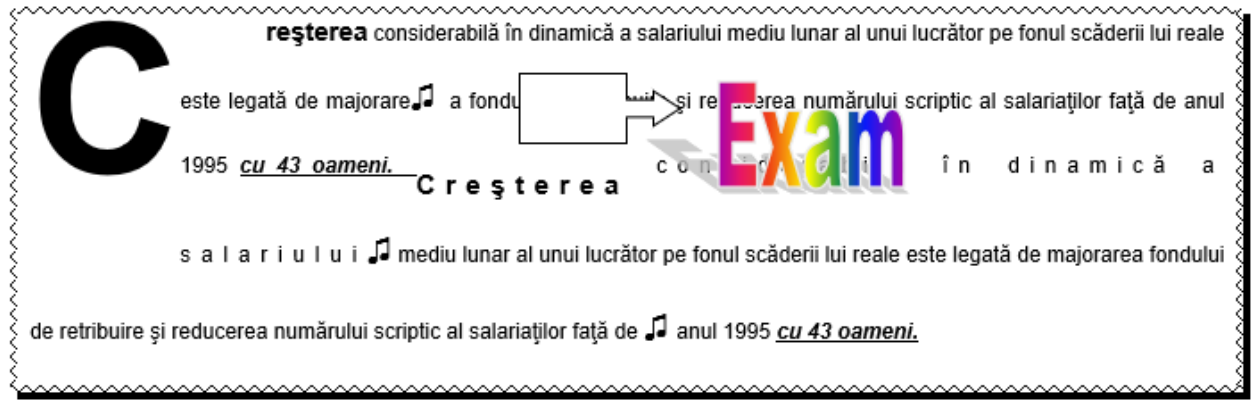

5. Insert the following text and convert it to a table:

Name; Birth date; City; Country; Function;

Andrew Jones; 13 Apr. 1976; London; U.K; manager

John Popescu; 17 Ian. 2010; Kiev; Ukraine; Team leader

6. Set the margins for the document: left: 2,5 cm; top: 3,0 cm; bottom: 2cm; right: 1 cm; gutter: 1,2 cm; header and footer: 2,5cm;

7. Insert a watermark using a picture;

8. Insert the equation: 
$$S = \sum_{i=1}^{N} E_i \frac{c^2 + d_i^2}{\eta_i}$$

9. Insert:

- borders to all pages of the document except first one,
- header which will contain date and time,
- footer which will contain: ASEM, First Name, Second Name of the student and group,
- page numbers: top right, starting with 123 (first page will have no number).
- 10. Insert table of contents in 3 levels.

## Laboratory work Nr. 5 (4 hours). MS Excel spreadsheet processor

#### Objectives: Familiarization with the basics of:

- Concepts: workbooks, spreadsheets, cells, cell ranges, row, column;
- Main operations: copy, move, insert, delete and rename;
- *Data types;*
- Data series;
- Data validation;
- References. Types of references.

#### Tasks:

- 1. On the working disk, create a folder with your "Name Surname".
- 2. Launch the MS Excel.

3. On the spreadsheet **Sheet1**, in column A, in different cells, enter the following data: 25; 138.12; 138.12; TRUE; 01/09/2016; Faculty of Finance; =A1+A2; =A1+A3. Pay attention to the alignment of the data in the cells. Explain why the data in the cells line up differently.

- 4. Rename the worksheet with "Data Types".
- 5. Save the file with the name "Laboratory Nr5" in the created earlier folder. Close the file.
- 6. Open the file "Laboratory Nr5".
- 7. Copy the data from column A to columns C and E of the "Data Types" worksheet.
- 8. Save the file.
- 9. In the spreadsheet **Sheet2** insert:
  - An arithmetic progression with the first term 7, the ratio 3 and the last term 100;
- A series of text type data followed by a number (for example Group 1; Group 2; Group
- 3; ...);
  - Series of calendar dates, starting with the current date (CTRL+;);
- A geometric progression with the first term 1, the ratio 2 and the last term will not exceed 200.

• A predefined list of names of students in the group. Insert the predefined list items into different columns starting each time with different list items (each series should contain 15 items).

- 10. Rename Sheet2 to "Data Series".
- 11. Make a copy of "Data Types" worksheet and place it before Sheet3.
- 12. Move "Data Series" worksheet to the end.

|    | Α           | В         | С          | D             | E          |
|----|-------------|-----------|------------|---------------|------------|
|    | 0/N         | Droducts  | Date       | Date          | Date       |
| 1  | U/N         | Products  | Workdays   | Months        | Year       |
| 2  | 1           | Product1  | 02.01.2024 | 02.01.2024    | 02.01.2024 |
| 3  | 2           | Product2  | 03.01.2024 | 02.02.2024    | 02.01.2025 |
| 4  | 3           | Product3  | 04.01.2024 | 02.03.2024    | 02.01.2026 |
| 5  | 4           | Product4  | 05.01.2024 | 02.04.2024    | 02.01.2027 |
| 6  | 5           | Product5  | 08.01.2024 | 02.05.2024    | 02.01.2028 |
| 7  | 6           | Product6  | 09.01.2024 | 02.06.2024    | 02.01.2029 |
| 8  | 7           | Product7  | 10.01.2024 | 02.07.2024    | 02.01.2030 |
| 9  | 8           | Product8  | 11.01.2024 | 02.08.2024    | 02.01.2031 |
| 10 | 9           | Product9  | 12.01.2024 | 02.09.2024    | 02.01.2032 |
| 11 | <b>↑</b> 10 | Product10 | 15.01,2024 | 02.10.2024    | 02.01.2033 |
| 12 |             |           | Ť          | Ť             | 1          |
| 13 |             |           |            |               |            |
| 14 | Liniar      |           |            |               |            |
| 15 | corios      | Alphanum  | neric Date | e/Time series |            |
| 16 | series      | series    |            |               |            |

13. Using auto fill option, in the **Sheet3** create the next series:

14. Add some commands to the **Quick Access Toolbar**.

15. Create a new tab with groups on the **Ribbon** and add several commands to it.

16. On a new worksheet, use **Date Validation** according to the data validation criteria, as it indicated in the respective text box in the image:

|    | A                     | в    | C                      | D                | ε           | F                                         | G H I                                       | 3 K L                        |
|----|-----------------------|------|------------------------|------------------|-------------|-------------------------------------------|---------------------------------------------|------------------------------|
| 1  | Project<br>Start Date | Code | Investment projects    | Project end date | Sum, lei    | Implementation<br>number of<br>localities | Data validation:<br>1. By numerical values; |                              |
| 2  | 29.03.2023            | 8486 | Health protection      |                  | 12.000.00 L | 2                                         | 2. By calendar dates;                       |                              |
| 3  | 13.06.2023            | 6781 | Infrastructure         | 2                | 20.000,00 L | 8                                         | 3. By using a list;                         |                              |
| 4  | 05.03.2023            | 5191 | Social assistance      | 3                | 1.000,00 L  | 6                                         | 4. By text length                           |                              |
| 5  | 07.12.2023            | 2119 | Education              |                  | 1.500,00 L  | 9                                         | 5. Custom vancation                         |                              |
| 6  | 15.10.2023            | 3881 | Agriculture            |                  | 6.000,00 L  | 10                                        |                                             |                              |
| 7  | 22.10.2023            | 3748 | Environment protection |                  | 1.000,00 L  | 16                                        | EXERCISES:                                  |                              |
| 8  | 15.10.2023            | 8486 | Public order           | 0                | 12.000,00 L | 5                                         | 1. Amount, lei <25000 - numb                | ers                          |
| 9  | 31.07.2023            | 3881 | Public transport       |                  | 12.000,00 L | 6                                         | 2. Project end date> Project SI             | tart Date(date: >A2)         |
| 10 | 03.11.2023            | 2119 | Social assistance      |                  | 1.500,00 L  | 7                                         | 3. Code length 4 - texts                    | Restauraser Charter          |
| 11 | 21.07.2023            | 5191 | Education              |                  | 1 000,00 L  | 6                                         | 4. Investment projects =>List               | of project - by using a list |
| 12 | 20.03.2023            | 8486 | Agriculture            |                  | 22.000,00 L | 7                                         | 5. Total amount lei <=150000                | - Custom                     |
| 13 | 09.06.2023            | 8486 | Health protection      |                  | 12.000,00 L | 6                                         | =sum(\$E\$2:\$E\$19)<=150000 o              | r \$E\$19<=150000            |
| 34 | 23.06.2023            | 3881 | Education              |                  | 6.000,00 L  | 16                                        |                                             |                              |
| 15 | 05.11.2023            | 2119 | Agriculture            | 8                | 1.500,00 L  | 19                                        |                                             |                              |
| 16 | 05.01.2023            | 3881 | Environment protection |                  | 1.000,00 L  | 7                                         |                                             |                              |

17. Format table to looks like in the picture above.

18. Rename worksheet to "Validation".

19. Create a copy of "Validation" worksheet and rename it to "Relative References".

| G                 | Н                              | 1                                 | J                                               | K  |        | L                   | M    |  |  |
|-------------------|--------------------------------|-----------------------------------|-------------------------------------------------|----|--------|---------------------|------|--|--|
| Total Sum,<br>Iei | Additional<br>for 1<br>project | Additional<br>for all<br>projects | Investment<br>value with<br>Additional<br>value | E  | xcer   | c <mark>ise:</mark> | al   |  |  |
|                   | 8%                             |                                   |                                                 | a  | mou    | nt for all          | ai   |  |  |
|                   | 8%                             |                                   |                                                 | in | ivest  | ment proj           | ects |  |  |
|                   | 1%                             |                                   |                                                 | in | nclud  | ing the             |      |  |  |
|                   | 10%                            |                                   |                                                 | a  | mou    | nts investe         | d by |  |  |
|                   | 17%                            |                                   |                                                 | lo | ocal p | al public           |      |  |  |
|                   | 20%                            |                                   |                                                 | a  | dmin   | ninistrations       |      |  |  |
|                   | 15%                            |                                   |                                                 |    |        |                     |      |  |  |
|                   | 3%                             |                                   |                                                 |    |        |                     |      |  |  |
|                   | 8%                             |                                   |                                                 |    |        |                     |      |  |  |
|                   | 8%                             |                                   |                                                 |    |        |                     |      |  |  |
|                   | 1%                             |                                   |                                                 |    |        |                     |      |  |  |
|                   | 10%                            |                                   |                                                 |    |        |                     |      |  |  |
|                   | 17%                            |                                   |                                                 |    |        |                     |      |  |  |
|                   | 20%                            |                                   |                                                 |    |        |                     |      |  |  |
|                   | 15%                            |                                   |                                                 |    |        |                     |      |  |  |
|                   |                                | Total:                            |                                                 |    |        |                     |      |  |  |

20. Add the next columns to the existing table and perform the necessary calculations:

21. Make a copy of "Relative References" worksheet and rename it in "Absolute References".

22. Add the following data to the copied table:

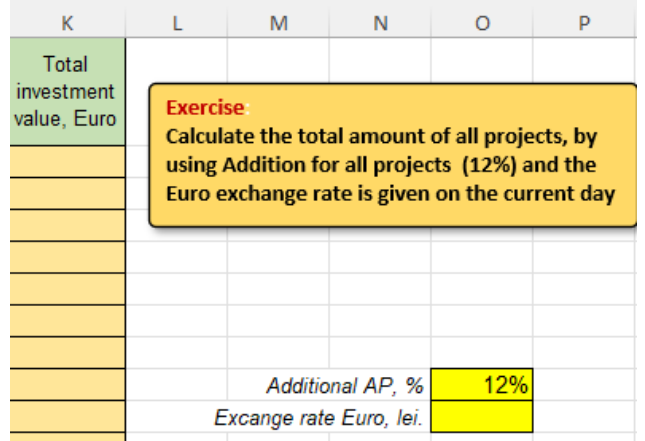

23. Create a new workbook in your folder.

24. Save workbook with the name "Individual Work".

25. In Sheet1, create a table with the next columns: ON, Name, Surname, Resort Country, Daily price, Check-in-date, Check-out-date, Number of tourists.

26. Use Data Validation for columns Resort Country and for Check-out-date.

27. Format the table using commands from the groups: Font, Alignment, Number in Home tab.

28. Rename worksheet to "Luxury Vacation".

29. Enter 10 records into the table.

30. Insert the column **Duration of vacation** and fill it by using formulas.

31. Insert a new column before the column **Number of tourists** and name it **Including Children under 12** and fill it with data.

32. Using formulas calculate **Tour price**. **Tour price** is calculated considering: every kid under 12 years old has a 30% discount.

33. Save all workbooks and exit MS Excel.

## Laboratory work Nr. 6 (6 hours). Data processing. Use aggregation and conditional functions.

#### **Objectives:**

- Familiarization with the most used aggregation and conditional functions Count, Countif, Sum, Sumif, Averageif;
- Use logical functions IF, And, Or in calculations;
- Application in data processing of the Remove duplicates command;
- Working with Lookup & Reference functions and consolidation of data from 2 tables.

#### Tasks:

1. Open the "Laboratory Nr5" workbook.

2. Using "**Move or Copy**" command, copy the "**Relative References**" worksheet to a new book.

3. Rename the new book to "Laboratory Nr6".

4. Create two copies of current worksheet and name them respectively "**StatFunction**" and "**LogicalFunctions**".

5. In **StatFunction** worksheet add the following data and by using **COUNT, COUNTIF, SUM, SUMIF, AVERAGEIF** fill the **SOLVING** column.

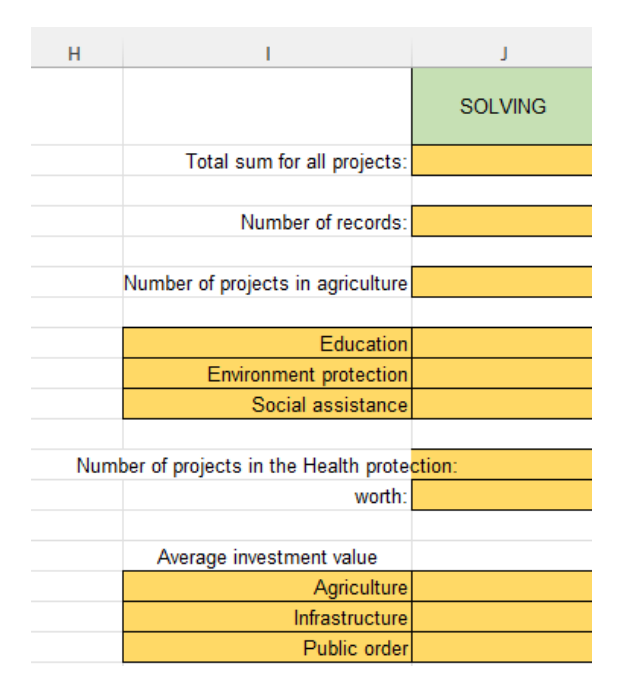

6. In the **LogicalFunctions** worksheet add the following columns and by using logical functions **IF**, **AND** and **OR** fill it with data.

| Н                                                                                                    | I.                                                                   | J                                                                                   | К                                                                                                    |  |  |  |  |  |  |
|----------------------------------------------------------------------------------------------------|----------------------------------------------------------------------|-------------------------------------------------------------------------------------|----------------------------------------------------------------------------------------------------|--|--|--|--|--|--|
| Display the<br>projects from<br>Agriculture                                                                                                    | Display the<br>projects from<br>Agriculture<br>and<br>Infrastructure | Show the projects<br>from Education<br>with a total amount<br>greater than<br>20000 | Calculate the total<br>amounts for the<br>projects, resulting<br>based on the<br>terms of the<br>bonus * |  |  |  |  |  |  |
| *Bonus: If the nutricity this number is be<br>amount; if the nutricity amount if the nutricity the nutricity the nutricity the nutricity and nutricity the nutricity and nutricity the nutricity and nutricity the nutricity and nutricity the nutricity and nutricity the nutricity and nutricity the nutricity and nutricity the nutricity and nutricity and nutricity the nutricity and nutricity and nutr | umber of imple<br>etween 6 and<br>umber of impl                      | ementations is <6,<br>11, the bonus is 79<br>ementations is >13                     | no bonus; if<br>6 of the total<br>L, the bonus is                                                        |  |  |  |  |  |  |
| 10%                                                                                                    |                                                                      |                                                                                     |                                                                                                    |  |  |  |  |  |  |

- 7. Make a copy of "**Relative References**" worksheet and rename it to "**Vlookup**"
- 8. Add a new worksheet and copy the column "Code".
- 9. Rename the new worksheet to "Nomenclator".
- 10. Using Data, Remove duplicates, remove duplicates in the "Code" column.

11. Add the column "Project name" and fill with an alphanumeric series like in the picture below in Table 2 and use RANDBETWEEN function to fill "Sum, lei" column.

12. Copy the cells from the column "Suma, lei" in the same place but paste only the values.

Table2

|    | A                     | В    | C                      | D                   | E                          |    |         | 0        | <i>c</i>    |  |
|----|-----------------------|------|------------------------|---------------------|----------------------------|----|---------|----------|-------------|--|
|    | Project<br>Start Date | Code | Investment projects    | Project end<br>date | on number<br>of localities | 1  | Code    | Progect  | Sum, lei    |  |
| į, | 29.03.2023            | 8486 | Health protection      | 30.10.2023          | 2                          | 2  | 8486    | Project1 | 12.000.00 L |  |
|    | 13.06.2023            | 6781 | Infrastructure         | 14.01.2024          | 8                          | 3  | 6781    | Project2 | 20.000,00 L |  |
| ĩ  | 05.03.2023            | 5191 | Social assistance      | 06.10.2023          | 6                          | 4  | 5191    | Project3 | 11.500,00 L |  |
|    | 07.12.2023            | 2119 | Education              | 09.07.2024          | 9                          | 5  | 2119    | Project4 | 2.300,00 L  |  |
|    | 15.10.2023            | 3881 | Agriculture            | 17.05.2024          | 10                         | 6  | 3881    | Project5 | 6.000,00 L  |  |
| i, | 22.10.2023            | 3748 | Environment protection | 24.05.2024          | 16                         | 7  | 3748    | Project6 | 14.000,00 L |  |
|    | 15.10.2023            | 8486 | Public order           | 17.05.2024          | 5                          | 8  |         |          |             |  |
|    | 31.07.2023            | 3881 | Public transport       | 02.03.2024          | 6                          | 3  |         |          |             |  |
| 0  | 03.11.2023            | 2119 | Social assistance      | 05.06.2024          | 7                          | 10 | 8       |          |             |  |
| I  | 21.07 2023            | 5191 | Education              | 21.02.2024          | 6                          | 12 | e.<br>F |          |             |  |
| 2  | 20.03.2023            | 8486 | Agriculture            | 21.10.2023          | 7                          | 13 | 5       |          |             |  |
| 3  | 09.06.2023            | 8486 | Health protection      | 10.01.2024          | 6                          | 14 |         |          |             |  |
| 4  | 23.06.2023            | 3881 | Education              | 24.01.2024          | 16                         | 15 |         |          |             |  |
| 5  | 05.11.2023            | 2119 | Agriculture            | 07.06.2024          | 19                         | 16 |         |          |             |  |
| 6  | 05.01.2023            | 3881 | Environment protection | 08.08.2023          | 7                          | 17 | r .     |          |             |  |

### Table1

13. Insert a new column "Project name" after the "Investment projects" column, and using the Vlookup function, take the information from the column with the same name in Table 2 with the data corresponding to the project code.

14. In Table 1 add column "Sum, lei" and using the same function fill it with data.

15. The result will be:

|   | Α                     | В    | С                   | D            | E                   | F                                          | G           |
|---|-----------------------|------|---------------------|--------------|---------------------|--------------------------------------------|-------------|
| 1 | Project<br>Start Date | Code | Investment projects | Progect name | Project end<br>date | Implementati<br>on number<br>of localities | Sum, lei    |
| 2 | 29.03.2023            | 8486 | Health protection   | Project1     | 30.10.2023          | 2                                          | 12.000,00 L |
| 3 | 13.06.2023            | 6781 | Infrastructure      | Project2     | 14.01.2024          | 8                                          | 20.000,00 L |
| 4 | 05.03.2023            | 5191 | Social assistance   | Project3     | 06.10.2023          | 6                                          | 11.500,00 L |
| 5 | 07.12.2023            | 2119 | Education           | Project4     | 09.07.2024          | 9                                          | 2.300,00 L  |

- 16. Save the book and close it.
- 17. Open the "Individual Work" book.
- 18. Make the calculations:
  - a) How many times the destination Romania was chosen?
  - b) How many times each country was chosen as a tourist destination?
  - c) How many tourists had a holyday in Italy?
  - *d*) The total amount of tours for Spain??
  - *e*) Total amount for tours for each country?

*f)* Add a new column at the end of the table in which calculate the final price: *if the duration of vacation is less than 5 days, it will be no discount; if the duration of vacation is between 5 and 10 days the discount is 8%; if the duration of vacation is greater than 10 days the discount is 15%.* 

g) Add a new column at the end of the table and display there the list of tourists who goes on vacation with children.

*h*) Add a new column at the end of the table in which display the list of tourists whose duration of vacation is 7 or 10 days.

*i*) Add a new column at the end of the table in which display the list of tourists who goes on vacation to Italy for less than 7 days.

j) Add a new column at the end of the table showing the list of tourists who go on vacation for less than 12 days and paid more than the average price per tour.

19. Make a copy of "**Resort Country**" worksheet and add the column "**New Daily price**" after the "**Daily price**" column.

20. In a new worksheet create a table with a list of unique values of the countries (you can make a copy of the existing list of the countries and remove the duplicates) and the column "**New Daily price**", fill this column with data using **Randbetween** function.

21. Fill the "New Daily price" column with data (use Vlookup function).

22. Save the book and close it.

# Laboratory work Nr. 7 (6 hours). Calculations in MS Excel. Using Text and Date&Time functions for data processing.

#### **Objectives**:

• Using Text function in data processing: Left, Right, Find, Mid, Len, Trim etc.;

• Using Date&Time functions in data processing: Today, Day, Month, Year, Date, Networkdays, Datedif etc.

#### Tasks:

- 1. Open the file "Laborator Nr6".
- 2. In a new worksheet copy the "Vlookup" worksheet.
- 3. Rename the new file to "Laborator Nr7".
- 4. Delete and add the necessary columns to obtain the following table:

|   | А                          | В    | С                       | D                                                                                            | E | F                                                        | G                                                                  |
|---|----------------------------|------|-------------------------|----------------------------------------------------------------------------------------------|---|----------------------------------------------------------|--------------------------------------------------------------------|
| 1 | Data<br>inceput<br>proiect | Cod  | Proiecte investitionale | Nume<br>proiuect<br>Nume<br>cod,Proiecte<br>investitionale și<br>nume proiect (Flas<br>Fill) |   | Cod - Proiecte<br>investitionale - si nume<br>proiect(&) | Proiecte investitionale,<br>nume proiuecte si Cod<br>(Concatenate) |
| 2 | 29.03.2023                 | 8486 | Ocrotirea sanatatii     | Proiect1                                                                                     |   |                                                          |                                                                    |
| 3 | 13.06.2023                 | 6781 | Infrastructura          | Proiect2                                                                                     |   |                                                          |                                                                    |
| 4 | 05.03.2023                 | 5191 | Asistenta sociala       | Proiect3                                                                                     |   |                                                          |                                                                    |
| 5 | 07.12.2023                 | 2119 | Invatamant              | Proiect4                                                                                     |   |                                                          |                                                                    |

5. Use **Flash Fill** and **Concatenate** function (**Concat** or **&**) to fill with data all the columns in the previous table.

- 6. Rename the current worksheet to "Text functions".
- 7. Insert a new worksheet and rename it to "Left\_Right\_Mid".
- 8. In this worksheet copy the **F** column and paste only the values.
- 9. Use Left, Right, Find, Mid, Len and Trim functions to fill B-G columns with data:

|   | А                                             | В    | С            | D                       | E                                 | F      | G      |
|---|-----------------------------------------------|------|--------------|-------------------------|-----------------------------------|--------|--------|
| 1 | Code, Proiecte investitionale si nume proiect | Cod  | Nume proiect | Proiecte investitionale | Proiecte investitionale<br>(Trim) | Len(D) | Len(E) |
| 2 | 8486 - Ocrotirea sanatatii - Proiect1         | 8486 | Proiect1     | Ocrotirea sanatatii     | Ocrotirea sanatatii               |        |        |
| 3 | 6781 - Infrastructura - Proiect2              | 6781 | Proiect2     | Infrastructura          | Infrastructura                    |        |        |
| 4 | 5191 - Asistenta sociala - Proiect3           | 5191 | Proiect3     | Asistenta sociala       | Asistenta sociala                 |        |        |
| 5 | 2119 - Invatamant - Proiect4                  | 2119 | Proiect4     | Invatamant              | Invatamant                        |        |        |

10. From "**Laborator Nr6**" file copy the "**Vlookup**" worksheet, edit and format the table to look like in the following picture:

|   | - A                        | 8    | 0                   | D                          | E                       | F                              | 6                                                        | H                                                      | 100                                         | J.                                            | К.                                           | - E - 1                          | М | N         |
|---|----------------------------|------|---------------------|----------------------------|-------------------------|--------------------------------|----------------------------------------------------------|--------------------------------------------------------|---------------------------------------------|-----------------------------------------------|----------------------------------------------|----------------------------------|---|-----------|
| 1 | Data<br>inceput<br>project | Cod  | Nume project        | Proiecte<br>investitionale | Data sfarsit<br>proiect | Durata<br>proiectului<br>Days) | Durata<br>proiectului fără<br>sărbători<br>(Networkdays) | Durata<br>proiectului cu<br>sărbători<br>(Networkdays) | Ziua<br>sfărșitului<br>proiectului<br>(Day) | Luna<br>stărșitului<br>proiectului<br>(month) | Anul<br>sfårsitului<br>proiectului<br>(Year) | 3 luni<br>suplimentare<br>(Date) |   | Sarbatori |
| 2 | 29.03.2023                 | 8486 | Ocrotirea sanatatii | Project1                   | 30.10.2023              |                                |                                                          |                                                        |                                             |                                               |                                              | 2                                |   |           |
| 1 | 13.06.2023                 | 6781 | Infrastructura      | Project2                   | 14.01.2024              |                                |                                                          |                                                        |                                             |                                               |                                              | 1                                |   |           |
| 4 | 05.03.2023                 | 5191 | Asistenta sociala   | Project3                   | 06.10.2023              |                                |                                                          |                                                        |                                             |                                               |                                              |                                  |   |           |

11. Rename the copied worksheet to "Funcții Data Ora".

12. Using **Days**, **Day**, **Month**, **Year**, **Date**, **Networkdays** functions fill the columns F-L, N with data.

13. Make a copy of current worksheet in the same workbook and rename it to "DateDif".

14. Delete and add the necessary columns to obtain the following table:

|   | А                          | В    | С               | D                              | E                       | F                                                             | G                               | н                               | 1                              | J                             | К                             |
|---|----------------------------|------|-----------------|--------------------------------|-------------------------|---------------------------------------------------------------|---------------------------------|---------------------------------|--------------------------------|-------------------------------|-------------------------------|
|   | Data<br>inceput<br>proiect | Cod  | Nume<br>proiect | Proiecte<br>investition<br>ale | Data sfarsit<br>proiect | Durata<br>proiectului<br>(ani) prin<br>utilizarea<br>funcției | Durata<br>proiectului<br>(zile) | Durata<br>proiectului<br>(luni) | Durata<br>proiectului<br>(ani) | Durata<br>proiectului<br>(YM) | Durata<br>proiectului<br>(MD) |
| 1 |                            |      |                 |                                |                         | YEAR                                                          |                                 |                                 |                                |                               |                               |
| 2 | 29.03.2023                 | 8486 | Ocrotirea       | Proiect1                       | 30.10.2023              |                                                               |                                 |                                 |                                |                               |                               |
| 3 | 13.06.2023                 | 6781 | Infrastruct     | Proiect2                       | 14.01.2024              |                                                               |                                 |                                 |                                |                               |                               |

15. Use Year and DateDif function to fill the necessary columns with data.

- 16. Compare the data obtained in **F** column with data obtained in the **I** column.
- 17. Save and close the workbook.
- 18. Open the "Lucru individual" workbook.

19. Insert a new worksheet, rename it to "**Employees**" and add a table that contain the following columns: **Employee code, First Name, Last Name, Date of birth, Hire date** and fill the table with data (minimum 15 rows).

20. Using **Data&Time** functions compute **Age** and **Seniority** of the employees in years, months and days.

21. Make a copy of "**Employees**" worksheet and using the Tet functions merge the data from the first three columns into one.

22. Using Text function extract the data from the column obtained in the previous point into 2 separate columns **Employee code** and **First Name Last Name**.

23. Save and close the file.

### Laboratory work Nr. 8 (4 hours). Special tools for data analysis and synthesis.

#### **Objectives:**

- Data sorting in Excel.
- Data filtering;
- Conditional formatting;
- Totals and subtotals;
- Creating pivot tables and charts.

#### Tasks:

- 1. Open the "Laboratory Nr6" book.
- 2. Copy to a new book the "Vlookup" worksheet.
- 3. Rename the new book to "Laboratory Nr8"
- 4. Copy the table from "Vlookup" worksheet and paste on the same place only the values.
- 5. Rename current worksheet to "Sort".
- 6. Add column "Location" after "Code" column and fill it with data.
- 7. Make the calculations in the "Total sum, lei" column.
- 8. Format the table like it shown below:

|    | А                     | В    | С        | D                      | E               | F                   | G                                                | н           | 1              |
|----|-----------------------|------|----------|------------------------|-----------------|---------------------|--------------------------------------------------|-------------|----------------|
| 1  | Project<br>Start Date | Code | Location | Investment projects    | Progect<br>name | Project end<br>date | Impleme<br>ntation<br>number<br>of<br>localities | Sum, lei    | Total sum, lei |
| 2  | 29.03.2023            | 8486 | Chisinau | Health protection      | Project1        | 30.10.2023          | 2                                                | 12.000,00 L | 24.000,00 L    |
| 3  | 13.06.2023            | 6781 | Balti    | Infrastructure         | Project2        | 14.01.2024          | 8                                                | 20.000,00 L | 160.000,00 L   |
| 4  | 05.03.2023            | 5191 | Orhei    | Social assistance      | Project3        | 06.10.2023          | 6                                                | 11.500,00 L | 69.000,00 L    |
| 5  | 07.12.2023            | 2119 | Cahul    | Education              | Project4        | 09.07.2025          | 9                                                | 2.300,00 L  | 20.700,00 L    |
| 6  | 15.10.2023            | 3881 | Ungheni  | Agriculture            | Project5        | 17.05.2024          | 10                                               | 6.000,00 L  | 60.000,00 L    |
| 7  | 22.10.2023            | 3748 | Briceni  | Environment protection | Project6        | 24.05.2024          | 16                                               | 14.000,00 L | 224.000,00 L   |
| 8  | 15.10.2023            | 8486 | Chisinau | Public order           | Project1        | 17.05.2025          | 5                                                | 12.000,00 L | 60.000,00 L    |
| 9  | 31.07.2023            | 3881 | Balti    | Public transport       | Project5        | 02.03.2026          | 6                                                | 6.000,00 L  | 36.000,00 L    |
| 10 | 03.11.2023            | 2119 | Orhei    | Social assistance      | Project4        | 05.06.2024          | 7                                                | 2.300,00 L  | 16.100,00 L    |
| 11 | 21.07.2023            | 5191 | Cahul    | Education              | Project3        | 21.02.2025          | 6                                                | 11.500,00 L | 69.000,00 L    |
| 12 | 20.03.2023            | 8486 | Ungheni  | Agriculture            | Project1        | 21.10.2023          | 7                                                | 12.000,00 L | 84.000,00 L    |
| 13 | 09.06.2023            | 8486 | Briceni  | Health protection      | Project1        | 10.01.2025          | 6                                                | 12.000,00 L | 72.000,00 L    |
| 14 | 23.06.2023            | 3881 | Chisinau | Education              | Project5        | 24.01.2024          | 16                                               | 6.000,00 L  | 96.000,00 L    |
| 15 | 05.11.2023            | 2119 | Balti    | Agriculture            | Project4        | 07.06.2024          | 19                                               | 2.300,00 L  | 43.700,00 L    |
| 16 | 05.01.2023            | 3881 | Orhei    | Environment protection | Project5        | 08.08.2023          | 7                                                | 6.000,00 L  | 42.000,00 L    |

9. Make another three copies of the "Sort" worksheet and rename them to "Filter", "Subtotal" and "Pivot Table".

10. Sort the table: descending by "Location", then descending by "Investment Project" and Largest to Smallest by "Total Sum, lei" by using Sort options in the Data tab.

11. The result will be the table:

| Project<br>Start Date | Code | Location | Investment projects    | Progect<br>name | Project end<br>date | Impleme<br>ntation<br>number<br>of<br>localities | Sum, lei    | Total sum, lei |
|-----------------------|------|----------|------------------------|-----------------|---------------------|--------------------------------------------------|-------------|----------------|
| 05.11.2023            | 2119 | Balti    | Agriculture            | Project4        | 07.06.2024          | 19                                               | 2.300,00 L  | 43.700,00 L    |
| 13.06.2023            | 6781 | Balti    | Infrastructure         | Project2        | 14.01.2024          | 8                                                | 20.000,00 L | 160.000,00 L   |
| 31.07.2023            | 3881 | Balti    | Public transport       | Project5        | 02.03.2026          | 6                                                | 6.000,00 L  | 36.000,00 L    |
| 22.10.2023            | 3748 | Briceni  | Environment protection | Project6        | 24.05.2024          | 16                                               | 14.000,00 L | 224.000,00 L   |
| 09.06.2023            | 8486 | Briceni  | Health protection      | Project1        | 10.01.2025          | 6                                                | 12.000,00 L | 72.000,00 L    |
| 21.07.2023            | 5191 | Cahul    | Education              | Project3        | 21.02.2025          | 6                                                | 11.500,00 L | 69.000,00 L    |
| 07.12.2023            | 2119 | Cahul    | Education              | Project4        | 09.07.2025          | 9                                                | 2.300,00 L  | 20.700,00 L    |
| 23.06.2023            | 3881 | Chisinau | Education              | Project5        | 24.01.2024          | 16                                               | 6.000,00 L  | 96.000,00 L    |
| 29.03.2023            | 8486 | Chisinau | Health protection      | Project1        | 30.10.2023          | 2                                                | 12.000,00 L | 24.000,00 L    |
| 15.10.2023            | 8486 | Chisinau | Public order           | Project1        | 17.05.2025          | 5                                                | 12.000,00 L | 60.000,00 L    |
| 05.01.2023            | 3881 | Orhei    | Environment protection | Project5        | 08.08.2023          | 7                                                | 6.000,00 L  | 42.000,00 L    |
| 05.03.2023            | 5191 | Orhei    | Social assistance      | Project3        | 06.10.2023          | 6                                                | 11.500,00 L | 69.000,00 L    |
| 03.11.2023            | 2119 | Orhei    | Social assistance      | Project4        | 05.06.2024          | 7                                                | 2.300,00 L  | 16.100,00 L    |
| 20.03.2023            | 8486 | Ungheni  | Agriculture            | Project1        | 21.10.2023          | 7                                                | 12.000,00 L | 84.000,00 L    |
| 15.10.2023            | 3881 | Ungheni  | Agriculture            | Project5        | 17.05.2024          | 10                                               | 6.000,00 L  | 60.000,00 L    |

12. Go to the "Filter" worksheet.

13. Make two copies of this worksheet.

14. By using Filter on Data tab, in each worksheet, add filters:

*a)* In the "**Location**" worksheet, display the information related to the localities starting with the letter "C".

*b)* In the first copy of the "**Location**" worksheet, display the information related to the projects that will be completed in the next calendar year;

c) In the second copy of the "Location" worksheet, display the information related to the projects with the lowest 3 values for "Total sum, lei".

a)

| Project<br>Start Da*- | Code<br>T | Investment projects | Progect<br>name | Location | Project end<br>date | Implementati<br>on number of<br>localities ▼ | Sum, lei<br>▼ | Total sum, lei |
|-----------------------|-----------|---------------------|-----------------|----------|---------------------|----------------------------------------------|---------------|----------------|
| 29.03.2023            | 8486      | Health protection   | Project1        | Chisinau | 30.10.2023          | 2                                            | 12.000,00 L   | 43.700,00 L    |
| 07.12.2023            | 2119      | Education           | Project4        | Cahul    | 09.07.2025          | 9                                            | 2.300,00 L    | 224.000,00 L   |
| 15.10.2023            | 8486      | Public order        | Project1        | Chisinau | 17.05.2025          | 5                                            | 12.000,00 L   | 20.700,00 L    |
| 21.07.2023            | 5191      | Education           | Project3        | Cahul    | 21.02.2025          | 6                                            | 11.500,00 L   | 60.000,00 L    |
| 23.06.2023            | 3881      | Education           | Project5        | Chisinau | 24.01.2024          | 16                                           | 6.000,00 L    | 16.100,00 L    |

b)

| Project<br>Start Da*- | Code<br>T | Investment projects    | Progect<br>name | Location 🗸 | Project end<br>date | Implementati<br>on number of<br>localities 💌 | Sum, lei<br>▼ | Total sum, lei<br>▼ |
|-----------------------|-----------|------------------------|-----------------|------------|---------------------|----------------------------------------------|---------------|---------------------|
| 13.06.2023            | 6781      | Infrastructure         | Project2        | Balti      | 14.01.2024          | 8                                            | 20.000,00 L   | 160.000,00 L        |
| 15.10.2023            | 3881      | Agriculture            | Project5        | Ungheni    | 17.05.2024          | 10                                           | 6.000,00 L    | 72.000,00 L         |
| 22.10.2023            | 3748      | Environment protection | Project6        | Briceni    | 24.05.2024          | 16                                           | 14.000,00 L   | 69.000,00 L         |
| 03.11.2023            | 2119      | Social assistance      | Project4        | Orhei      | 05.06.2024          | 7                                            | 2.300,00 L    | 24.000,00 L         |
| 23.06.2023            | 3881      | Education              | Project5        | Chisinau   | 24.01.2024          | 16                                           | 6.000,00 L    | 16.100,00 L         |
| 05.11.2023            | 2119      | Agriculture            | Project4        | Balti      | 07.06.2024          | 19                                           | 2.300,00 L    | 84.000,00 L         |

c)

| Project<br>Start Da*- | Code<br>T | Investment projects | Progect<br>name 🖵 | Location | Project end<br>date 🖵 | Implementati<br>on number of<br>localities ▼ | Sum, lei<br>▼ | Total sum, lei<br>↓▼ |
|-----------------------|-----------|---------------------|-------------------|----------|-----------------------|----------------------------------------------|---------------|----------------------|
| 07.12.2023            | 2119      | Education           | Project4          | Cahul    | 09.07.2025            | 9                                            | 2.300,00 L    | 224.000,00 L         |
| 13.06.2023            | 6781      | Infrastructure      | Project2          | Balti    | 14.01.2024            | 8                                            | 20.000,00 L   | 160.000,00 L         |
| 31.07.2023            | 3881      | Public transport    | Project5          | Balti    | 02.03.2026            | 6                                            | 6.000,00 L    | 96.000,00 L          |

#### **Conditional formatting**

1. By using conditional formatting highlight, the "Education "projects.

2. By using conditional formatting highlight "**Sum, lei**" in a domain (between **N** value and **M** value).

3. By using **Data Bars** of **Conditional formatting** add colour to the cells of "**Implementation on number of localities**" column to represent the values of it:

|   | Project<br>Start Date | Code | Investment projects | Progect<br>name | Project end<br>date | Implementati<br>on number<br>of localities |
|---|-----------------------|------|---------------------|-----------------|---------------------|--------------------------------------------|
|   | 29.03.2023            | 8486 | Health protection   | Project1        | 30.10.2023          | 2                                          |
|   | 13.06.2023            | 6781 | Infrastructure      | Project2        | 14.01.2024          | 8                                          |
|   | 05.03.2023            | 5191 | Social assistance   | Project3        | 06.10.2023          | 6                                          |
| 1 | 07.12.2023            | 2119 | Education           | Project4        | 09.07.2024          | 9                                          |

4. By using **Colour Scale** of **Conditional Formatting** apply a colour gradient to cells of "**Sum, lei**" column:

|   | Project<br>Start Date | Code | Investment projects | Progect<br>name | Project end<br>date | Implementati<br>on number<br>of localities | Sum, lei    |
|---|-----------------------|------|---------------------|-----------------|---------------------|--------------------------------------------|-------------|
|   | 29.03.2023            | 8486 | Health protection   | Project1        | 30.10.2023          | 2                                          | 12.000,00 L |
| I | 13.06.2023            | 6781 | Infrastructure      | Project2        | 14.01.2024          | 8                                          | 20.000,00 L |
|   | 05.03.2023            | 5191 | Social assistance   | Project3        | 06.10.2023          | 6                                          | 11.500,00 L |

5. By using **Icon Set** of **Conditional Formatting** apply a set of icons to represent the values in the cells of "**Total sum, lei**" column:

| Project<br>Start Date | Code | Investment projects | Progect<br>name | Project end<br>date | Implementati<br>on number<br>of localities | Sum, lei    | Total sum, lei |
|-----------------------|------|---------------------|-----------------|---------------------|--------------------------------------------|-------------|----------------|
| 29.03.2023            | 8486 | Health protection   | Project1        | 30.10.2023          | 2                                          | 12.000,00 L | 🖖 24.000,00 L  |
| 13.06.2023            | 6781 | Infrastructure      | Project2        | 14.01.2024          | 8                                          | 20.000,00 L | 🐬 160.000,00 L |
| 05.03.2023            | 5191 | Social assistance   | Project3        | 06.10.2023          | 6                                          | 11.500,00 L | 🖄 69.000,00 L  |

#### Subtotals

1. Open the "**Subtotal**" worksheet.

2. Using **Subtotal** on **Data** tab, calculate the total amount for each location and total number of implemented projects:

| 1 | 2 | 3 |   | Α                     | В    | С                      | D            | E             | F                   | G                                          | н           |
|---|---|---|---|-----------------------|------|------------------------|--------------|---------------|---------------------|--------------------------------------------|-------------|
|   |   |   | 1 | Project<br>Start Date | Code | Investment projects    | Project name | Location      | Project end<br>date | Implementati<br>on number of<br>localities | Sum, lei    |
| ſ | ſ | · | 2 | 13.06.2023            | 6781 | Infrastructure         | Project2     | Balti         | 14.01.2024          | 8                                          | 20.000,00 L |
|   |   | • | 3 | 31.07.2023            | 3881 | Public transport       | Project5     | Balti         | 02.03.2026          | 6                                          | 6.000,00 L  |
|   |   | • | 4 | 05.11.2023            | 2119 | Agriculture            | Project4     | Balti         | 07.06.2024          | 19                                         | 2.300,00 L  |
|   | - | ] | 5 |                       |      |                        |              | Balti Total   |                     | 33                                         | 28.300,00 L |
|   | Γ |   | 6 | 22.10.2023            | 3748 | Environment protection | Project6     | Briceni       | 24.05.2024          | 16                                         | 14.000,00 L |
|   |   |   | 7 | 09.06.2023            | 8486 | Health protection      | Project1     | Briceni       | 10.01.2025          | 6                                          | 12.000,00 L |
|   | - | ] | 8 |                       |      |                        |              | Briceni Total |                     | 22                                         | 26.000,00 L |

- 3. Display only totals for locations.
- 4. Copy only the totals to a new worksheet:

| E             | F                | G                                          | Н           |
|---------------|------------------|--------------------------------------------|-------------|
| Location      | Project end date | Implementati<br>on number of<br>localities | Sum, lei    |
| Balti Total   |                  | 33                                         | 28.300,00 L |
| Briceni Total |                  | 22                                         | 26.000,00 L |
| Cahul Total   |                  | 15                                         | 13.800,00 L |
| Chisinau Tota | al               | 23                                         | 30.000,00 L |
| Orhei Total   |                  | 20                                         | 19.800,00 L |

5. Using **Find&Replace** remove the "Total" word from the first column:

|   | А        | В                   | С                                             | D           |
|---|----------|---------------------|-----------------------------------------------|-------------|
| 1 | Location | Project<br>end date | Implemen<br>tation<br>number of<br>localities | Sum, lei    |
| 2 | Balti    |                     | 33                                            | 28.300,00 L |
| 3 | Briceni  |                     | 22                                            | 26.000,00 L |
| 4 | Cahul    |                     | 15                                            | 13.800,00 L |
| 5 | Chisinau |                     | 23                                            | 30.000,00 L |
| 6 | Orhei    |                     | 20                                            | 19.800,00 L |

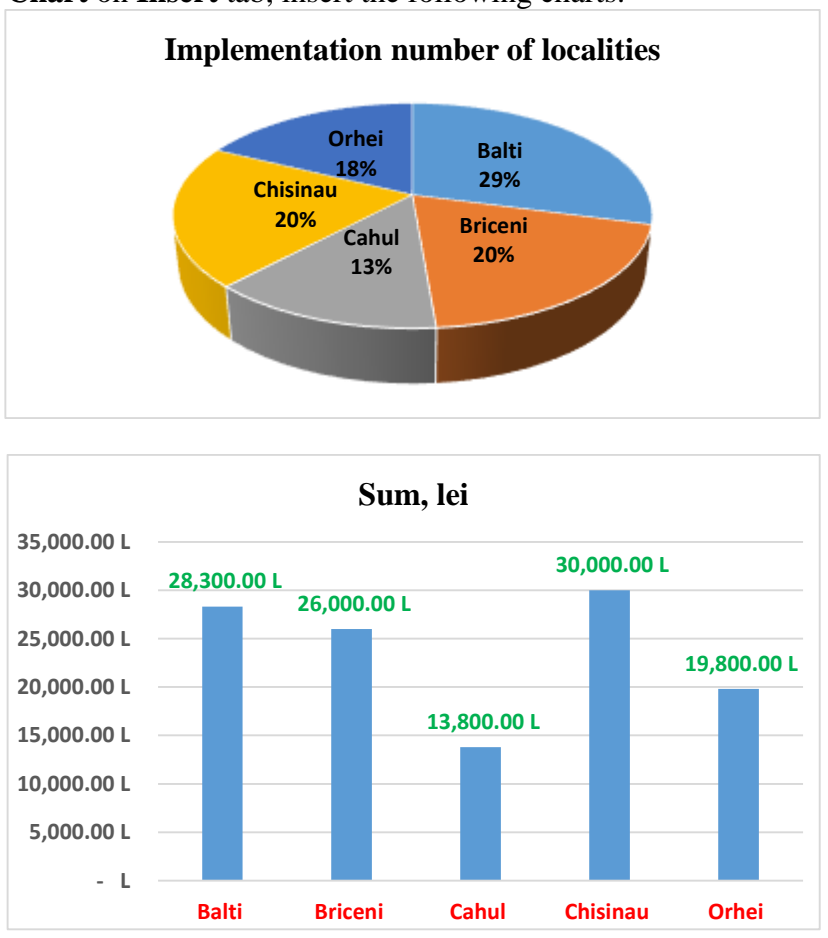

6. Using **Chart** on **Insert** tab, insert the following charts:

7. Go to "**Pivot Table**" worksheet.

8. By using **Pivot** option on **Insert** tab, create the following pivot tables in a new worksheet named "**Pivot\_Tables**":

a) Table 1: Total amount grouped by "Location":

| Row Labels  | 💌 Sum of Total sum, lei |
|-------------|-------------------------|
| Balti       | 340.000,00 L            |
| Briceni     | 138.000,00 L            |
| Cahul       | 284.000,00 L            |
| Chisinau    | 80.500,00 L             |
| Orhei       | 120.000,00 L            |
| Ungheni     | 114.000,00 L            |
| Grand Total | 1.076.500,00 L          |

b) Table 2: Number of project implementations per category ("**Invesment projects**"):

|                    | Sum of               |
|--------------------|----------------------|
|                    | Implementation       |
| Row Labels         | number of localities |
| Agriculture        | 36                   |
| Education          | 31                   |
| Environment protec | t 23                 |
| Health protection  | 8                    |
| Infrastructure     | 8                    |
| Public order       | 5                    |
| Public transport   | 6                    |
| Social assistance  | 13                   |
| Grand Total        | 130                  |

c) Table 3: Total amount grouped by years of "**Project end date**" and "**Invesment projects**".

| Sum of Total sum, lei  | Column Labels ▼<br>⊕2023 | <b>⊞ 2024</b> | ± 2025       | ± 2026      | Grand Total  |
|------------------------|--------------------------|---------------|--------------|-------------|--------------|
| Row Labels             | ·                        |               |              |             |              |
| Agriculture            | 42.000,00 L              | 156.000,00 L  |              |             | 198.000,00 l |
| Education              |                          | 16.100,00 L   | 284.000,00 L |             | 300.100,00 l |
| Environment protection | 60.000,00 L              | 69.000,00 L   |              |             | 129.000,00 l |
| Health protection      | 43.700,00 L              |               | 69.000,00 L  |             | 112.700,00 l |
| Infrastructure         |                          | 160.000,00 L  |              |             | 160.000,00 l |
| Public order           |                          |               | 20.700,00 L  |             | 20.700,00 l  |
| Public transport       |                          |               |              | 96.000,00 L | 96.000,00 l  |
| Social assistance      | 36.000,00 L              | 24.000,00 L   |              |             | 60.000,00 l  |
| Grand Total            | 181.700,00 L             | 425.100,00 L  | 373.700,00 L | 96.000,00 L | 1.076.500,00 |

9. Using **Slicers** option on **Insert** tab, create two slicers for "**Location**" and "**Investment** project".

|                  | Locatio           | n     | ×=                                  |   | 絙 🕅          |          |        |
|------------------|-------------------|-------|-------------------------------------|---|--------------|----------|--------|
|                  | Balti             |       | Briceni                             |   | ahul         |          |        |
|                  | Chisir            | nau   | Orhei                               | U | Ingheni      |          |        |
| Nvestment pro    | jects             | 1     | 1                                   |   | I            | š=       | $\sum$ |
| Agriculture      |                   | Educ  | Education                           |   | Environme    | ent prot | ^      |
| Health protect   | Health protection |       | Infrastructure<br>Social assistance |   | Public order |          |        |
| Public transport |                   | Socia |                                     |   |              |          | ~      |

10. Using **Report Connections** option on **Slicer** tab, connect slicers to all pivot tables.

11. Change some data in the initial table and analyze the pivot tables.

12. Use **PivotTableAnalyze** option on **Pivot Chart** tab to create two charts like the following ones:

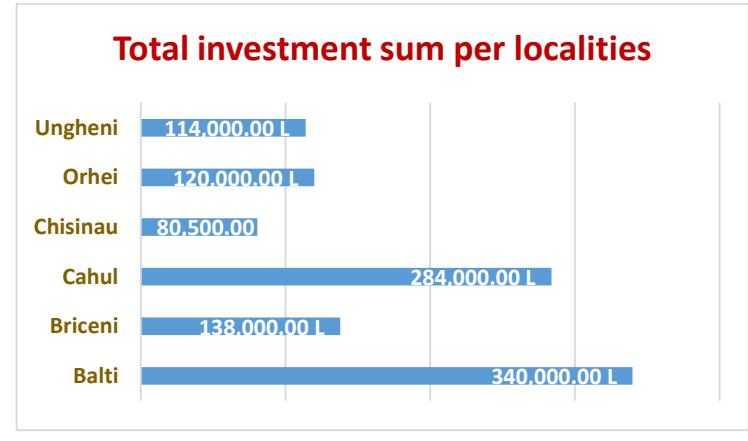

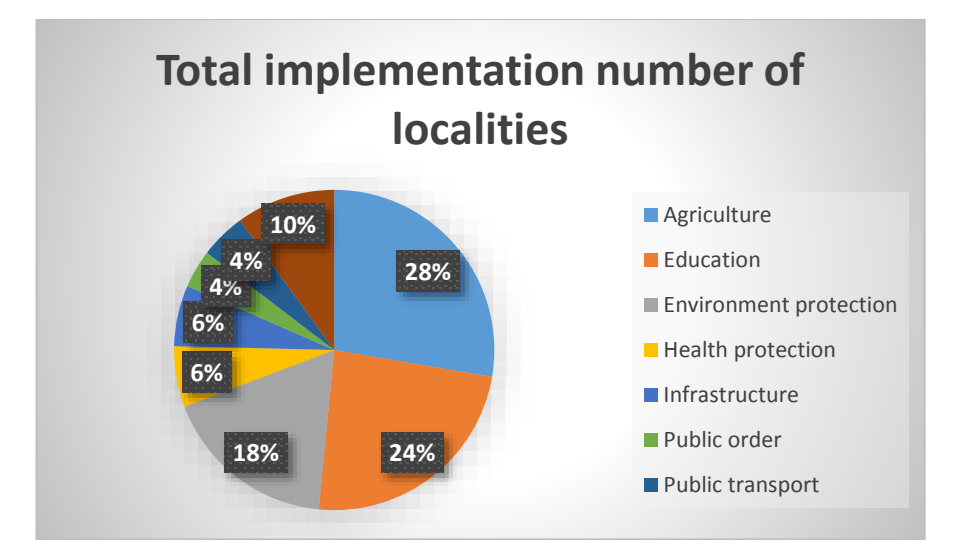

- 13. Save and close the book.
- 14. Open "Individual work" workbook.
- 15. In the "Employees" worksheet add "Salary" column.
- 16. Make three copies of this worksheet.
- 17. In the first worksheet sort data by minimum two levels.
- 18. In the next worksheet filter data by 3 different columns.
- 19. In the third worksheet create a subtotal.
- 20. Create three pivot tables and two slicers.
- 21. Connect slicers to existing pivot tables.
- 22. Create two different pivot charts.
- 23. Save and close the workbook.

### Laboratory work Nr. 9 (4 hours). Importing data from other applications

#### **Objectives:**

Familiarization with some algorithms for importing data from other sources, from Text/Csv files

#### Tasks:

1. Create a new Excel book and name it "Laboratory Nr9".

#### Importing txt file

Suppose we have a *.txt* file that looks like:

SalesJan2009.txt - Notepad

| File Edit Format | View Help   |       |         |          |         |             |          |         |         |         |          |            |        |
|------------------|-------------|-------|---------|----------|---------|-------------|----------|---------|---------|---------|----------|------------|--------|
| Transaction_d    | ate Product | Price | Payment | Type     | Name    | City        | State    | Country | Account | Created | Last_Lo  | gin        |        |
| 01/02/09 6:17    | Product1    | 1200  | Mastero | card     | caroli  | na          | Basildor | 1       | England | United  | Kingdom  | 01/02/09   | 6:00   |
| 01/02/09 4:53    | Product1    | 1200  | Visa    | Betina   | Parkvil | 11e         |          |         | MO      | United  | States   | 01/02/09   | 4:42   |
| 01/02/09 13:00   | 8 Product1  | 1200  | Master  | cand     | Federia | ca e Andr   | ea       | Astoria |         |         |          | OR.        | United |
| 01/03/09 14:44   | 4 Product1  | 1200  | Visa    | Gouya    | Echuca  | Victori     | a        | Austral | ia      | 09/25/6 | 35 21:13 | 01/03/09   | 14:22  |
| A1 104 100 13.F  | Des durant  | 1000  | 100     | Court In | Cababa  | the distant |          |         | 44      | Hadand  | Cartera  | 11 117 100 | 40.00  |

#### 2. Choose From Text/CSV on Data tab.

- 3. In the opened window choose the *.txt* file that contains the data.
- 4. Transform the *.txt* file:

#### SalesJan2009.txt

| File Origin          |             |       | Delimiter    |                   | Data Ty   | pe Detection      |                |                 |
|----------------------|-------------|-------|--------------|-------------------|-----------|-------------------|----------------|-----------------|
| 1250: Central Europe | ean (Windov | vs) 🔹 | Tab          |                   | * Based   | on first 200 rows |                |                 |
| Transaction_date     | Product     | Price | Payment_Type | Name              | City      | State             | Country        | Account_Created |
| 01.02.2009 06:17:00  | Product1    | 1200  | Mastercard   | carolina          | Basildon  | England           | United Kingdom | 01/02/09 6:00   |
| 01.02.2009 04:53:00  | Product1    | 1200  | Visa         | Betina            | Parkville | MO                | United States  | 01/02/09 4:42   |
| 01.02.2009 13:08:00  | Product1    | 1200  | Mastercard   | Federica e Andrea | Astoria   | OR                | United States  | 01/01/09 16:21  |

5. Using Power Query Editor, edit the file (change data type, split columns, etc.).

| <b>.</b> | Tremaction_date (+) | $A^{B}_{C}$ Product | - 123 Price |      | A <sup>R</sup> C Poyment_Type | + A <sup>B</sup> <sub>C</sub> Name | - A <sup>R</sup> C City |  |
|----------|---------------------|---------------------|-------------|------|-------------------------------|------------------------------------|-------------------------|--|
| 1        | 24.12.1927          | Product1            |             | 1200 | Mastercard                    | carclina                           | Basildon                |  |
| 2        | 24.12.1927          | Product1            |             | 1200 | Visa                          | Betina                             | Parkville               |  |
| 3        | 24.12.1927          | Product1            |             | 1200 | Mastercard                    | Federica e Andrea                  | Astoria                 |  |
| 4        | 02 04 1928          | Producti            |             | 1200 | Visa                          | Goușa                              | Emuca                   |  |

#### 6. Choose Close&Load ad file and obtain:

| А                  | В         | С       | D              | E                 | F         | G        | Н              | 1        |
|--------------------|-----------|---------|----------------|-------------------|-----------|----------|----------------|----------|
| Transaction_date 🔽 | Product 💌 | Price 💌 | Payment_Type 💌 | Name 💌            | City 🔽    | State 🔽  | Country 🗾 💌    | Account_ |
| 24.12.1927         | Product1  | 1200    | Mastercard     | carolina          | Basildon  | England  | United Kingdom | 01/02/09 |
| 24.12.1927         | Product1  | 1200    | Visa           | Betina            | Parkville | MO       | United States  | 01/02/09 |
| 24.12.1927         | Product1  | 1200    | Mastercard     | Federica e Andrea | Astoria   | OR       | United States  | 01/01/09 |
| 02.04.1928         | Product1  | 1200    | Visa           | Gouya             | Echuca    | Victoria | Australia      | 09/25/05 |

7. Based on this table, create a pivot table for average price, grouped by "Country".

8. Based on this table, create a pivot table for number of transactions, grouped by "**Country**" and "**Payment type**".

#### Importing CSV file

Suppose we have a .*csv* file that looks like:

| A      | В          | С           | D           | E         |
|--------|------------|-------------|-------------|-----------|
| tem,   | Store, Uni | ts Sold,Uni | t Price,Sal | es Amount |
| ,Surfa | ace Studio | ,Washingt   | on D.C.,5,2 | 299,1495  |
| ,Xbox  | One X,W    | ashington/  | D.C.,2,249  | ,498      |
| ,Xbox  | One X,At   | tlanta,3,24 | 9,747       |           |
| ,Xbox  | One X,W    | ashington   | D.C.,2,249  | ,498      |

#### 9. Choose From Text/CSV on Data tab.

#### 10. Choose . csv file, Open and Transform.

|   | A <sup>B</sup> <sub>C</sub> Item | A <sup>B</sup> <sub>C</sub> Store | 1 <sup>2</sup> 3 Units Sold | 1.2 Unit Price | 1.2 Sales Amount |
|---|----------------------------------|-----------------------------------|-----------------------------|----------------|------------------|
| 1 | Surface Studio                   | Washington D.C.                   | 5                           | 299            | 1495             |
| 2 | Xbox One X                       | Washington D.C.                   | 2                           | 249            | 498              |
| 3 | Xbox One X                       | Atlanta                           | 3                           | 249            | 747              |
| 4 | Xbox One X                       | Washington D.C.                   | 2                           | 249            | 498              |

#### 11. Edit the file in **Power Query**.

#### 12. Choose Close&Load on Home tab.

|   | А              | В               | С            | D            | E              |  |
|---|----------------|-----------------|--------------|--------------|----------------|--|
| 1 | Item 💌         | Store 💌         | Units Sold 💌 | Unit Price 💌 | Sales Amount 💌 |  |
| 2 | Surface Studio | Washington D.C. | 5            | 299          | 1495           |  |
| 3 | Xbox One X     | Washington D.C. | 2            | 249          | 498            |  |
| 4 | Xbox One X     | Atlanta         | 3            | 249          | 747            |  |
| 5 | Xbox One X     | Washington D.C. | 2            | 249          | 498            |  |

- 13. Based on this table, create a pivot tables:
  - a) "Unit sold" grouped by "Item" and "Store".
  - b) "Sales amount" grouped by Store.
- 14. Create pivot charts for pivot tables created above.
- 15. Create slicers and connections for dynamic filter.
- 16. Save and close the file.
- 17. Open the "Individual Work" book.
- 18. Insert a new worksheet.
- 19. Import a .txt file and transform it.
- 20. Import a .csv file and transform it.
- 21. Based on both tables data, create 2 pivot tables, 2 pivot charts and 2 slicers for each of them.
- 22. Save and close the file.

### **Test Excel**

5. Suppose we have a table. Format it like it shown below:

|    | А         | В                          | С             | D                    | E            | F           | G            | н          | 1                  | J                 |      | К |  |
|----|-----------|----------------------------|---------------|----------------------|--------------|-------------|--------------|------------|--------------------|-------------------|------|---|--|
| 1  | Sales and | l profit                   |               |                      |              |             |              |            |                    |                   |      |   |  |
| 2  | O/N       | Article name               | Colour        | Date of manufa       | Cost per u   | Produced    | Sold item    | 3)         | 4)                 | 5)                | 6)   |   |  |
| 3  | 1         | Bush HD270RWN              | Alba          | 43497                | 249,95       | 200         | 180          |            |                    |                   |      |   |  |
| 4  | 2         | Beko CDA563F               | Neagra        | 44423                | 299,99       | 125         | 100          | 100        |                    |                   |      |   |  |
| 5  | 3         | Bush HD270RWN              | Argintiu      | 44170                | 249,99       | 230         | 180          |            |                    |                   |      |   |  |
| 6  | 4         | Argos Value Range AA       | Alba          | 43202                | 79,99        | 320         | 236          |            |                    |                   |      |   |  |
| 7  | 5         | Bush HD270RWN              | 44409         | 269,98               | 245          | 156         |              |            |                    |                   |      |   |  |
| 8  | 6         | Argos Value Range AA       | 99,95         | 450                  | 335          |             |              |            |                    |                   |      |   |  |
| 9  | 7         | Beko CDA563F               | Argintiu      | 43479                | 309,99       | 500         | 500          |            |                    |                   |      |   |  |
| 10 | 8         | Indesit TLA1W              | Alba          | 44388                | 159,99       | 320         | 310          |            |                    |                   |      |   |  |
| 11 | 9         | Hotpoint RFA52             | Argintiu      | 44014                | 269,99       | 210         | 200          |            |                    |                   |      |   |  |
| 12 | 10        | Indesit TLA1W              | Alba          | 43658                | 179,99       | 280         | 250          |            |                    |                   |      |   |  |
| 13 |           |                            |               |                      |              |             |              |            |                    |                   |      |   |  |
| 14 |           | 2)To enter the colour, cre | ate a valido  | tion list            |              |             | Exercise:1)  |            |                    |                   |      |   |  |
| 15 |           | 3)Price per unit (plus 18% | on cost)      |                      |              |             | Format t     | he table s | o that it looks li | ke a finished tal | ble- |   |  |
| 16 |           | 4) Cost of all items       |               |                      |              |             | report.      |            |                    |                   |      |   |  |
| 17 |           | 5)Sales revenue            |               |                      |              |             |              |            |                    |                   |      |   |  |
| 18 |           | 6) Name and colour of ite  | ems produce   | ed in the last 2 yea | irs and abo  | ve average  | revenue      |            |                    |                   |      |   |  |
| 19 |           | 7)What is the total numb   | er of white   | refrigerators sold   | ?            |             |              |            |                    |                   |      |   |  |
| 20 |           | 8) On another worksheet,   | , using Subt  | otal display the av  | rerage of it | ems sold, g | rouped by c  | olour      |                    |                   |      |   |  |
| 21 |           | 9)In a new spreadsheet, a  | create a piv  | ot table for revenu  | ie grouped   | by colour a | nd year of r | nanufactu  | re                 |                   |      |   |  |
| 22 |           | 10. Create a chart with th | e values ob   | tained in totals by  | colour       |             |              |            |                    |                   |      |   |  |
| 23 |           | 11) Create a dynamic filte | er for 2 pive | ot tables.           |              |             |              |            |                    |                   |      |   |  |

6. On another worksheet, create the validation list.

|   | А                    |
|---|----------------------|
| 1 | Validation list      |
| 2 | Article name         |
| 3 | Bush HD270RWN        |
| 4 | Beko CDA563F         |
| 5 | Argos Value Range AA |
| 6 | Indesit TLA1W        |
| 7 | Hotpoint RFA52       |

7. Using the necessary formulas and functions, calculate the highlighted cells in G-K columns:

|     | A   | в                           | τ.           | 0                      | ε                     | F                 | 6            | н            | 1                 |                 | ĸ                     |  |
|-----|-----|-----------------------------|--------------|------------------------|-----------------------|-------------------|--------------|--------------|-------------------|-----------------|-----------------------|--|
| 1   |     |                             |              |                        | S                     | ales and          | profit       |              |                   |                 |                       |  |
| 2   | O/N | Article name                | Colour       | Date of<br>manufacture | Cost per<br>unit item | Produced<br>Items | Sold         | 3)           | 4)                | 5)              | ŧ.                    |  |
| 3   | 1   | Bush HD270RWN               | White        | 01.02.2019             | € 249,95              | 200               | 180          | € 294,94     | € 49.990,00       | € 53.089,58     |                       |  |
| 4   | 2   | Beko CDA563F                | Black        | 15.08.2021             | € 299,99              | 125               | 100          | € 353,99     | € 37,498,75       | € 35.398,82     |                       |  |
| 5   | з   | Bush HD270RWN               | Sliver       | 05.12.2020             | € 249,99              | 230               | 180          | € 294,99     | \$ 57,497,70      | \$ \$3.097,88   |                       |  |
| 6   | - 4 | Argos Value Range AA        | White        | 12.04.2018             | € 79,99               | 320               | 236          | € 94,39      | € 25.596,80       | € 22.275,62     |                       |  |
| 7   | 5   | Bush HD270RWN               | Silver       | 01.08.2021             | € 269,98              | 245               | 156          | € 318,58     | € 66.145,10       | € 49,697,92     |                       |  |
| B.  | Б   | Argos Value Range AA        | Black        | 05.08.2020             | € 99,95               | 450               | 335          | \$ 317,94    | \$ 44.977,50      | \$ 39,510,24    |                       |  |
| 3   | 7   | Beko CDA563F                | Silver       | 14.01.2019             | \$ 309,99             | 500               | 500          | € 365,79     | € 154,995,00      | € 182.894,10    | Beko CDA563F Silver   |  |
| 0   | 8   | Indesit TLA1W               | White        | 11.07.2021             | € 159,99              | 320               | 310          | € 188,79     | € 51,196,80       | € 58.524,34     | Indesit TLA1W White   |  |
| 11  | 9   | Hotpoint REA52              | Silver       | 02.07.2020             | € 269,99              | 210               | 200          | € 318,59     | € 56.697,90       | \$ 63.717,64    | Hotpoint RFA52 Silver |  |
| 12  | 10  | Indesit TLAIW               | White        | 12.07.2019             | \$ 179,99             | 280               | 250          | € 212,39     | € 50.397,20       | \$ 53.097,05    |                       |  |
| 5 4 |     | 2)To enter the colour, crea | ste a valida | tion list              |                       |                   | Exercised    | 1            |                   |                 |                       |  |
| 5   |     | 3)Price per unit (plus 18%  | on cost)     |                        |                       |                   | Format th    | e table so t | nat it looks like | a finished tabl | e-                    |  |
| 6   |     | 4) Cost of all items        | 1000         |                        |                       |                   | report.      |              |                   | NUT STORE       | 88 - C                |  |
| 2   |     | 5)Soles revenue             |              |                        |                       |                   |              |              |                   |                 |                       |  |
| B   |     | 6) Name and colour of iter  | ms produce   | d in the lost 2 ye     | ars and abo           | ve average        | revenue      |              |                   |                 |                       |  |
| 9   |     | 7)What is the total number  | r of white   | refrigerators sold     | 11                    | 00000000          | 976          |              |                   |                 |                       |  |
| 20  |     | 8) On another worksheet,    | using Subt   | otal display the a     | verage of it          | ems sold, gr      | ouped by co  | now          |                   |                 |                       |  |
| 12  |     | 9)in a new spreadsheet, co  | reate a phy  | ot table for reven     | we grouped            | by colour an      | nd year of m | anufacture   |                   |                 |                       |  |
| 22  |     | 10. Create a chart with the | values ab    | tained in totals b     | y colour              |                   | 101101000    | 1940/40001   |                   |                 |                       |  |
| 23  |     | 11) Create a dynamic filte  | r for 2 pive | e tobles.              |                       |                   |              |              |                   |                 |                       |  |

8. Make a copy of the initial worksheet.

9. Delete the data below the table and use **Subtotal** to determine the average number of sold items by colour:

| 1 | 2 3 | 3 |    | А   | В                       | С      | D                      | Е                     | F                 | G             | н        | 1            | J            |
|---|-----|---|----|-----|-------------------------|--------|------------------------|-----------------------|-------------------|---------------|----------|--------------|--------------|
|   |     |   | 1  | O/N | Article name            | Colour | Date of<br>manufacture | Cost per<br>unit item | Produced<br>items | Sold<br>items | 3)       | 4)           | 5)           |
| Γ | ſ   |   | 2  | 2   | Beko CDA563F            | Black  | 15.08.2021             | € 299,99              | 125               | 100           | € 353,99 | € 37.498,75  | € 35.398,82  |
|   | .   |   | 3  | 6   | Argos Value<br>Range AA | Black  | 05.03.2020             | € 99,95               | 450               | 335           | € 117,94 | € 44.977,50  | € 39.510,24  |
|   | -   |   | 4  |     |                         | Black  |                        |                       |                   | 217,5         |          |              | € 37.454,53  |
|   | [ · |   | 5  | 3   | Bush HD270RWN           | Silver | 05.12.2020             | € 249,99              | 230               | 180           | € 294,99 | € 57.497,70  | € 53.097,88  |
|   | ·   |   | 6  | 5   | Bush HD270RWN           | Silver | 01.08.2021             | € 269,98              | 245               | 156           | € 318,58 | € 66.145,10  | € 49.697,92  |
|   | ·   |   | 7  | 7   | Beko CDA563F            | Silver | 14.01.2019             | € 309,99              | 500               | 500           | € 365,79 | € 154.995,00 | € 182.894,10 |
|   | ·   |   | 8  | 9   | Hotpoint RFA52          | Silver | 02.07.2020             | € 269,99              | 210               | 200           | € 318,59 | € 56.697,90  | € 63.717,64  |
|   | -   |   | 9  |     |                         | Silver |                        |                       |                   | 259           |          |              | € 87.351,88  |
|   | ſ.  |   | 10 | 1   | Bush HD270RWN           | White  | 01.02.2019             | € 249,95              | 200               | 180           | € 294,94 | € 49.990,00  | € 53.089,38  |
|   |     |   | 11 | 4   | Argos Value<br>Range AA | White  | 12.04.2018             | € 79,99               | 320               | 236           | € 94,39  | € 25.596,80  | € 22.275,62  |
|   | .   |   | 12 | 8   | Indesit TLA1W           | White  | 11.07.2021             | € 159,99              | 320               | 310           | € 188,79 | € 51.196,80  | € 58.524,34  |
|   |     |   | 13 | 10  | Indesit TLA1W           | White  | 12.07.2019             | € 179,99              | 280               | 250           | € 212,39 | € 50.397,20  | € 53.097,05  |
|   | -   |   | 14 |     |                         | White  |                        |                       |                   | 244           |          |              | € 46.746,60  |
| - |     |   | 15 |     |                         | Grand  |                        |                       |                   | 244,7         |          |              | € 61.130,30  |

10. Copy the totals to another worksheet and create a pie chart:

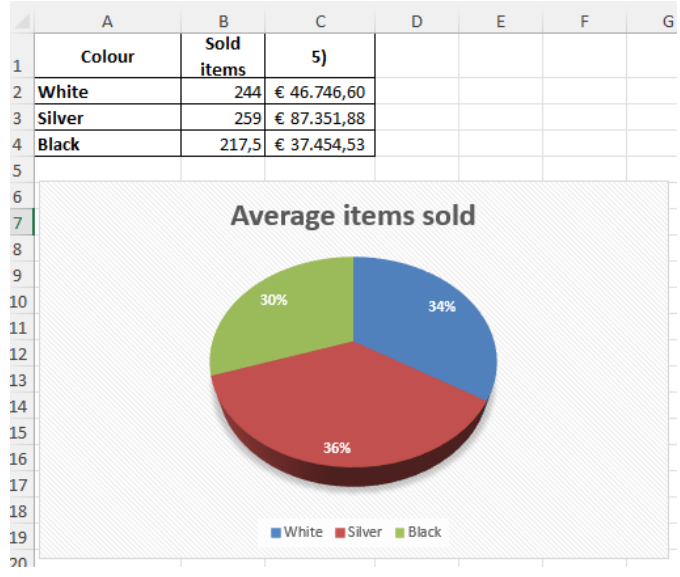

11. In a new worksheet create a pivot table, format it and add a dynamic filter to get the following table:

|    | A                    | В               | C         | D          | E           | F           | G | Н                    | I                 |
|----|----------------------|-----------------|-----------|------------|-------------|-------------|---|----------------------|-------------------|
| 1  | Colour               | ¥∃ ∏∑           |           |            |             |             |   |                      |                   |
| 2  |                      |                 |           |            |             |             |   |                      |                   |
| 3  | Black                | Silver White    |           |            |             |             |   |                      |                   |
| 4  |                      |                 |           |            |             |             |   |                      |                   |
| 5  | Sum of Sales Revenue | Column Labels 💌 |           |            |             |             |   | Row Labels           | Sum of Sold items |
| 6  |                      | ± 2018          | ± 2019    | ± 2020     | ± 2021      | Grand Total |   | Black                | 435               |
| 7  |                      |                 |           |            |             |             |   | Argos Value Range AA | 335               |
| 8  |                      |                 |           |            |             |             |   | Beko CDA563F         | 100               |
| 9  | Row Labels           |                 |           |            |             |             |   | ■Silver              | 1036              |
| 10 | Argos Value Range AA | 22275,6152      |           | 39510,235  |             | 61785,8502  |   | Beko CDA563F         | 500               |
| 11 | Beko CDA563F         |                 | 182894,1  |            | 35398,82    | 218292,92   |   | Bush HD270RWN        | 336               |
| 12 | Bush HD270RWN        |                 | 53089,38  | 53097,876  | 49697,9184  | 155885,1744 |   | Hotpoint RFA52       | 200               |
| 13 | Hotpoint RFA52       |                 |           | 63717,64   |             | 63717,64    |   | ■White               | 976               |
| 14 | Indesit TLA1W        |                 | 53097,05  |            | 58524,342   | 111621,392  |   | Argos Value Range AA | 236               |
| 15 | Grand Total          | 22275,6152      | 289080,53 | 156325,751 | 143621,0804 | 611302,9766 |   | Bush HD270RWN        | 180               |
| 16 |                      |                 |           |            |             |             |   | Indesit TLA1W        | 560               |
| 17 |                      |                 |           |            |             |             |   | Grand Total          | 2447              |
|    |                      |                 |           |            |             |             |   |                      | 60                |

#### Предисловие

В современном информационном мире необходимо упорядочить и актуализировать всю информацию. Нужно составлять бюджеты отделов, прогнозировать продажи на следующий год и даже управлять собственным бюджетом.

Microsoft Word и Microsoft Excel - это инструменты, которые помогают упорядочить информацию, хранить ее и создавать отчеты.

Эта методическая работа помогает студентам, преподавателям и сотрудникам использовать технологии и информацию для преподавания, обучения и работы.

Выполнение лабораторной работы по MS Word сформирует навыки создания документов, ввода информации, редактирования и форматирования текста, создания и оформления таблиц, а также объединения информации из двух и более приложений.

Лабораторные по MS Excel предоставляют пошаговые инструкции по: созданию и сохранению файлов, управлению электронными таблицами Excel; выделение, копирование и перемещение данных; написание формул; использование функций; редактирование, форматирование и настройка электронных таблиц для печати.

Вы также найдете информацию о создании и редактировании графиков; создании итогов и промежуточных итогов; использовании списков для представления данных: сортировке, фильтрации, создании сводных таблиц.

Оба модуля предлагают тесты для самопроверки и индивидуальную работу.

### Лабораторная работа № 1-4 (16 часов). Текстовой редактор MS Word

#### Цель работы:

Настройка рабочего интерфейса. Ознакомление со спецификой ввода информации и видами просмотра документа. Технологии создания экономических документов. Структура документа, приемы ввода, редактирования и форматирования текста и документов, поиск и замена текстов, управления списками. Вставки формул, символов, комментариев, изображений и диаграмм. Пагинация документа. Добавление верхних и нижних колонтитулов. Вставка сносок и концевых сносок. Применение стилей. Создание оглавления. Сохранение и печать документа. Ознакомление со спецификой ввода информации и видами просмотра документа.

#### Задачи будут сосредоточены на следующем содержании:

- 1. Интерфейс текстового редактора Word
- 2. Ввод и редактирование текста
- 3. Форматирование текста
- 4. Специальные методы технического редактирования
- 5. Работа с таблицами
- 6. Автоматическая вставка оглавления
- 7. Интерклассификация документов

#### Задача 1. Откройте новый документ, в котором наберите следующий текст, используя шрифт Times New Roman, размер шрифта 12, синий цвет. Первые два абзаца расположите на первую страницу, а третий абзац – на следующую.

Părțile convin să păstreze secretul prevederilor prezentului Contract, cu excepția cazurilor cînd dezvăluirea acestora este necesară în conformitate cu legislația Republicii Moldova. In același timp, Angajatul se obligă să păstreze în deplină confidențialitate orice informații, orale sau scrise, devenite cunoscute acestuia pe parcursul angajării sale, fie în virtutea îndeplinirii atribuțiilor sale sau în orice alt mod (incidental, indirect sau alttel), privind activitatea comercială, financiară și de orice altă natură a Patronului.

Mitigating climate change means reducing the flow of heat-trapping greenhouse gases into the atmosphere. This involves cutting greenhouse gases from main sources such as power plants, factories, cars, and farms. Forests, oceans, and soil also absorb and store these gases, and are an important part of the solution. Reducing and avoiding our emissions requires us to reshape everything we do — from how we power our economy and grow our food, to how we travel and live, and the products we consume. It is a problem felt locally and globally.

Целью компьютерной системы является преобразование данных в информацию. Данные представляют собой необработанные необоснованные факты и цифры, концепции или инструкции. Это сырье перерабатывается в полезную информацию. Другими словами, информация является продуктом обработки данных. Эта обработка включает в себя уточнение, обобщение или иное манипулиование панными в полезной форме для поинятия решений.

#### Решение:

- 1. Запустите MS Word и выберите Blank Document.
- 2. Откройте окно Font: вкладка Home, Font group button (CTRL+D)
- 3. В поле Font выберите Times New Roman, в поле Size 12, в поле Color Blue.

4. Введите текст, указанный выше. Для ввода диакритических знаков вы можете использовать румынскую раскладку клавиатуры. Другой вариант — через вкладку **Insert, Symbols**, опция **More Symbols**. Если эта опция довольно часто используется, то символы проще вставлять, нажимая комбинацию клавиш. Чтобы определить комбинацию клавиш, нажмите в окне **Symbols** кнопку **Shortcut Key**. Поместите курсор в область **Press New Shortcut Key** и нажмите нужную комбинацию клавиш, после чего нажмите кнопку **Assign**. С этого момента при каждом нажатии комбинации клавиш в текст будет вставляться соответствующий символ.

5. После второго абзаца, для перехода на следующую страницу, используйте вкладку **Insert**, опцию **Page Break** которая находится в группе **Pages**.

Задача 2. Установите формат бумаги А4. Измените свойства страницы так, чтобы ее размеры были следующими: верхние и нижние поля по 3 см, слева — 2,5 см, справа — 2 см.

#### Решение:

- 1. В вкладке Layout нажмите кнопку группы Page Setup.
- 2. Выберите вкладку **Рарег**.
- 3. Выберите размер страницы A4 в области Paper Size.
- 4. Выберите вкладку Margins.
- 5. Выберите поля бумаги: **Тор** (3 см), **Bottom** (3 см), **Left** (2,5 см), **Right** (2 см).
- 6. Нажмите кнопку **Оk**.

*Примечание*. Единицы измерения по умолчанию — дюймы, 1 дюйм = 2,54 см. Чтобы задать размеры в см, добавьте "**сm**" после числовых значений.

#### Задача 3. Изменить ориентацию второй страницы документа. Решение:

- 1. Установите курсор в начале второй страницы.
- 2. В вкладке Layout нажмите кнопку группы Page Setup.
- 3. Откройте вкладку Margins.
- 4. Выберите ориентацию страницы Landscape в области Orientation.
- 5. Из раскрывающегося списка Apply To выберите Forward option.
- 6. Нажмите кнопку **Оk**.

Задача 4. Сохраните открытый файл с именем Work N1. Закройте файл. Откройте файл.

#### Решение:

- 1. Команда Save (CTRL+S) для сохранения файла.
- 2. Команда Close (ALT+F4) для закрытия файла.
- 3. Команда **Open** (**CTRL+O**) для открытия файла.

Примечание. В случае мобильных устройств или версии Office 365 сохранение документа также можно выполнить в Облаке. Файлы сохраняются в Интернете на сайте OneDrive.com или в nanke OneDrive на вашем компьютере. Хранение файлов в nanke OneDrive позволяет работать не только онлайн, но и офлайн, а изменения синхронизируются при подключении к Интернету.
#### Задача 5. Скопируйте первый абзац из задачи 1 на ту же страницу, в конец. Решение:

1. Выделите абзац, который нужно скопировать.

2. Нажмите **Сору** на вкладке **Ноте**, или **CTRL**+C.

3. Поставьте курсор на странице, в конце текста там, где нужно разместить копию текста.

4. Нажмите **Paste** на вкладке **Home**, или **CTRL+V**.

Задача 6. Оформите начало второго абзаца буквицой. (Drop Cap, Шрифт: Monotype Corsiva, количество строк, на которые должен распространяться символ: 2, растояние между буквицой и текстом - 0,3 см).

#### Решение:

1. Выделите один или несколько символов.

- 2. Нажмите кнопку Drop Cap в вкладке Insert и выберите опцию Drop Cap Options.
- 3. В области **Position** выберите расположение буквицы в параграфе.

4. Из списка **Font** выберите шрифт, которым должна быть написана буква (*Monotype Corsiva*)

5. В поле Lines to Drop установите высоту буквицы в строках: 2.

6. В поле **Distance from Text** установите расстояние в 0,3 см.

# Задача 7. Откройте файл Work N1. Разбить текст первого абзаца в три равных столбца с разделительной линией между столбцами.

#### Решение:

1. Выделите текст первого абзаца.

2. Вкладка Page Layout, кнопка Columns, опция More Columns option и в окне выберите Three.

3. Поставьте галочку для Lines option.

Результатом будет:

| Mitigating climate<br>change means reducing<br>the flow of heat-  | power plants, factories,<br>cars, and farms. Forests,<br>oceans, and soil also | everything we do —<br>from how we power our<br>economy and grow our |
|-------------------------------------------------------------------|--------------------------------------------------------------------------------|---------------------------------------------------------------------|
| trapping greenhouse<br>gases into the                             | absorb and store these gases, and are an                                       | food, to how we travel<br>and live, and the                         |
| atmosphere. This                                                  | important part of the                                                          | products we consume.                                                |
| involves cutting<br>greenhouse gases from<br>main sources such as | solution. Reducing and<br>avoiding our emissions<br>requires us to reshape     | It is a problem felt locally and globally.                          |

Задача 8. Просмотрите открытый документ, используя следующие режимы: Outline (Структура), Web Layout (Макет), Режим разметки (Print Layout), отображение на весь экран (Full Screen Reading).

Решение:

Опишите алгоритм решения.

Задача 9. Просмотрите документ в режиме Print Preview (просмотр документа перед печатью).

Решение:

Опишите алгоритм решения.

Задача 10. Выделите слово "Молдова" из текста первого абзаца (Задача 1) и измените формат символов следующим образом: Первый символ должен быть отформатирован шрифтом Arial, курсивом, размер шрифта 10, красный цвет; увеличить расстояние между символами до двух пунктов.

**Решение:** Опишите алгоритм решения.

Задача 11. Введите в новый документ на разных страницах два текста ниже, отмеченные как Text1 и Text2 соответственно. Установите (для редактирования книги) размер страницы A5, а также следующие параметры: Левое поле: 3,2 см, правое поле - 4 см, верхнее и нижнее поля - 2,54 см.

#### Text1

Trebuie să le oferiți angajaților cu contracte pe perioadă determinată aceleași condiții de angajare ca și personalului permanent, inclusiv în ceea ce privește remunerarea, concediul, termenele de preaviz și alte drepturi și prestații legate de încadrarea lor în muncă. În calitate de angajator, trebuie să îi informați pe angajații cu contracte pe durată determinată dacă apar posturi permanente vacante. Text2

In the past decades, the EU took firm action against climate change, resulting in a more than 31% drop in EU emissions in 2022 compared with 1990 levels. This is mainly a result of a growing use of renewable energy and decreased use of carbon-intensive fossil fuels. Improvements in energy efficiency and structural changes in the economy also contributed to meeting these goals.

#### Решение:

Опишите алгоритм решения.

# Задача 12. Изменить текст второго абзаца так, чтобы он соответствовал тексту следующей фигуры:

"Mărfurile și mijloacele de transport care cad sub incidența alin.(1) trebuie să fie scoase indat din Republica Moldova sau reternate în țară dacă nu sânt supuse confiscării conform legislației Republicii Moldova, acordurilor internaționale la care aceasta este parte."

#### Решение:

Опишите алгоритм решения.

Задача 13. Добавить верхний колонтитул документу Word, с содержанием: название компании, адрес, регистрационный номер в торговом реестре, фискальный код, банковский счет, телефон, факс, адрес электронной почты; и нижний колонтитул с содержанием: интернет-адрес соответствующей компании в формате www.paginiaurii.md.

#### Решение:

1. На вкладке **Insert** выберите **Header** для редактирования верхнего колонтитула и соответственно **Footer** для редактирования нижнего колонтитула.

2. Для редактирования верхнего колонтитула выберите команду Edit Header и Edit Footer - для редактирования нижнего колонтитула.

3. В верхнем колонтитуле добавьте название компании, адрес, регистрационный номер в торговом реестре, фискальный код, банковский счет, телефон, факс, электронную почту.

4. Интернет-адрес соответствующей компании укажите в нижнем колонтитуле. Задача 14. Создайте два списка так как указанно в следующей фигуре:

| Cursurile | obliga  | atorii din anul 1, semestrul 1 sunt:         |
|-----------|---------|----------------------------------------------|
| I         | Mac     | roeconomia,                                  |
| I         | . Teh   | nologii Aplicațiilor Office,                 |
| I         | I. Drey | ptul afacerilor,                             |
| Г         | V. Lim  | ba strāinā.                                  |
| Cursurile | option  | nale disponibile în anul I, semestrul I sunt |
|           | >       | Teoria economică,                            |
|           | >       | Matematica,                                  |
|           | >       | Etica în afaceri,                            |
|           | >       | Psihologia.                                  |

#### Решение:

Опишите алгоритм решения.

Задача 15. Сохраните изображение из Интернета. В тексте Text1 вставьте заранее сохраненное изображение в середине текста, так чтобы текст окружал изображени:

l'rebuie să le oferiți angajaților cu contracte pe perioadă determinată aceleași condiții de angajare ca și

personalului permanent, inclusiv în ceea rermenele de preaviz și alte drepturi și nuncă. În calitate de angajator, trebuie să furată determinată dacă apar posturi

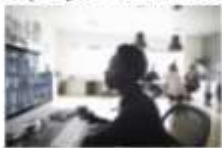

ce privește remunerarea, concediul, prestații legate de încadrarea lor în li informați pe angajații cu contracte pe permanente vacante.

#### Решение:

Опишите алгоритм решения.

Задача 16. Создать таблицу, соответствующую структуре таблицы указанной в следующей фигуре. Введите данные в поля таблицы (название продукта, цена, количество), а затем выполните вычисления в таблице, чтобы получить стоимость запасов для каждого из продуктов, а также общую стоимость запасов.

| O/N | Product name    | Price | Quantity | Value |  |  |  |  |
|-----|-----------------|-------|----------|-------|--|--|--|--|
| 1   | Refrigerator    | 10000 | 2        |       |  |  |  |  |
| 2   | Washing machine | 6000  | 2        |       |  |  |  |  |
| 3   | Computer        | 18000 | 3        |       |  |  |  |  |
| 4   | Vacuum cleaner  | 5500  | 4        |       |  |  |  |  |
| 5   | Dishwasher      | 8000  | 5        |       |  |  |  |  |
| 6   | Freezer         | 5000  | 2        |       |  |  |  |  |
|     | TOTAL           |       |          |       |  |  |  |  |

#### Решение:

Опишите алгоритм решения

Задача 17. Создайте стиль со следующими характеристиками:

- Имя стиля: Stil\_NumeStudent;
- Форматирование:
  - Туреface: Impact, размер шрифта: 14;
  - Bold, Italic, Underline;
  - Цвет шрифта: **красный**;
- Выравнивание: с правой стороны;
- Расстояние между рядами: 1.5

#### Решение:

- 1. На вкладке **Home** нажмите кнопку группы **Styles.**
- 2. Нажмите кнопку **New Style В** левом нижнем углу окна **Styles**.

3. В открывшемся диалоговом окне укажите все необходимые характеристики и подтвердите кнопкой **ОК**.:

| Create New Style from Formatti                                         | ng                                                                                                    | ?                     | ×          |  |  |  |  |
|------------------------------------------------------------------------|----------------------------------------------------------------------------------------------------|-----------------------|------------|--|--|--|--|
| Properties                                                             |                                                                                                    |                       |            |  |  |  |  |
| <u>N</u> ame:                                                          | NumeStudent                                                                                                    |                       |            |  |  |  |  |
| Style <u>t</u> ype:                                                    | Paragraph                                                                                                    |                       | $\sim$     |  |  |  |  |
| Style <u>b</u> ased on:                                                | ¶ Normal                                                                                                    |                       |            |  |  |  |  |
| Style for following paragraph:                                         | ¶ NumeStudent                                                                                                    |                       | $\sim$     |  |  |  |  |
| Formatting                                                             |                                                                                                    |                       |            |  |  |  |  |
| Times New Romar 🗸 14 🗸                                                 | B I <u>U</u>                                                                                                    |                       |            |  |  |  |  |
|                                                                        |                                                                                                    |                       |            |  |  |  |  |
|                                                                        |                                                                                                    |                       |            |  |  |  |  |
| Previous Paragraph Previous Paragr                                     | aph Previous Paragraph Previous Paragraph Previous Paragraph Previou                                                                       | 19                    |            |  |  |  |  |
| Paragraph Previous Paragraph Previ                                     | ous paragraph previous paragraph previous paragraph                                                                                        | JOK                   |            |  |  |  |  |
| Following Daragraph Following Da                                       | e <b>jectueu ju moujicu ue ter ute și se confirmu cu dutori</b><br>ragranh Following Daragranh Following Daragranh Following Daragranh     | a on.                 |            |  |  |  |  |
| Following Paragraph Following Par                                      | ragraph Following Paragraph Following Paragraph Following Paragraph                                                                        |                       |            |  |  |  |  |
| Following Paragraph Following Par<br>Following Paragraph Following Par | ragraph Following Paragraph Following Paragraph Following Paragraph<br>ragraph Following Paragraph Following Paragraph Following Paragraph |                       |            |  |  |  |  |
| Following Paragraph Following Par                                      | ragraph Following Paragraph Following Paragraph Following Paragraph                                                                        |                       |            |  |  |  |  |
| Following Paragraph Following Par<br>Following Paragraph Following Par | ragraph Following Paragraph Following Paragraph Following Paragraph<br>ragraph Following Paragraph Following Paragraph Following Paragraph |                       |            |  |  |  |  |
| After: 0 pt                                                            |                                                                                                    |                       | ^          |  |  |  |  |
| Tab stops: 1,5 cm, Left, Num<br>Alignment: Left + Aligned at: (        | ibered + Level: 1 + Numbering Style: 1, 2, 3, + Star<br>0.63 cm + Indent at: 1.27 cm Style: Show in the Style                              | t at: 1 +<br>s galler | v          |  |  |  |  |
| Based on: Normal                                                       |                                                                                                    | J guner               | <b>`</b> ~ |  |  |  |  |
| Add to the Styles gallery                                              | Automatically update                                                                                                    |                       |            |  |  |  |  |
| Only in this <u>d</u> ocument ON                                       | ew documents based on this template                                                                                                    |                       |            |  |  |  |  |
| -                                                                      | <b>2</b> <sup>4</sup>                                                                                                    | <b>C</b>              |            |  |  |  |  |
| F <u>o</u> rmat ▼                                                      | OK                                                                                                    | Car                   | icei       |  |  |  |  |

#### Задача 18. Вставьте несколько сносок и концевых сносок. Решение:

1. Поместите курсор туда, где вы хотите вставить сноску или метку концевой сноски.

2. На вкладке **References** нажмите кнопку группы **Footnotes** или нажмите кнопку **Insert Footnote**, чтобы вставить сноску, или кнопку **Insert Endnote**, чтобы вставить концевую сноску из группы **Footnotes** на вкладке **References**.

3. Если была нажата кнопка **Footnotes & Ednotes**, то в открывшемся в результате окне нужно будет указать тип сноски (*Footnote* или *Endnote*), форма сноски и ее формат.

Сноски и концевые примечания используются для обозначения поясняющей информации. Сноски находятся внизу страницы (*нижний колонтитул*).), а концевые сноски будут помещены в конце раздела или в конце документа (*end*).

4. Рядом со ссылочным знаком указывается фактическая ссылка, обычно: автор книги, издательство, дата издания, номер страницы и т.д. (например: Обада В., изд. Литера, 2024, стр. 345).

### Задача 19. Автоматически сгенерируйте оглавление документа на основе форматирования заголовков.

#### Решение:

1. Продолжите работать с ранее созданным документом. Поставьте курсор в первой строке документа, и напечатайте Заголовок: Условия контракта.

2. Выделите этот заголовок и присвойте ему стиль *Heading 1* в вкладке *Home*, группа *Styles*:

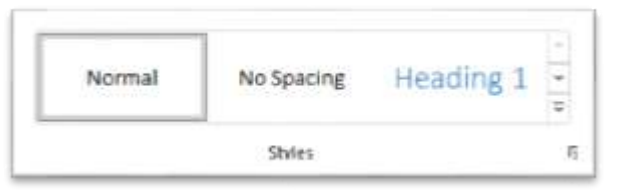

3. Введите подзаголовок Договор о конфиденциальности.

4. Выделите строку с подзаголовком *Договор о конфиденциальности* и присвойте ему стиль *Heading 2* в вкладке *Home*, группа *Style*.

5. Введите подзаголовок Должностные обязанности.

6. Выделите строку с подзаголовком Должностные обязанности и присвойте ему стиль *Heading 3* в вкладке *Home*, группа *Style*.

7. Чтобы автоматически сгенерировать оглавление документа, поставите курсор там, где необходимо вставить оглавление и на вкладке **References** нажмите кнопку **Table of Contents** и выберите из списка стиль оглавления.

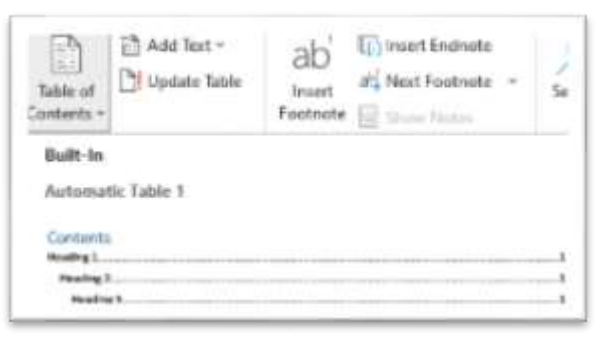

Оглавление будет автоматически создано в документе на основе стилей *Headings*, примененных к заголовкам. Таким образом, текст которому определен стиль *Heading1* считается заголовком главы, текст которому определен стиль *Heading2* считается заголовком параграфа и т. д.

| [] - [] Manue Janie -      |      |      |      |   |
|----------------------------|------|------|------|---|
| Contents                   |      |      |      |   |
| ondiții contract.          | <br> | <br> | <br> |   |
| Confidințialitate contract | <br> | <br> | <br> | 1 |
| Atribuții angajare         | <br> | <br> | <br> |   |
|                            |      |      |      | 1 |
|                            |      |      |      |   |

Задача 20. Используя полученную таблицу в задаче 16, отсортируйте данные таблицы, иллюстрируя порядок убывания наиболее продаваемых товаров.

#### Решение:

Опишите алгоритм решения.

# Задача 21. Необходимо написать письмо каждому из сотрудников определенной компании, сообщив им о повышении заработной платы на 30%. Данные о сотрудников сохранить в таблице Excel.

#### Решение:

Для создания соответствующих писем создадим список данных сотрудников, который сохраним в Excel a в Word создадим шаблон письма.

1. Создайте соответствующий файл в Excel.

| 2 | A        | 8        | C                 | D        | E      |
|---|----------|----------|-------------------|----------|--------|
| 1 | Name     | Surname  | <b>Birth date</b> | City     | Salary |
| 2 | Dabija   | Vasile   | 07.09.1970        | Chisinau | 3000   |
| 3 | Semeniuc | Gheorghe | 09.07.1960        | Chisinau | 2500   |
| 4 | Marin    | Mihaela  | 01.08.1980        | Chisinau | 1200   |
| 5 | Ionita   | Vasile   | 07.09.1970        | Chisinau | 3000   |
| 6 | Babenco  | lon      | 09.07.1960        | Chisinau | 2500   |

- 2. Сохраните и закройте файл.
- 3. Создайте Word файл с шаблоном письма:

Уважаемая / Уважаемый ... Место рождения ... дата рождения ... Уведомляем вас о повышении вашей зарплаты в ... на 30%.

С уважением, Глава отдела кадров

Дата ...

#### Подпись

#### 4. На вкладке Mailings нажмите кнопку Select Recipients.

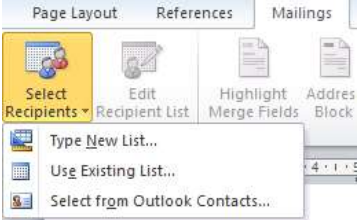

Существуют три возможности для выбора получателей:

- Type New list... для создания нового списка;
- Use Existing List... для использования данных из существующего списка;
- Select from Outlook Contacts для выбора информации из контактов Outlook.
- 5. Выберите опцию Use Existing List;
- 6. Выберите Select Data Source, и источник файл Excel и нажмите Open.

7. В окне Select Table, выберите рабочий лист который содержит информацию о сотрудниках.

8. Нажмите кнопку Finish & Merge и выберите опцию Edit Individual Documents.

9. Выберите All.

10. Для навигации в документе используйте Navigation Pane на вкладке View.

#### Решение:

Опишите алгоритм решения.

Задача 22. Создайте новый документ с названием Схема процесса в который вставьте следующую схему:

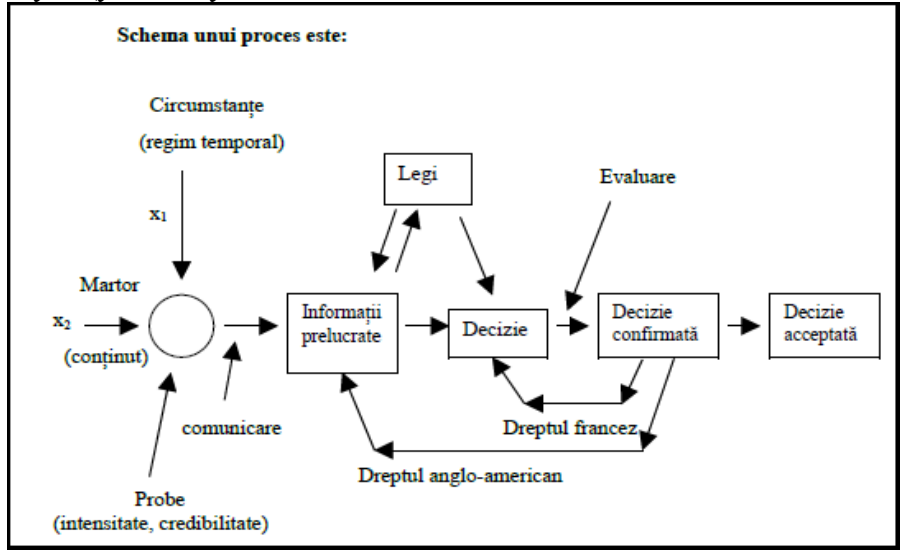

#### Решение:

Опишите алгоритм решения.

#### Задача 23. Преобразуйте следующую таблицу в текст:

| Имя          | Дата рождения      | Город   | Страна         | функция   |
|--------------|--------------------|---------|----------------|-----------|
| Эндрю Джонс  | 13 апреля 1976 г.  | Лондон  | Великобритания | Прокурор  |
| Джон Попеску | 21 декабря 1975 г. | Кишинэу | Молдова        | Секретарь |

Решение:

Опишите алгоритм решения.

Задача 24. Одновременно открыть один и тот же документ в нескольких окнах. Решение:

Опишите алгоритм решения.

#### Задача 25. Открытие нескольких окон для нескольких документов одновременно. Решение:

Опишите алгоритм решения.

Задача 26. Создайте статью на любую тему, содержащую 3 страницы, используйте разные элементы форматирования и вставляйте разные объекты (новый созданный собственный стиль, форматирование, отличное от стандартного: шрифт, размер шрифта, цвет шрифта, интервал, текстовый водяной знак или изображение, заголовок или нижний колонтитул, нумерация страниц, сноски и концевые сноски и т. д., в конце вставьте библиографию).

#### Решение:

Использование инструментов Citations & Bibliography для добавления библиографического источника.

Библиография, это список источников, статей, книг, веб-сайтов (с указанием, например, автора, названия, издателя, года публикации и т. д.), которые использовались и цитировались при создании документа.

Библиографический список также используется в отчетах, дипломных работах и т.п., его рекомендуется размещать в конце документа. Каждую фразу, абзац, формулу или рисунок, взятые у других авторов, следует правильно цитировать, помещая непосредственно рядом с ней краткую ссылку, указывающую на библиографический источник.

При создании библиографических источников в Word они сохраняются в списке, сохраняемом в отдельном файле, чтобы на эти источники можно было цитировать в других документах.

#### Алгоритм формирования библиографии:

1. Стиль библиографии выбирается из раскрывающегося списка Style, группы Citations & Bibliography, на вкладке References:

🔚 Manage Sources Insert Table of Figures <u>~</u> Style: Chicago ~ Update Table Insert Insert ≜ hce Citation ~ 🔣 Biblio APA Sixth Edition Citations & Biblio 1 . 2 . 1 . 3 . 1 . 4 . Chicago L + 11 + L + Sixteenth Edition GB7714 2005 GOST - Name Sort 2003 GOST - Title Sort 2003 Harvard - Anglia 2008 IEEE 2006 ISO 690 - First Element and Date 1987

Выбранный стиль будет зависеть от цели документа и конкретных требований, которым необходимо следовать (обычно для статей, учебников, диссертаций или бакалаврских работ существуют определенные требования). В целом, профессиональные организации, такие как APA (*American Psichological Association*), MLA (*Modern Language Association*) для социальных и гуманитарных наук или IEEE (*Institute of Electrical* and *Electronics Engineers*) для точных наук и т. д. определяют свои собственные стандартизированные стили для ссылок и библиографии. Например, в рекламе обычно используется чикагский стиль (согласно «Чикагскому руководству по стилю»).

#### 2. Добавление справочно-библиографического источника в документ:

Для того чтобы добавить ссылку (цитату) на библиографический источник внутри текста, нужно установить курсор в тексте, куда необходимо добавить ссылку, и нажать кнопку *Insert Citation* в группе *Citations & Bibliography* на вкладке *References*:

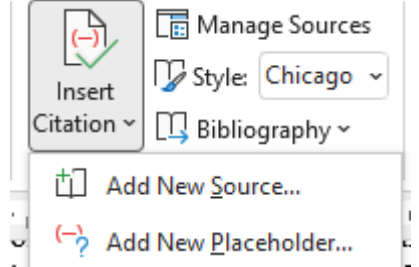

**Add New Source** – откроет диалоговое окно **Create Source**, в котором будут введены данные о цитируемом источнике;

Add New Placeholder – откроет диалоговое окно Placeholder Name, используемое для добавления заполнителя и создания внутритекстовой ссылки. В этом случае заполнение информации из библиографического источника будет производиться позже в административном блоке Source Manager.

Выбор опции Add New Source открывает диалоговое окно Create Source с полями, связанными с вводимым библиографическим источником (например, имя автора, название источника, год публикации, издательство и т. д.). Эти поля должны быть заполнены правильно, поскольку Word использует введенные в них данные для добавления как внутритекстовой ссылки, так и для формирования библиографии в виде списка в конце документа:

| Create Source                       |                                                           |  | ?    | ×      |
|-------------------------------------|-----------------------------------------------------------|--|------|--------|
| Type of <u>S</u> our                | ce Book 🗸 Language Default                                |  |      | $\sim$ |
| Bibliography Fields for Chicago     |                                                           |  |      |        |
| Author                              | Sfetcu, Nicolae                                           |  | Edit |        |
|                                     | Corporate Author                                          |  |      |        |
| Title                               | Title Intelegența artificială în serviciile de securitate |  |      |        |
| Year                                | 2023                                                      |  |      |        |
| City                                | București                                                 |  |      |        |
| Publisher                           | Editura Academiei Române                                  |  |      |        |
| Show <u>All Bibliography</u> Fields |                                                           |  |      |        |
| Tag name Example:<br>Sfe23          | Adventure Works Press OK                                  |  | Cano | el     |

В раскрывающемся списке **Туре of Source** выбирается конкретный тип библиографического источника (книга, журнальная статья, веб-сайт, справочный том и т. д.), при этом окно **Create Source** каждый раз будет меняться в соответствии с выбранным типом. При помещении курсора в одно из полей, Word отображает внизу поля пример ввода данных в соответствующее поле.

В левом нижнем углу окна Create a Source Word автоматически создает *Tag Name* (метку имени тэга) для каждого библиографического источника на основе информации, связанной с источником, такой как сокращенное имя автора и год публикации (в нашем примере это *Sfe23*). Эти тэги призваны облегчить работу с библиографическими источниками, облегчить их упорядочивание и поиск. Названия этих тегов можно изменить.

После заполнения данных нажмите кнопку **OK**, определяющую как добавление ссылки в текст, так и в галерею цитирования, как вновь созданный список библиографических источников под кнопкой **Insert Citation**. В зависимости от выбранного стиля ссылка в тексте может выглядеть следующим образом:

- (Sfetcu, 2023) - в соответствии со стилем АРА,

- (Sfetcu 2023) - в соответствии со стилем Chicago,

- [2] (или другое число в зависимости от позиции в списке) - в соответствии со стилем *IEEE*.

#### 3. Создание библиографии

После добавления библиографических источников и внутритекстовых ссылок можно вставить библиографию, чтобы предоставить читателям подробную информацию обо всех источниках, цитируемых в тексте.

Для автоматического формирования библиографии на основе ранее добавленных источников выберите один из вариантов кнопки **Bibliography** (*Built-in* список) группы **Citations&Bibliography**, вкладки **References**:

• *Bibliography, References* или *Works cited* – для формирования библиографического списка с заданным заголовком;

• *Insert Biblioraphy* – для создания безымянного библиографического списка. В этом случае можно написать заголовок вручную, на пример "Библиография" или "Справочная информация" и т. д.

• Save Selection to Bibliography Gallery – определяет отображение диалогового окна New Building Block, используемого, когда библиография форматируется в вручную и соответственный формат можно сохронить в списке Built-in для будущего использования.

#### Обновление ссылок и библиографии

Чтобы обновить библиографическую ссылку, щелкните ее, после чего вокруг нее появится контрольная рамка. При выборе **Citations Options** в правой части рамы появляется раскрывающееся меню со следующими опциями:

• Edit Citation - вызывает появление диалогового окна Edit Citation, в котором можно добавлять страницы, но также скрывает информацию, связанную с автором, годом и названием (строго связанную с этой ссылкой и не затрагивающую библиографический источник);

• Edit Source – вызывает появление диалогового окна Edit Source для изменения библиографического источника (аналогично Sourse Manager);

• Convert citation to static text – для преобразования ссылки в текстовый формат, рекомендуется при сохранении документа в формате, отличном от .*docx*. После этой операции Word больше не сможет использовать эту ссылку при создании библиографии;

• Update Citations and Bibliography – вызывает автоматическое обновление ссылок и библиографии.

#### Обновление библиографии

• Щелчок мыши на библиографию (вокруг нее должна появиться рамка);

• Кнопка Update Citations and Bibliography – для автоматического обновления библиографии;

• Кнопка **Bibliografies** – отображает список *Built-in*, аналогичный приведенному в п.3 (опции **Bibliography**, **References** или **Works cited**), но с дополнительными опциями, связанными с преобразованием библиографии в статический текст (*Convert bibliography to static text*) и фильтрация библиографии в зависимости от установленных языков (*Filter Languages*).

Примечание: Аналогичные возможности редактирования и обновления ссылок и библиографии также можно найти в контекстном меню при щелчке по ним правой кнопкой мыши.

#### Задача 27. Сохраните файл с именем: Nume Prenume Grupa XXX.

#### Индивидуальное задание:

1. Решить все упражнения.

2. Ответ на все задачи, в которых требуется описание решения, записать в Word файле. При необходимости добавьте скриншоты.

3. Отправить преподавателю файл со всеми решенными задачами и алгоритмами решения.

Крайний срок отправления индивидуальной работы: за неделю до первого теста.

#### **Tect Word**

1. Введите текст: "Creșterea considerabilă în dinamică a salariului mediu lunar al unui lucrător pe fonul scăderii lui reale este legată de majorare a fondului de retribuire și reducerea

numărului scriptic al salariaților față de anul 1995 cu 43 oameni. Creșterea considerabilă în dinamică a salariului mediu lunar al unui lucrător pe fonul scăderii lui reale este legată de majorarea fondului de retribuire și reducerea numărului scriptic al salariaților față de anul 1995 cu 43 oameni".

2. Создайте две копии текста:

3. Отформатируйте первый абзац (первую копию): Monotype Corsiva, размер шрифта: 13,5; интервал до абзаца: 0,1 сm; интервал после абзаца: 0,2 сm; межстрочное расстояние: 2,4 сm; отступ первой строки: 2,5 сm, отступ с лево: 1 сm с право: 1,5 cm.

4. Вторую копию отформатируйте как на рисунке и вставьте соответствующие объекты:

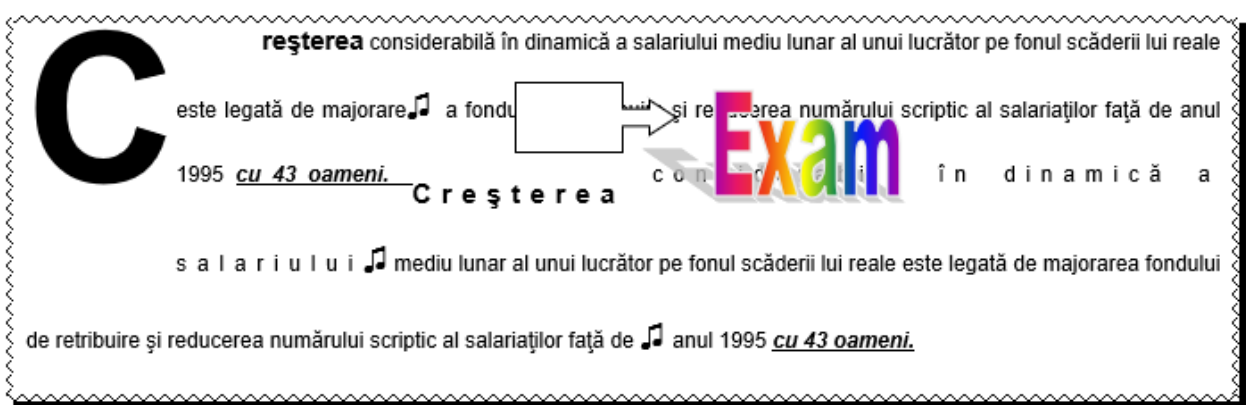

5. Введите следующий текст и сконвертируйте его в таблицу:

Name; Birth date; City; Country; Function;

Andrew Jones; 13 Apr. 1976; London; U.K; manager

John Popescu; 17 Ian. 2010; Kiev; Ukraine; Team leader

6. Задайте параметры страницы - поля: левое: 2,5 cm; верхнее: 3,0 cm; нижнее: 2cm; правое: 1 cm; переплет: 1,2 cm; верхний и нижний колонтитул: 2,5cm;

7. Создайте водяной знак, используя любое изображение;

8. Введите уравнение: 
$$S = \sum_{i=1}^{N} E_{i} \frac{c^{2} + d_{i}^{2}}{\eta_{i}}$$

9. Добавьте:

- границы всем страницам документа кроме первой,
- верхний колонтитул, который содержит дату и время,

• нижний колонтитула, который содержит: ASEM, Фамилию, Имя студента и группу,

• нумерацию страниц: вверху с право, начиная с номера 123 (первая страница документа без номера).

10. Создайте оглавление в три уровня.

# Лабораторная работа № 5 (4 часа). Табличный процессор MS Excel

#### Цели: Ознакомление с основными понятиями

- Рабочие листы, электронные таблицы, ячейки, блок ячеек, строка, столбец;
- Операций: копирование, перемещение, вставка, удаление и переименование.
- Типы данных;
- Серии данных;
- Проверка данных;
- Ссылки. Виды ссылок.

#### Задания:

- 1. На рабочем диске создайте папку со своим именем: "Фамилия Имя".
- 2. Запустите MS Excel.

3. На листе **Sheet1**, в столбце А, в разные ячейки введите следующие данные: 25; 138,12; 138,12; TRUE; 09.01.2016; Факультет финансов; =A1+A2; =A1+A3. Обратите внимание на выравнивание данных в ячейках. Объясните, почему данные в ячейках выравниваются по-разному.

- 4. Переименуйте лист в "Data Type".
- 5. Сохраните файл с именем "Laborator Nr5" в созданной папке. Закройте файл.
- 6. Откройте файл "Laborator Nr5".
- 7. Скопируйте информацию из столбца А в столбцы С и Е листа "Data Type".
- 8. Сохраните файл.
- 9. На листе Sheet2 создайте:

• Арифметическую прогрессию с первым членом 7, с шагом 3 и с последним членом 100;

• Серию с текстовыми данными за которыми следует числа (например, Группа 1; Группа 2; Группа 3; ...);

• Серию календарных дат, начиная с текущей датой (CTRL+;);

• Геометрическую прогрессию с первым членом 1, шагом 2 и последний член не превышает 200.

• Предопределенный список имен студентов в группе. Вставьте предварительно определенные элементы списка в разные столбцы, начиная каждый раз с разных элементов списка (каждая серия должна содержать 15 элементов).

- 10. Переименуйте лист Sheet2 в "Data Series".
- 11. Скопируйте рабочий лист " Data Type" перед листом Sheet3.
- 12. Переместите рабочий лист "Data Series" в конец.

13. Используя авто заполнение ячеек (серии данных), создайте на листе Sheet3 следующую таблицу:

|    | А      | В         | С          | D            | E          |
|----|--------|-----------|------------|--------------|------------|
|    | 0/N    | Droducts  | Date       | Date         | Date       |
| 1  | U/N    | Products  | Workdays   | Months       | Year       |
| 2  | 1      | Product1  | 02.01.2024 | 02.01.2024   | 02.01.2024 |
| 3  | 2      | Product2  | 03.01.2024 | 02.02.2024   | 02.01.2025 |
| 4  | 3      | Product3  | 04.01.2024 | 02.03.2024   | 02.01.2026 |
| 5  | 4      | Product4  | 05.01.2024 | 02.04.2024   | 02.01.2027 |
| 6  | 5      | Product5  | 08.01.2024 | 02.05.2024   | 02.01.2028 |
| 7  | 6      | Product6  | 09.01.2024 | 02.06.2024   | 02.01.2029 |
| 8  | 7      | Product7  | 10.01.2024 | 02.07.2024   | 02.01.2030 |
| 9  | 8      | Product8  | 11.01.2024 | 02.08.2024   | 02.01.2031 |
| 10 | 9      | Product9  | 12.01.2024 | 02.09.2024   | 02.01.2032 |
| 11 | ↑ 10   | Product10 | 15.01,2024 | 02.10.2024   | 02.01.2033 |
| 12 |        |           | Ť          | Ť            | 1          |
| 13 |        |           |            |              |            |
| 14 |        |           |            |              |            |
| 15 | corios | Alphanun  | neric Date | /Time series |            |
| 16 | series | series    |            |              |            |

14. Добавьте несколько команд на панель быстрого доступа Quick Access Toolbar.

15. На ленте создайте новую вкладку с группами и добавьте несколько команд.

16. На другом листе используйте проверку данных (**Date Validation**) в соответствии с условиями, указанными в соответствующем прямоугольнике на рисунке:

|    | A                     | в    | C                      | D                | ε           | F.                                        | G               | H                                     | 1             | 3            | - K                                                                                                    | . L.   |
|----|-----------------------|------|------------------------|------------------|-------------|-------------------------------------------|-----------------|---------------------------------------|---------------|--------------|----------------------------------------------------------------------------------------------------|--------|
| 1  | Project<br>Start Date | Code | Investment projects    | Project end date | Sum, lei    | Implementation<br>number of<br>localities | Data y<br>1. By | a validation:<br>ly numerical values; |               |              |                                                                                                    |        |
| 2  | 29.03.2023            | 8486 | Health protection      |                  | 12.000.00 L | 2                                         | 2. By           | calendar o                            | dates;        |              |                                                                                                    |        |
| 3  | 13.06.2023            | 6781 | Infrastructure         | 2                | 20.000,00 L | 8                                         | 3. By           | using a lis                           | 4             |              |                                                                                                    |        |
| 4  | 05.03.2023            | 5191 | Social assistance      |                  | 1.000,00 L  | 6                                         | 4. Dy C         | 4. By text length                     |               |              |                                                                                                    |        |
| 5  | 07.12.2023            | 2119 | Education              |                  | 1.500,00 L  | 9                                         | 5, 645          | Contra Admin                          | Sec.          |              |                                                                                                    |        |
| 6  | 15 10 2023            | 3881 | Agriculture            |                  | 5.000,00 L  | 10                                        |                 |                                       |               | -            |                                                                                                    |        |
| 7  | 22.10.2023            | 3748 | Environment protection |                  | 1.000,00 L  | 16                                        | EXERCIS         | IN:                                   |               |              |                                                                                                    |        |
| 8  | 15.10.2023            | 8486 | Public order           |                  | 12.000,00 L | 5                                         | 1. Amou         | int, lei <2                           | 5000 - numl   | iers         |                                                                                                    |        |
| 9  | 31.07.2023            | 3881 | Public transport       |                  | 12.000,00 L | 6                                         | 2. Projes       | ct end dat                            | te> Project S | start Date[d | fate: >A2)                                                                                                    |        |
| 10 | 03.11.2023            | 2119 | Social assistance      |                  | 1.500,00 L  | 7                                         | 3. Code         | length 4 -                            | texts         | energian a   | and the second second s |        |
| 11 | 21.07.2023            | 5191 | Education              |                  | 1.000,00 L  | 6                                         | 4. Invest       | tment pro                             | jects ⇒List   | t of project | - by using                                                                                                    | a list |
| 12 | 20.03.2023            | 8486 | Agriculture            |                  | 22.000,00 L | 7                                         | 5. Total        | amount                                | lei <=150000  | 0 - Custom   | encon:                                                                                                    |        |
| 13 | 09.06.2023            | 8486 | Health protection      |                  | 12.000,00 L | 6                                         | =sum(\$8        | \$2:\$E\$19                           | )<-150000     | or \$E\$19<= | 150000                                                                                                    |        |
| 34 | 23.06.2023            | 3881 | Education              |                  | 5.000,00 L  | 16                                        |                 |                                       |               |              |                                                                                                    |        |
| 15 | 05.11.2023            | 2119 | Agriculture            | 8                | 1.500,00 L  | 19                                        |                 |                                       |               |              |                                                                                                    |        |
| 16 | 05.01.2023            | 3881 | Environment protection |                  | 1.000,00 L  | 7                                         |                 |                                       |               |              |                                                                                                    |        |

17. Отформатируйте таблицу так, как на изображении выше.

18. Переименуйте лист в "Validation".

19. Создайте копию листа "Validation" и переименуйте ее в "Relative References".

20. Добавьте следующие столбцы в существующую таблицу и выполните необходимые вычисления:

| G                 | н                              | 1                                 | J                                               | К      | L           | М     |
|-------------------|--------------------------------|-----------------------------------|-------------------------------------------------|--------|-------------|-------|
| Total Sum,<br>Iei | Additional<br>for 1<br>project | Additional<br>for all<br>projects | Investment<br>value with<br>Additional<br>value | Excer  | cise:       | tal   |
|                   | 8%                             |                                   |                                                 | amou   | int for all |       |
|                   | 8%                             |                                   |                                                 | invest | tment proi  | ects  |
|                   | 1%                             |                                   |                                                 | includ | ling the    |       |
|                   | 10%                            |                                   |                                                 | amou   | nts investe | ed by |
|                   | 17%                            |                                   |                                                 | local  | public      |       |
|                   | 20%                            |                                   |                                                 | admi   | nistrations |       |
|                   | 15%                            |                                   |                                                 |        |             |       |
|                   | 3%                             |                                   |                                                 |        |             |       |
|                   | 8%                             |                                   |                                                 |        |             |       |
|                   | 8%                             |                                   |                                                 |        |             |       |
|                   | 1%                             |                                   |                                                 |        |             |       |
|                   | 10%                            |                                   |                                                 |        |             |       |
|                   | 17%                            |                                   |                                                 |        |             |       |
|                   | 20%                            |                                   |                                                 |        |             |       |
|                   | 15%                            |                                   |                                                 |        |             |       |
|                   |                                | Total:                            |                                                 |        |             |       |

21. Создайте копию листа "Relative References" и переименуйте ее в "Absolute References".

22. Добавьте следующую информацию в скопированную таблицу:

| K           | L                                        | M                                                                                                    | N            | 0   | Р |  |  |  |  |  |  |  |
|-------------|------------------------------------------|----------------------------------------------------------------------------------------------------|--------------|-----|---|--|--|--|--|--|--|--|
| Total       |                                          |                                                                                                    |              |     |   |  |  |  |  |  |  |  |
| value, Euro | Exercise<br>Calcula<br>using A<br>Euro e | Exercise<br>Calculate the total amount of all projects, by<br>using Addition for all projects (12%) and the<br>Euro exchange rate is given on the current day |              |     |   |  |  |  |  |  |  |  |
|             |                                          |                                                                                                    |              |     |   |  |  |  |  |  |  |  |
|             |                                          |                                                                                                    |              |     |   |  |  |  |  |  |  |  |
|             |                                          |                                                                                                    |              |     |   |  |  |  |  |  |  |  |
|             |                                          | Additio                                                                                                    | onal AP, %   | 12% |   |  |  |  |  |  |  |  |
|             | E                                        | xcange rate                                                                                                    | e Euro, lei. |     |   |  |  |  |  |  |  |  |

23. Создайте новую книгу в вашей папке.

24. Сохраните рабочую книгу в "Individual Work".

25. На листе Sheet1 создайте таблицу со следующими столбцами: №, Имя, Фамилия,

Страна, Цена за день, Дата прибытия, Дата отъезда, Количество туристов.

26. Используйте проверку данных для столбцов "Страна" и "Дата отъезда".

27. Отформатируйте таблицу используя команды групп: Font, Alignment и Number вкладки Home.

28. Переименуйте лист в "Отдых".

29. Введите в таблицу 10 записей.

30. Вставьте столбец "**Продолжительность отпуска**" и заполните его, соответствующими вычислениями.

31. Вставьте новый столбец перед "Количество туристов", назовите его "Дети до 12 лет" и заполните его данными.

32. Используя формулы вычислите "Стоимость тура". "Стоимость тура" рассчитывается с учетом того, что на каждого ребенка до 12 лет предоставляется скидка в 30%.

33. Сохраните файлы и закройте **MS Excel**.

# Лабораторная работа № 6 (6 часов). Проведение расчетов. Использование функций агрегирования и условных функций.

#### Цели:

• Ознакомление с наиболее часто используемыми функции агрегирования и условными функциями Count, Countif, Sum, Sumif, Averageif;

- *IF*, And, Or в вычислениях;
- Применение в обработке данных команды удаление дубликатов;

• Применение функций поиска информации и консолидация данных из 2-х таблиц, функция Vlookup (ВПР).

#### Задания:

1. Откройте рабочую книгу "Laborator Nr5".

2. С помощью команды "**Move or Copy**" скопируйте лист "**Relative References**" в новую книгу.

3. Переименуйте рабочую книгу "Laborator Nr6".

4. Создайте две копии текущего листа и переименуйте их в "Stat Functions" и "Log Functions" соответственно.

5. На листе "Stat Functions" добавьте следующие данные и, используя функции COUNT, COUNTIF, SUM, SUMIF, AVERAGEIF сделайте вычисления в столбце Solving.

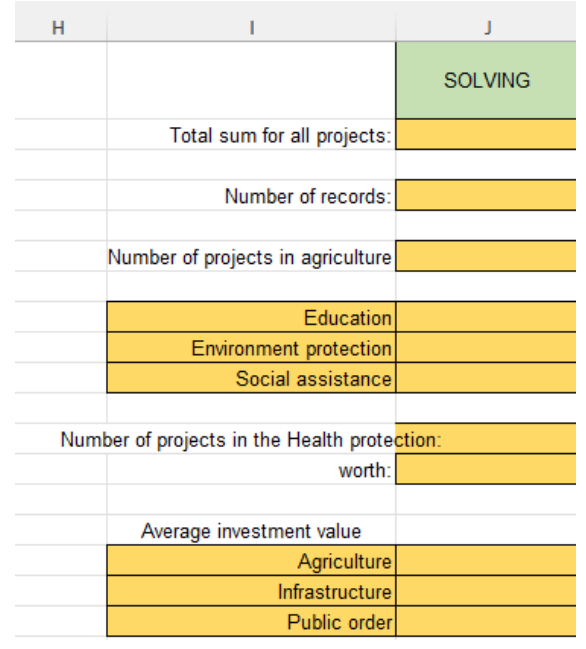

6. На листе "**Log Functions**" добавьте следующие столбцы и, используя логические функции **IF**, **And** и **Or** заполните их соответствующими данными:

|   | Н                                                                                                    | l I                                                                  | J                                                                                   | K                                                                                                    |  |  |  |  |  |
|---|----------------------------------------------------------------------------------------------------|----------------------------------------------------------------------|-------------------------------------------------------------------------------------|----------------------------------------------------------------------------------------------------|--|--|--|--|--|
|   | Display the<br>projects from<br>Agriculture                                                                                                    | Display the<br>projects from<br>Agriculture<br>and<br>Infrastructure | Show the projects<br>from Education<br>with a total amount<br>greater than<br>20000 | Calculate the total<br>amounts for the<br>projects, resulting<br>based on the<br>terms of the<br>bonus * |  |  |  |  |  |
|   |                                                                                                    |                                                                      |                                                                                     |                                                                                                    |  |  |  |  |  |
| - | *Bonus: If the number of implementations is <6, no bonus; if<br>this number is between 6 and 11, the bonus is 7% of the total<br>amount; if the number of implementations is >11, the bonus is<br>10% |                                                                      |                                                                                     |                                                                                                    |  |  |  |  |  |

7. Создайте копию листа "Relative References" и переименуйте его в "Vlookup".

8. Добавьте новый лист и скопируйте сюда столбец "Code".

9. Переименуйте новый рабочий лист в "Nomenclator".

10. Используя команду **Remove Duplicates** на вкладке **Data** удалите повторяющийся коды.

11. Добавьте столбец "**Project name**" и заполните данными с помощью опции автозаполнения, так как показано на изображении ниже в **Table2** и используйте функцию **Randbetween**, чтобы заполнить данными столбец "**Sum, lei**" (**Table 1**).

12. Скопируйте информацию из столбца "Sum, lei" и в том же столбце вставьте только значения.

|    | A                     | B    | C                      | D                | E                                         |
|----|-----------------------|------|------------------------|------------------|-------------------------------------------|
| 1  | Project<br>Start Date | Code | Investment projects    | Project end date | Implementat<br>on number<br>of localities |
| 2  | 29.03.2023            | 8486 | Health protection      | 30.10.2023       | 2                                         |
| 3  | 13.06.2023            | 6781 | Infrastructure         | 14.01.2024       | 8                                         |
| 4  | 05.03.2023            | 5191 | Social assistance      | 06.10.2023       | 6                                         |
| 5  | 07.12.2023            | 2119 | Education              | 09.07.2024       | 9                                         |
| 6  | 15.10.2023            | 3881 | Agriculture            | 17.05.2024       | 10                                        |
| 7  | 22.10.2023            | 3748 | Environment protection | 24.05.2024       | 16                                        |
| 8  | 15.10.2023            | 8486 | Public order           | 17.05.2024       | 5                                         |
| 9  | 31.07.2023            | 3881 | Public transport       | 02.03.2024       | 6                                         |
| 10 | 03.11.2023            | 2119 | Social assistance      | 05.06.2024       | 7                                         |
| 11 | 21.07.2023            | 5191 | Education              | 21.02.2024       | 6                                         |
| 12 | 20.03.2023            | 8486 | Agriculture            | 21.10.2023       | 7                                         |
| 13 | 09.06.2023            | 8486 | Health protection      | 10.01.2024       | 6                                         |
| 14 | 23.06.2023            | 3881 | Education              | 24.01.2024       | 16                                        |
| 15 | 05.11.2023            | 2119 | Agriculture            | 07.06.2024       | 19                                        |
| +0 | 05 01 2023            | 3881 | Environment protection | 08.08.2023       | 7                                         |

#### Table1

#### с D ٨ R Progect Sum, lei Code name 8486 12.000.00 L Project1 2 20.000.00 L 6781 Project2 3 4 5191 Project3 11.500.00 L 2.300.00 L 5 2119 Project4 6.000.00 L ő 3881 Project5 3748 14 000 00 L 7 Project6 8 9 10 11 12 13 14 15 16 17 Nomenclator < > \*\*\* Vlookup

Table2

13. Вставьте новый столбец "**Project name**" после столбца "**Investment projects**" и с помощью функции **Vlookup** перенесите в этот столбец данные с таблицы Table2 в таблицу **Table1**, в соответствие с кодом.

14. В **Table 1** добавьте новый столбец "**Sum, lei**" и, используя ту же функцию, заполните его данными.

В результате получим следующую таблицу:

|   | А                     | В    | С                   | D            | Е                | F                                          | G           |
|---|-----------------------|------|---------------------|--------------|------------------|--------------------------------------------|-------------|
| 1 | Project<br>Start Date | Code | Investment projects | Progect name | Project end date | Implementati<br>on number<br>of localities | Sum, lei    |
| 2 | 29.03.2023            | 8486 | Health protection   | Project1     | 30.10.2023       | 2                                          | 12.000,00 L |
| 3 | 13.06.2023            | 6781 | Infrastructure      | Project2     | 14.01.2024       | 8                                          | 20.000,00 L |
| 4 | 05.03.2023            | 5191 | Social assistance   | Project3     | 06.10.2023       | 6                                          | 11.500,00 L |
| 5 | 07.12.2023            | 2119 | Education           | Project4     | 09.07.2024       | 9                                          | 2.300,00 L  |
|   |                       |      |                     |              |                  |                                            |             |

15. Сохраните книгу и закройте ее.

16. Откройте файл "Individual Work".

17. Сделайте следующие вычисления:

- а) Как часто туристы выбирают Румынию?
- *b)* Сколько раз туристы выбирали каждую страну в отдельности?
- с) Сколько туристов отдохнули в Италии?
- *d*) Общая сумма туристических путевок в Испанию?
- е) Общая сумма туристических путевок для каждой отдельной страны?

f) Рассчитайте окончательную стоимость: при продолжительности отпуска менее 5 дней скидка не предоставляется; если продолжительность отпуска составляет от 5 до 10 дней, скидка составляет 8%; если продолжительность отпуска превышает 10 дней, скидка составляет 15%.

*g)* В конце таблицы добавьте столбец, в котором будут отображены только имена туристов, отдыхавших с детьми.

*h)* В конце таблицы добавьте столбец, в котором будут отображены только имена туристов, продолжительность отпуска которых составляет 7 или 10 дней.

*i)* В конце таблицы добавьте столбец, в котором будут отображены только имена туристов, отдыхавших в Италии и продолжительность отпуска менее 7 дней. Выведите список туристов, отдыхавших в Италии и продолжительность отпуска менее 7 дней.

*j)* В конце таблицы добавьте столбец, в котором будут отображены только имена туристов, отдыхавших менее 12 дней и заплативших больше, чем в среднее стоимость путевок.

18. Создайте копию листа "**Resort Country**" и добавьте, после столбца "**Daily price**", столбец "**New Daily price**".

19. На новом листе создайте таблицу, содержащую список стран с уникальными значениями (вы можете сделать копию существующего столбца, удалив дубликаты) и столбец "**New Daily price**", сгенерируемый функцией **Randbetween**.

20. Заполните столбец "New Daily price" данными (функция Vlookup).

21. Сохраните и закройте файл.

## Лабораторная работа № 7 (6 часов). Вычисления в MS Excel. Использование функций категории Text и Date&Time в обработке данных.

#### Цели:

• Использование функций категории Text в обработке данных: Left, Right, Find, Mid, Len, Trim и др.;

• Использование функций категории Date&Time в обработке данных: Today, Day, Month, Year, Date, Networkdays, Datedif и др.

#### Задания:

- 1. Откройте файл "Laborator Nr6".
- 2. Скопируйте в новый файл лист "Vlookup".
- 3. Переименуйте новый файл в "Laborator Nr7".
- 4. Удалите и добавьте необходимые столбцы чтобы получить следующую таблицу:

|   | А                          | В    | С                       | D                | E                                                                 | F                                                        | G                                                                  |
|---|----------------------------|------|-------------------------|------------------|-------------------------------------------------------------------|----------------------------------------------------------|--------------------------------------------------------------------|
| 1 | Data<br>inceput<br>proiect | Cod  | Proiecte investitionale | Nume<br>proiuect | Cod,Proiecte<br>investitionale și<br>nume proiect (Flash<br>Fill) | Cod - Proiecte<br>investitionale - si nume<br>proiect(&) | Proiecte investitionale,<br>nume proiuecte si Cod<br>(Concatenate) |
| 2 | 29.03.2023                 | 8486 | Ocrotirea sanatatii     | Proiect1         |                                                                   |                                                          |                                                                    |
| 3 | 13.06.2023                 | 6781 | Infrastructura          | Proiect2         |                                                                   |                                                          |                                                                    |
| 4 | 05.03.2023                 | 5191 | Asistenta sociala       | Proiect3         |                                                                   |                                                          |                                                                    |
| 5 | 07.12.2023                 | 2119 | Invatamant              | Proiect4         |                                                                   |                                                          |                                                                    |

5. Используя инструмент Flash Fill и функцию Concatenate (Concat или &) заполните все столбцы таблицы соответствующими данными.

- 6. Переименуйте текущий лист в "Text functions".
- 7. Добавьте новый лист и переименуйте его в "Left\_Right\_Mid".
- 8. Скопируйте в этот лист только значения из столбца **F**.

9. Используя функции Left, Right, Find, Mid, Len и Trim заполните все столбцы (B-G) соответствующими данными:

|   | А                                             | В    | С            | D                       | E                                 | F      | G      |
|---|-----------------------------------------------|------|--------------|-------------------------|-----------------------------------|--------|--------|
| 1 | Code, Proiecte investitionale si nume proiect | Cod  | Nume proiect | Proiecte investitionale | Proiecte investitionale<br>(Trim) | Len(D) | Len(E) |
| 2 | 8486 - Ocrotirea sanatatii - Proiect1         | 8486 | Proiect1     | Ocrotirea sanatatii     | Ocrotirea sanatatii               |        |        |
| 3 | 6781 - Infrastructura - Proiect2              | 6781 | Proiect2     | Infrastructura          | Infrastructura                    |        |        |
| 4 | 5191 - Asistenta sociala - Proiect3           | 5191 | Proiect3     | Asistenta sociala       | Asistenta sociala                 |        |        |
| 5 | 2119 - Invatamant - Proiect4                  | 2119 | Proiect4     | Invatamant              | Invatamant                        |        |        |

10. Скопируйте лист "Vlookup" из файла "Laborator Nr6", отредактируйте и отформатируйте таблицу так чтобы она имела следующий вид:

|   | Α.                         | в    | 0                   | 0                          | Ε                    | F.                             | 6                                                        | H.                                                     | 100                                         | J.                                            | ĸ                                            | - E - 1                          | M | N         |
|---|----------------------------|------|---------------------|----------------------------|----------------------|--------------------------------|----------------------------------------------------------|--------------------------------------------------------|---------------------------------------------|-----------------------------------------------|----------------------------------------------|----------------------------------|---|-----------|
| 1 | Data<br>inceput<br>proiect | Cod  | Nume proiect        | Proiecte<br>investitionale | Data sfarsit proiect | Durata<br>proiectului<br>Days) | Durata<br>proiectului fără<br>sărbători<br>(Networkdays) | Durata<br>proiectului cu<br>sărbători<br>(Networkdays) | Ziua<br>sfărșitului<br>proiectului<br>(Day) | Luna<br>stărșitului<br>proiectului<br>(month) | Anul<br>sfårsitului<br>proiectului<br>(Year) | 3 luni<br>suplimentare<br>(Date) |   | Sarbatori |
| 2 | 29.03.2023                 | 8486 | Ocrotirea sanatatii | Project1                   | 30.10.2023           |                                |                                                          |                                                        |                                             |                                               |                                              |                                  |   |           |
| 3 | 13.06.2023                 | 6781 | Infrastructura      | Project2                   | 14.01.2024           |                                |                                                          |                                                        |                                             |                                               |                                              |                                  |   |           |
| 4 | 05.03.2023                 | 5191 | Asistenta sociala   | Proiect3                   | 06.10.2023           |                                |                                                          |                                                        |                                             |                                               |                                              |                                  |   |           |

11. Переименуйте текущий лист в "Data&Time Functions".

12. Используя функции Days, Day, Month, Year, Date, Networkdays заполните столбцы F-L, N соответствующими данными.

Создайте копию текущего листа в текущей книги и переименуйте его в "DateDif".
 Удалите и добавьте необходимые столбцы чтобы получить следующую таблицу:

|   | А                          | В    | С               | D                              | E                       | F                                                                     | G                               | н                               | 1 - E                          | J                             | K                             |
|---|----------------------------|------|-----------------|--------------------------------|-------------------------|-----------------------------------------------------------------------|---------------------------------|---------------------------------|--------------------------------|-------------------------------|-------------------------------|
| 1 | Data<br>inceput<br>proiect | Cod  | Nume<br>proiect | Proiecte<br>investition<br>ale | Data sfarsit<br>proiect | Durata<br>proiectului<br>(ani) prin<br>utilizarea<br>funcției<br>YEAR | Durata<br>proiectului<br>(zile) | Durata<br>proiectului<br>(luni) | Durata<br>proiectului<br>(ani) | Durata<br>proiectului<br>(YM) | Durata<br>proiectului<br>(MD) |
| 2 | 29.03.2023                 | 8486 | Ocrotirea       | Proiect1                       | 30.10.2023              |                                                                       |                                 |                                 |                                |                               |                               |
| 3 | 13.06.2023                 | 6781 | Infrastruct     | Proiect2                       | 14.01.2024              |                                                                       |                                 |                                 |                                |                               |                               |

15. Используя функции Year и DateDif заполните соответствующие столбцы данными.

16. Сравните данные полученные в столбцах **F** и **I**.

17. Сохраните и закройте книгу.

18. Откройте файл "Lucru individual".

19. Добавьте новый лист, переименуйте его в "Сотрудники" и создайте таблицу со следующими столбцами: ID код, Фамилия, Имя, Дата рождения, Дата приема на работу и заполните таблицу данными (минимум 15 записей).

20. Используя функции категории **Data&Time** вычислите **Возраст** и **Трудовой стаж** сотрудников в годах, месяцах и днях.

21. Создайте копию рабочего листа "Сотрудники" и используя текстовые функции объедините данные из первых двух столбцов в один.

22. Извлеките информацию из столбца, полученного в предыдущем пункте, в два разных столбца: **ID код** и **Фамилия Имя** используя текстовые функции.

23. Сохраните и закройте файл.

## Лабораторная работа № 8 (4 часа). Специальные инструменты для анализа и синтеза данных.

#### Цели:

- Сортировка данных;
- Фильтрация данных;
- Условное форматирование;
- Итоги и промежуточные итоги;
- Сводные таблицы и сводные диаграммы.

#### Задания:

- 1. Откройте файл "Laborator Nr6".
- 2. Скопируйте лист "Vlookup" в новую книгу.
- 3. Переименуйте книгу в "Laborator Nr8"
- 4. Скопируйте таблицу с листа Vlookup и вставьте туда же только значения.
- 5. Переименуйте лист в"Sort".
- 6. После столбца "Code" добавьте столбец "Location" и заполните его данными.
- 7. Сделайте вычисления в столбце "Total sum, lei".
- 8. Отформатируйте таблицу так как показано ниже:

| 1 1                        | 1.   | 5          |                         |              |                         |                                   |             |                 |
|----------------------------|------|------------|-------------------------|--------------|-------------------------|-----------------------------------|-------------|-----------------|
| Data<br>inceput<br>proiect | Cod  | Localitati | Proiecte investitionale | Nume proiect | Data sfarsit<br>proiect | Impleme<br>ntari pe<br>localitati | Suma, lei   | Total suma, lei |
| 05.11.2023                 | 2119 | Balti      | Agricultura             | Proiect4     | 07.06.2024              | 19                                | 2.300,00 L  | 43.700,00 L     |
| 07.12.2023                 | 2119 | Cahul      | Educatie                | Proiect4     | 09.07.2025              | 9                                 | 2.300,00 L  | 20.700,00 L     |
| 03.11.2023                 | 2119 | Orhei      | Asistenta sociala       | Proiect4     | 05.06.2024              | 7                                 | 2.300,00 L  | 16.100,00 L     |
| 31.07.2023                 | 3881 | Balti      | Transport public        | Proiect5     | 02.03.2026              | 6                                 | 6.000,00 L  | 36.000,00 L     |
| 23.06.2023                 | 3881 | Chisinau   | Educatie                | Proiect5     | 24.01.2024              | 16                                | 6.000,00 L  | 96.000,00 L     |
| 05.01.2023                 | 3881 | Orhei      | Protectia mediului      | Proiect5     | 08.08.2023              | 7                                 | 6.000,00 L  | 42.000,00 L     |
| 15.10.2023                 | 3881 | Ungheni    | Agricultura             | Proiect5     | 17.05.2024              | 10                                | 6.000,00 L  | 60.000,00 L     |
| 21.07.2023                 | 5191 | Cahul      | Educatie                | Proiect3     | 21.02.2025              | 6                                 | 11.500,00 L | 69.000,00 L     |
| 05.03.2023                 | 5191 | Orhei      | Asistenta sociala       | Proiect3     | 06.10.2023              | 6                                 | 11.500,00 L | 69.000,00 L     |
| 09.06.2023                 | 8486 | Briceni    | Protectia sanatatii     | Proiect1     | 10.01.2025              | 6                                 | 12.000,00 L | 72.000,00 L     |
| 29.03.2023                 | 8486 | Chisinau   | Protectia sanatatii     | Proiect1     | 30.10.2023              | 2                                 | 12.000,00 L | 24.000,00 L     |
| 15.10.2023                 | 8486 | Chisinau   | Ordinea publica         | Proiect1     | 17.05.2025              | 5                                 | 12.000,00 L | 60.000,00 L     |
| 20.03.2023                 | 8486 | Ungheni    | Agricultura             | Proiect1     | 21.10.2023              | 7                                 | 12.000,00 L | 84.000,00 L     |
| 22.10.2023                 | 3748 | Briceni    | Protectia mediului      | Proiect6     | 24.05.2024              | 16                                | 14.000,00 L | 224.000,00 L    |
| 13.06.2023                 | 6781 | Balti      | Infrastructura          | Proiect2     | 14.01.2024              | 8                                 | 20.000,00 L | 160.000,00 L    |

9. Создайте 3 копии листа "Sort" и переименуйте их в "Filter", "Subtotal" и "Pivot Table" соответственно.

10. Отсортируйте таблицу: по убыванию по "Location", затем по убыванию по "Investment Project" и по убыванию по "Total Sum, lei" используя команду Sort на вкладки Data.

В результате получим следующую таблицу:

|   | -                     |      | -        |                        |                 |                     |                                                  |             |                |
|---|-----------------------|------|----------|------------------------|-----------------|---------------------|--------------------------------------------------|-------------|----------------|
|   | Project<br>Start Date | Code | Location | Investment projects    | Progect<br>name | Project end<br>date | Impleme<br>ntation<br>number<br>of<br>localities | Sum, lei    | Total sum, lei |
|   | 05.11.2023            | 2119 | Balti    | Agriculture            | Project4        | 07.06.2024          | 19                                               | 2.300,00 L  | 43.700,00 L    |
|   | 13.06.2023            | 6781 | Balti    | Infrastructure         | Project2        | 14.01.2024          | 8                                                | 20.000,00 L | 160.000,00 L   |
|   | 31.07.2023            | 3881 | Balti    | Public transport       | Project5        | 02.03.2026          | 6                                                | 6.000,00 L  | 36.000,00 L    |
|   | 22.10.2023            | 3748 | Briceni  | Environment protection | Project6        | 24.05.2024          | 16                                               | 14.000,00 L | 224.000,00 L   |
|   | 09.06.2023            | 8486 | Briceni  | Health protection      | Project1        | 10.01.2025          | 6                                                | 12.000,00 L | 72.000,00 L    |
| l | 21.07.2023            | 5191 | Cahul    | Education              | Project3        | 21.02.2025          | 6                                                | 11.500,00 L | 69.000,00 L    |
|   | 07.12.2023            | 2119 | Cahul    | Education              | Project4        | 09.07.2025          | 9                                                | 2.300,00 L  | 20.700,00 L    |
|   | 23.06.2023            | 3881 | Chisinau | Education              | Project5        | 24.01.2024          | 16                                               | 6.000,00 L  | 96.000,00 L    |
| l | 29.03.2023            | 8486 | Chisinau | Health protection      | Project1        | 30.10.2023          | 2                                                | 12.000,00 L | 24.000,00 L    |
|   | 15.10.2023            | 8486 | Chisinau | Public order           | Project1        | 17.05.2025          | 5                                                | 12.000,00 L | 60.000,00 L    |
|   | 05.01.2023            | 3881 | Orhei    | Environment protection | Project5        | 08.08.2023          | 7                                                | 6.000,00 L  | 42.000,00 L    |
|   | 05.03.2023            | 5191 | Orhei    | Social assistance      | Project3        | 06.10.2023          | 6                                                | 11.500,00 L | 69.000,00 L    |
|   | 03.11.2023            | 2119 | Orhei    | Social assistance      | Project4        | 05.06.2024          | 7                                                | 2.300,00 L  | 16.100,00 L    |
|   | 20.03.2023            | 8486 | Ungheni  | Agriculture            | Project1        | 21.10.2023          | 7                                                | 12.000,00 L | 84.000,00 L    |
| [ | 15.10.2023            | 3881 | Ungheni  | Agriculture            | Project5        | 17.05.2024          | 10                                               | 6.000,00 L  | 60.000,00 L    |

11. Откройте лист "Filter".

12. Создайте две копии этого рабочего листа.

13. Используя инструмент Filter на вкладке Data, на каждом листе создайте фильтры:

*a)* На листе "**Filter**" отобразите информацию, относящуюся к городам, начинающимся на букву "С".

*b)* На первой копии листа отобразите информацию, относящуюся к проектам, которые заканчиваются в следующем году;

*c)* На второй копии листа отобразите информацию, относящуюся к проектам, с тремя наименьшими значениями для "**Total sum, lei**".

В результате получим

a)

| Project<br>Start Dat- | Code<br>T | Investment projects | Progect<br>name | Location | Project end<br>date 🖵 | Implementati<br>on number of<br>localities ▼ | Sum, lei<br>▼ | Total sum, lei |
|-----------------------|-----------|---------------------|-----------------|----------|-----------------------|----------------------------------------------|---------------|----------------|
| 29.03.2023            | 8486      | Health protection   | Project1        | Chisinau | 30.10.2023            | 2                                            | 12.000,00 L   | 43.700,00 L    |
| 07.12.2023            | 2119      | Education           | Project4        | Cahul    | 09.07.2025            | 9                                            | 2.300,00 L    | 224.000,00 L   |
| 15.10.2023            | 8486      | Public order        | Project1        | Chisinau | 17.05.2025            | 5                                            | 12.000,00 L   | 20.700,00 L    |
| 21.07.2023            | 5191      | Education           | Project3        | Cahul    | 21.02.2025            | 6                                            | 11.500,00 L   | 60.000,00 L    |
| 23.06.2023            | 3881      | Education           | Project5        | Chisinau | 24.01.2024            | 16                                           | 6.000,00 L    | 16.100,00 L    |

b)

| Project<br>Start Dat- | Code<br>T | Investment projects    | Progect<br>name | Location 🗸 | Project end<br>date | Implementati<br>on number of<br>localities ▼ | Sum, lei    | Total sum, lei |
|-----------------------|-----------|------------------------|-----------------|------------|---------------------|----------------------------------------------|-------------|----------------|
| 13.06.2023            | 6781      | Infrastructure         | Project2        | Balti      | 14.01.2024          | 8                                            | 20.000,00 L | 160.000,00 L   |
| 15.10.2023            | 3881      | Agriculture            | Project5        | Ungheni    | 17.05.2024          | 10                                           | 6.000,00 L  | 72.000,00 L    |
| 22.10.2023            | 3748      | Environment protection | Project6        | Briceni    | 24.05.2024          | 16                                           | 14.000,00 L | 69.000,00 L    |
| 03.11.2023            | 2119      | Social assistance      | Project4        | Orhei      | 05.06.2024          | 7                                            | 2.300,00 L  | 24.000,00 L    |
| 23.06.2023            | 3881      | Education              | Project5        | Chisinau   | 24.01.2024          | 16                                           | 6.000,00 L  | 16.100,00 L    |
| 05.11.2023            | 2119      | Agriculture            | Project4        | Balti      | 07.06.2024          | 19                                           | 2.300,00 L  | 84.000,00 L    |

c)

| Project<br>Start Dat- | Code<br>T | Investment projects | Progect<br>name | Location | Project end<br>date <sub></sub> | Implementati<br>on number of<br>localities ▼ | Sum, lei    | Total sum, lei |
|-----------------------|-----------|---------------------|-----------------|----------|---------------------------------|----------------------------------------------|-------------|----------------|
| 07.12.2023            | 2119      | Education           | Project4        | Cahul    | 09.07.2025                      | 9                                            | 2.300,00 L  | 224.000,00 L   |
| 13.06.2023            | 6781      | Infrastructure      | Project2        | Balti    | 14.01.2024                      | 8                                            | 20.000,00 L | 160.000,00 L   |
| 31.07.2023            | 3881      | Public transport    | Project5        | Balti    | 02.03.2026                      | 6                                            | 6.000,00 L  | 96.000,00 L    |

#### Условное форматирование

1. С помощью условного форматирования выделите проекты категории "Education".

2. Используя условное форматирование, выделите "Sum, lei" в промежутке (между значением N и значением M).

3. Используя **Data Bars** (условное форматирование), добавить цветные полосы в ячейки столбца "**Implementation on number of localities**" для представления их значений:

| Project<br>Start Date | Code | Investment projects | Progect<br>name | Project end<br>date | Implementati<br>on number<br>of localities |
|-----------------------|------|---------------------|-----------------|---------------------|--------------------------------------------|
| 29.03.2023            | 8486 | Health protection   | Project1        | 30.10.2023          | 2                                          |
| 13.06.2023            | 6781 | Infrastructure      | Project2        | 14.01.2024          | 8                                          |
| 05.03.2023            | 5191 | Social assistance   | Project3        | 06.10.2023          | 6                                          |
| 07.12.2023            | 2119 | Education           | Project4        | 09.07.2024          | 9                                          |

4. Используйте Color Scale (условное форматирование), чтобы применить градиент ячейкам столбца "Sum, lei":

| Project<br>Start Date | Code | Investment projects | Progect<br>name | Project end<br>date | Implementati<br>on number<br>of localities | Sum, lei    |
|-----------------------|------|---------------------|-----------------|---------------------|--------------------------------------------|-------------|
| 29.03.2023            | 8486 | Health protection   | Project1        | 30.10.2023          | 2                                          | 12.000,00 L |
| 13.06.2023            | 6781 | Infrastructure      | Project2        | 14.01.2024          | 8                                          | 20.000,00 L |
| 05.03.2023            | 5191 | Social assistance   | Project3        | 06.10.2023          | 6                                          | 11.500,00 L |

Используйте Icon Set (условное форматирование) для представления значений в ячейках столбца "Total sum, lei":

| Project<br>Start Date | Code | Investment projects | Progect<br>name | Project end<br>date | Implementati<br>on number<br>of localities | Sum, lei    | Total sum, lei |
|-----------------------|------|---------------------|-----------------|---------------------|--------------------------------------------|-------------|----------------|
| 29.03.2023            | 8486 | Health protection   | Project1        | 30.10.2023          | 2                                          | 12.000,00 L | 🖖 24.000,00 L  |
| 13.06.2023            | 6781 | Infrastructure      | Project2        | 14.01.2024          | 8                                          | 20.000,00 L | 🐬 160.000,00 L |
| 05.03.2023            | 5191 | Social assistance   | Project3        | 06.10.2023          | 6                                          | 11.500,00 L | 🖄 69.000,00 L  |

#### Промежуточные итоги

1. Откройте рабочий лист "Subtotal".

2. Используя инструмент **Subtotal** на вкладки **Data**, вычислите количество реализованных проектов и общую сумму по каждому населенному пункту:

| 1 2 3   |                                          | А                 | В                     | С                       | D                   | E                       | F                                 | G         | Н               | 1            |
|---------|------------------------------------------|-------------------|-----------------------|-------------------------|---------------------|-------------------------|-----------------------------------|-----------|-----------------|--------------|
|         | Data<br>inceput Cod Localit<br>1 proiect |                   | Localitati            | Proiecte investitionale | Nume proiect        | Data sfarsit<br>proiect | Impleme<br>ntari pe<br>localitati | Suma, lei | Total suma, lei |              |
| · [ · ] | 2                                        | 2 05.11.2023 2119 |                       | Balti                   | Agricultura         | Proiect4                | 07.06.2024                        | 19        | 2.300,00 L      | 43.700,00 L  |
| 1.1     | 3                                        | 13.06.2023        | 13.06.2023 6781 Balti |                         | Infrastructura      | Proiect2                | 14.01.2024                        | 8         | 20.000,00 L     | 160.000,00 L |
| 1.1     | 4                                        | 31.07.2023        | 3881                  | Balti                   | Transport public    | Proiect5                | 02.03.2026                        | 6         | 6.000,00 L      | 36.000,00 L  |
| —       | 5                                        | Balti Total       | Balti Total           |                         |                     |                         | 33                                |           | 239.700,00 L    |              |
| F ·     | 6                                        | 22.10.2023        | 3748                  | Briceni                 | Protectia mediului  | Proiect6                | 24.05.2024                        | 16        | 14.000,00 L     | 224.000,00 L |
| 1.1     | 7                                        | 09.06.2023        | 8486                  | Briceni                 | Protectia sanatatii | Proiect1                | 10.01.2025                        | 6         | 12.000,00 L     | 72.000,00 L  |
| —       | 8                                        |                   |                       | Briceni Total           |                     |                         |                                   | 22        |                 | 296.000,00 L |

3. Выведите на экран только строки промежуточного итога.

4. Скопируйте на новый лист только строки промежуточных итогов:

| Localitati            | Proiecte<br>investition<br>ale | Nume<br>proiect | Data<br>sfarsit<br>proiect | Implemen<br>tari pe<br>localitati | Suma, lei | Total suma, lei |
|-----------------------|--------------------------------|-----------------|----------------------------|-----------------------------------|-----------|-----------------|
| Balti Tota            | -                              |                 |                            | 33                                |           | 239.700,00 L    |
| Briceni To            | otal                           |                 |                            | 22                                |           | 296.000,00 L    |
| Cahul Tot             | al                             |                 |                            | 15                                |           | 89.700,00 L     |
| Chisinau <sup>-</sup> | Total                          |                 |                            | 23                                |           | 180.000,00 L    |
| Orhei Total           |                                |                 |                            | 20                                |           | 127.100,00 L    |
| Ungheni Total         |                                |                 |                            | 17                                |           | 144.000,00 L    |

5. С помощью команды Find&Replace удалите слово "Total" из первого столбца:

| Localitati | Proiecte<br>investition<br>ale | Nume<br>proiect | Data<br>sfarsit<br>proiect | Implemen<br>tari pe<br>localitati | Suma, lei | Total suma, lei |
|------------|--------------------------------|-----------------|----------------------------|-----------------------------------|-----------|-----------------|
| Balti      |                                |                 |                            | 33                                |           | 239.700,00 L    |
| Briceni    |                                |                 |                            | 22                                |           | 296.000,00 L    |
| Cahul      |                                |                 |                            | 15                                |           | 89.700,00 L     |
| Chisinau   |                                |                 |                            | 23                                |           | 180.000,00 L    |
| Orhei      |                                |                 |                            | 20                                |           | 127.100,00 L    |
| Ungheni    |                                |                 |                            | 17                                |           | 144.000,00 L    |

6. Используя инструмент Chart на вкладке Insert создайте следующие диаграммы:

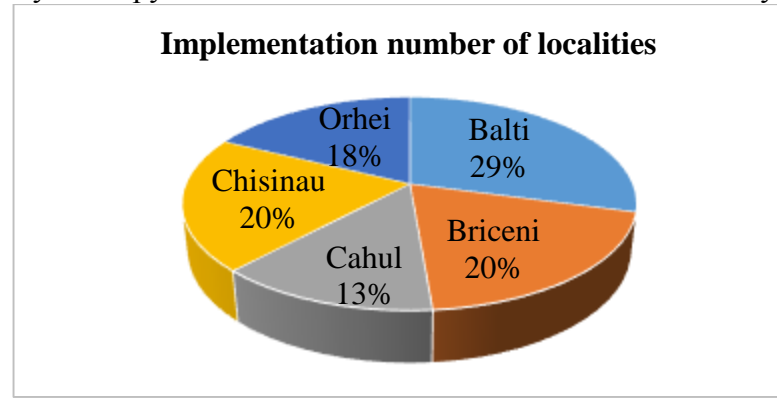

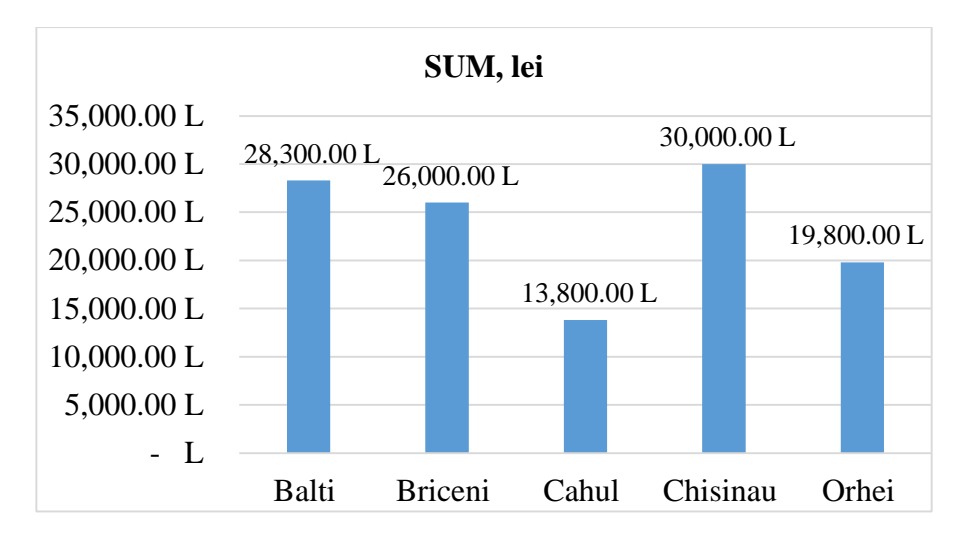

7. Откройте рабочий лист "Pivot Table".

8. С помощью команды **Pivot Tabele** на вкладке **Insert**, создайте на новом рабочем листе следующие сводные таблицы:

а) Таблица 1: Общие суммы по городам:

| Row Labels  | Sum of Total sum, lei |
|-------------|-----------------------|
| Balti       | 340.000,00 L          |
| Briceni     | 138.000,00 L          |
| Cahul       | 284.000,00 L          |
| Chisinau    | 80.500,00 L           |
| Orhei       | 120.000,00 L          |
| Ungheni     | 114.000,00 L          |
| Grand Total | 1.076.500,00 L        |

*b)* Таблица 2: Количество реализованных проектов, сгруппированных по каждой категории:

| Row Labels        | -  | Sum of Implementari pe localitati |
|-------------------|----|-----------------------------------|
| Agricultura       |    | 36                                |
| Asistenta sociala |    | 13                                |
| Educatie          |    | 31                                |
| Infrastructura    |    | 8                                 |
| Ordinea publica   |    | 5                                 |
| Protectia mediul  | ui | 23                                |
| Protectia sanatat | ii | 8                                 |
| Transport public  |    | 6                                 |
| Grand Total       |    | 130                               |

#### с) Таблица 3: Общие суммы по годам и категориям:

| Sum of Total suma, le | i Column Labels 💌 |              |              |             |                |
|-----------------------|-------------------|--------------|--------------|-------------|----------------|
|                       | ± 2023            | ± 2024       | ± 2025       | ± 2026      | Grand Total    |
|                       |                   |              |              |             |                |
|                       |                   |              |              |             |                |
| Row Labels            | -                 |              |              |             |                |
| Agricultura           | 84.000,00 L       | 103.700,00 L |              |             | 187.700,00 L   |
| Asistenta sociala     | 69.000,00 L       | 16.100,00 L  |              |             | 85.100,00 L    |
| Educatie              |                   | 96.000,00 L  | 89.700,00 L  |             | 185.700,00 L   |
| Infrastructura        |                   | 160.000,00 L |              |             | 160.000,00 L   |
| Ordinea publica       |                   |              | 60.000,00 L  |             | 60.000,00 L    |
| Protectia mediului    | 42.000,00 L       | 224.000,00 L |              |             | 266.000,00 L   |
| Protectia sanatatii   | 24.000,00 L       |              | 72.000,00 L  |             | 96.000,00 L    |
| Transport public      |                   |              |              | 36.000,00 L | 36.000,00 L    |
| Grand Total           | 219.000,00 L      | 599.800,00 L | 221.700,00 L | 36.000,00 L | 1.076.500,00 L |

9. Используя инструмент Slicer на вкладке Insert, создайте два среза для "Location" и "Investment project":

|          | Localitati       |         | ý=                 | R  |   |  |  |
|----------|------------------|---------|--------------------|----|---|--|--|
|          | Balti            | Briceni | Cahul              | ^  |   |  |  |
|          | Chisinau         | Orhei   | Ungheni            | ~  |   |  |  |
| Proiecte | e investitionale |         |                    | š= | 5 |  |  |
| Agricu   | ltura            | Asis    | Asistenta sociala  |    |   |  |  |
| Educat   | tie              | Infr    | Infrastructura     |    |   |  |  |
| Ordine   | ea publica       | Pro     | Protectia mediului |    |   |  |  |
| Protec   | tia sanatatii    | Tran    | Transport public   |    |   |  |  |

10. Используя инструмент **Report Connections** на вкладке **Slicer**, соедините все сводные таблицы.

11. Измените некоторые данные из исходной таблицы и проанализируйте сводные таблицы.

12. Создайте две диаграммы Pivot Chart (вкладка Analyze (PivotTableAnalyze, Options)):

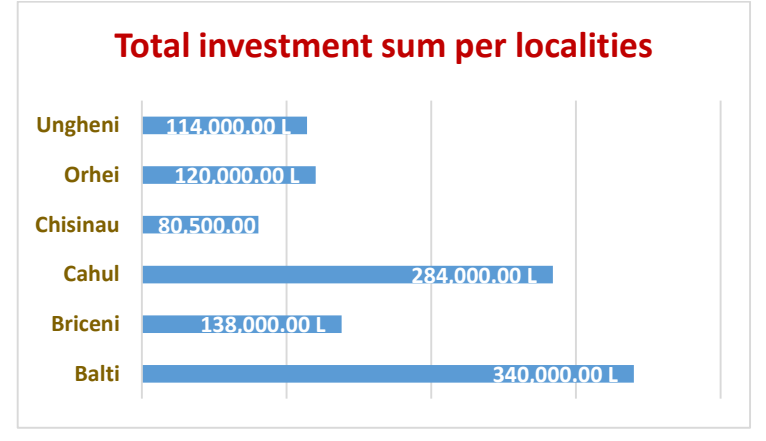

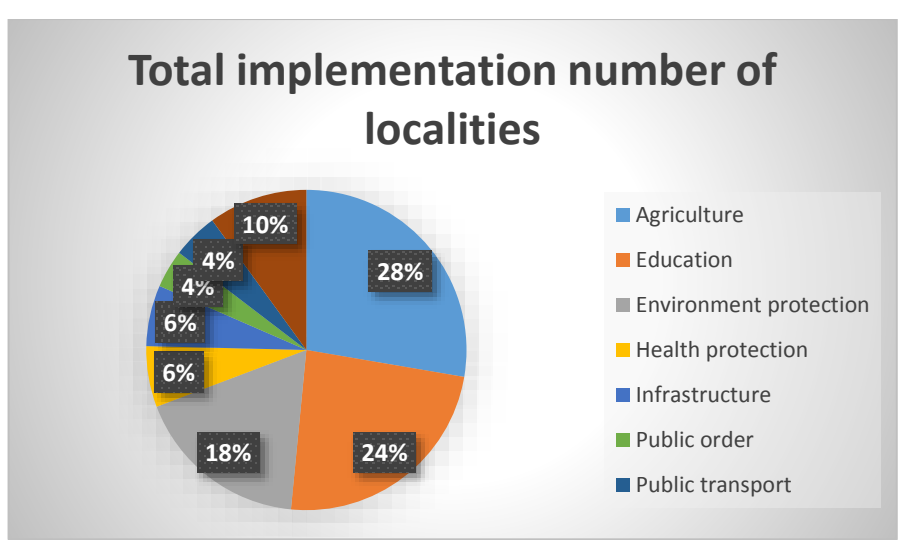

13. Сохраните и закройте книгу.

14. Откройте файл "Individual work".

15. На листе "Employes" добавьте столбец "Salary".

16. Создайте 3 копии этого рабочего листа.

17. В первой таблице отсортируйте данные как минимум по двум критериям (уровням).

- 18. На втором листе отфильтруйте данные по трем разным столбцам.
- 19. На третьем листе создайте промежуточный итог.
- 20. Создайте три сводные таблицы и два среза.
- 21. Подключите срезы к существующим сводным таблицам.
- 22. Создайте две разные сводные диаграммы.
- 23. Сохраните и закройте книгу.

# Лабораторная работа № 9 (4 часа). Импорт данных из других приложений.

#### Цели:

# Ознакомление с некоторыми алгоритмами импорта данных из других источников:.txt и .csv файлов

#### Задания:

1. Создайте новую книгу Excel и переименуйте в "Laborator Nr9".

#### Импорт текстовых файлов

Предположим, что у нас есть текстовый файл:

SalesJan2009.txt - Notepad

| File Edit  | Format  | View Help |       |         |           |         |           |          |         |          |         |         |            |        |
|------------|---------|-----------|-------|---------|-----------|---------|-----------|----------|---------|----------|---------|---------|------------|--------|
| Transacti  | lon_dat | e Product | Price | Payment | Type      | Name    | City      | State    | Country | Account, | Created | Last_Lo | gin        |        |
| 01/02/09   | 6:17    | Product1  | 1200  | Mastero | card      | carolin | a         | Basildor | 1       | England  | United  | Kingdom | 01/02/09   | 6:00   |
| 01/02/09   | 4:53    | Product1  | 1200  | Visa    | Betina    | Parkvil | le        |          |         | MO       | United  | States  | 01/02/09   | 4:42   |
| 01/02/09   | 13:08   | Product1  | 1200  | Mastero | cand      | Federic | a e Andr  | ea       | Astoria |          |         |         | OR         | United |
| 01/03/09   | 14:44   | Product1  | 1200  | Visa    | Gouya     | Echuca  | Victori   | a        | Austral | ia       | 09/25/8 | 5 21:13 | 01/03/09   | 14:22  |
| A1 104 100 | 13.50   | Buckling  | 1000  | 100     | Period 10 | Cababa  | the Labor |          |         | 44       | Hadand  | FRIDAY  | 11 11F 101 | 47.49  |

2. Выберите From Text/CSV из вкладки Data.

3. В окне, которое открывается в результате выберите файл типа .txt который содержит

#### данные.

4. Преобразуйте текстовый файл (.txt):

SalesJan2009.txt

| File Origin          |             |       | Delimiter    |                   | Dat       | Data Type Detection  |                |                 |  |
|----------------------|-------------|-------|--------------|-------------------|-----------|----------------------|----------------|-----------------|--|
| 1250: Central Europe | ean (Windov | vs) 🔹 | Tab          |                   |           | esed on first 200 ro |                |                 |  |
| Transaction_date     | Product     | Price | Payment_Type | Name              | City      | State                | Country        | Account_Created |  |
| 01.02.2009 06:17:00  | Product1    | 1200  | Mastercard   | carolina          | Basildon  | England              | United Kingdom | 01/02/09 6:00   |  |
| 01.02.2009 04:53:00  | Product1    | 1200  | Visa         | Betina            | Parkville | MO                   | United States  | 01/02/09 4:42   |  |
| 01.02.2009 13:08:00  | Product1    | 1200  | Mastercard   | Federica e Andrea | Astoria   | OR                   | United States  | 01/01/09 16:21  |  |

5. С помощью редактора **Power Query** отредактируйте файл (измените тип данных, разделите столбцы и т. д.).

| Ξ. | Tremaction_date - | A <sup>B</sup> <sub>C</sub> Product | - 12 Price - | A <sup>B</sup> C Poyment_Type - | A <sup>B</sup> <sub>C</sub> Name + | μ <sup>0</sup> <sub>C</sub> City - |
|----|-------------------|-------------------------------------|--------------|---------------------------------|------------------------------------|------------------------------------|
| 1  | 24.12.1927        | Product1                            | 1200         | Mattercard                      | carulina                           | Basildon                           |
| 2  | 24.12.2927        | Product1                            | 1200         | Visa                            | Betra                              | Perivitie                          |
| 3  | 24.12.1927        | Product1                            | 1200         | Mastercard                      | Federica e Andrea                  | Astoria                            |
| -4 | 02 04 1928        | Product1                            | 1200         | Visa                            | Gouya                              | Echuca                             |

#### 6. На вкладке **Ноте** выберите **Close&Load**.

#### В результате получим:

| А            |          | В         | С       | D            | E                 | F         | G        | Н              | 1        |
|--------------|----------|-----------|---------|--------------|-------------------|-----------|----------|----------------|----------|
| Transaction_ | date 💌   | Product 💌 | Price 💌 | Payment_Type | 🕶 Name 🛛 💌        | City 💽    | State 💌  | Country 🗾 💌    | Account_ |
| 24           | .12.1927 | Product1  | 1200    | Mastercard   | carolina          | Basildon  | England  | United Kingdom | 01/02/09 |
| 24           | .12.1927 | Product1  | 1200    | Visa         | Betina            | Parkville | MO       | United States  | 01/02/09 |
| 24           | .12.1927 | Product1  | 1200    | Mastercard   | Federica e Andrea | Astoria   | OR       | United States  | 01/01/09 |
| 02           | .04.1928 | Product1  | 1200    | Visa         | Gouya             | Echuca    | Victoria | Australia      | 09/25/05 |

7. На основе этой таблицы создайте сводную таблицу средней цены, сгруппированную по странам ("**Country**").

8. На основе той же таблицы создайте сводную таблицу количества транзакций, сгруппированную по странам ("Country") и типу платежа ("Payment type").

#### Импорт файлов CSV

Предположим, что у нас есть текстовый файл:

| A      | В          | С          | D           | E         |
|--------|------------|------------|-------------|-----------|
| tem,   | Store,Unit | s Sold,Uni | t Price,Sal | es Amount |
| ,Surfa | ace Studio | ,Washingt  | on D.C.,5,2 | 299,1495  |
| ,Xbox  | One X,W    | ashington  | D.C.,2,249  | ,498      |
| ,Xbox  | One X,At   | lanta,3,24 | 9,747       |           |
| ,Xbox  | One X,W    | ashington  | D.C.,2,249  | ,498      |

#### 9. Выберите From Text/CSV на вкладке Data.

#### 10. Выберите файл .csv Open и Transform

|   | A <sup>B</sup> <sub>C</sub> Item | A <sup>B</sup> <sub>C</sub> Store | 1 <sup>2</sup> 3 Units Sold | 1.2 Unit Price | 1.2 Sales Amount |
|---|----------------------------------|-----------------------------------|-----------------------------|----------------|------------------|
| 1 | Surface Studio                   | Washington D.C.                   | 5                           | 299            | 1495             |
| 2 | Xbox One X                       | Washington D.C.                   | 2                           | 249            | 498              |
| 3 | Xbox One X                       | Atlanta                           | 3                           | 249            | 747              |
| 4 | Xbox One X                       | Washington D.C.                   | 2                           | 249            | 498              |

11. Отредактируйте файл используя **Power Query**.

12. Выберите Close&Load из вкладки Ноте:

|   | Α              | В               | С            | D            | E              |
|---|----------------|-----------------|--------------|--------------|----------------|
| 1 | Item 💌         | Store 💌         | Units Sold 💌 | Unit Price 💌 | Sales Amount 💌 |
| 2 | Surface Studio | Washington D.C. | 5            | 299          | 1495           |
| 3 | Xbox One X     | Washington D.C. | 2            | 249          | 498            |
| 4 | Xbox One X     | Atlanta         | 3            | 249          | 747            |
| 5 | Xbox One X     | Washington D.C. | 2            | 249          | 498            |

13. На основе этой таблицы создайте сводные таблицы:

a) "Unit sold" сгруппировано по объектам ("Item") и по магазинам ("Store").

- b) "Sales amount" сгруппированный по магазинам ("Store").
- 14. Создайте сводные диаграмм для сводных таблиц, созданных выше.
- 15. Создайте слайсеры и соединение для динамических фильтров.
- 16. Сохраните и закройте файл.
- 17. Откройте файл "Individual Work".
- 18. Добавьте новый лист.
- 19. Импортируйте текстовый файл и преобразуйте его.
- 20. Импортируйте .csv-файл и преобразуйте его.

21. На основе обеих таблиц создайте 2 сводные таблицы, 2 сводные диаграммы и 2 слайсера для каждой из них.

22. Сохраните и закройте файл.

# Тест Ехсеl

1. Дана таблица. Отформатируйте её так как показано ниже:

|    | А       | В                                        | С           | D                | E          | F                         | G            | н        | 1              | J              |             | к              |     |
|----|---------|------------------------------------------|-------------|------------------|------------|---------------------------|--------------|----------|----------------|----------------|-------------|----------------|-----|
| 1  | Продажи | и прибыль                                |             |                  |            |                           |              |          |                |                |             |                |     |
| 2  | N/O     | Наименование изделия                     | Цвет        | Дата изготовле   | Стоимост   | Произвед                  | Проданны     | 3)       | 4)             | 5)             | 6)          |                |     |
| 3  | 1       | Bush HD270RWN                            | Белый       | 43497            | 249,95     | 200                       | 180          |          |                |                |             |                |     |
| 4  | 2       | Beko CDA563F                             | Черный      | 44423            | 299,99     | 125                       | 100          |          |                |                |             |                |     |
| 5  | 3       | Bush HD270RWN                            | Серебрис    | 44170            | 249,99     | 230                       | 180          |          |                |                |             |                |     |
| 6  | 4       | Argos Value Range AA                     | Белый       | 43202            | 79,99      | 320                       | 236          |          |                |                |             |                |     |
| 7  | 5       | Bush HD270RWN                            | Серебрис    | 44409            | 269,98     | 245                       | 156          |          |                |                |             |                |     |
| 8  | 6       | Argos Value Range AA                     | Черный      | 43895            | 99,95      | 450                       | 335          |          |                |                |             |                |     |
| 9  | 7       | Beko CDA563F                             | Серебрис    | 43479            | 309,99     | 500                       | 500          |          |                |                |             |                |     |
| 10 | 8       | Indesit TLA1W                            | Белый       | 44388            | 159,99     | 320                       | 310          |          |                |                |             |                |     |
| 11 | 9       | Hotpoint RFA52                           | Серебрис    | 44014            | 269,99     | 210                       | 200          |          |                |                |             |                |     |
| 12 | 10      | Indesit TLA1W                            | Белый       | 43658            | 179,99     | 280                       | 250          |          |                |                |             |                |     |
| 13 |         |                                          |             |                  |            |                           |              |          |                |                |             |                |     |
| 14 |         | 2)Чтобы ввести цвет, соз                 | здайте спи  | сок для проверки | 1          |                           | Упражнен     | ния:     |                |                |             |                |     |
| 15 |         | 3)Цена за единицу (плю                   | ос 18% к ст | римости)         |            |                           | 1) Отфор     | матиру   | йте таблицу    | так, чтобы он  | на          |                |     |
| 16 |         | 4) Стоимость всех товар                  | ов          |                  |            |                           | выглядел     | а как го | товая таблиц   | а-отчет.       |             |                |     |
| 17 |         | 5)Выручка от продаж                      |             |                  |            |                           |              |          |                |                |             |                |     |
| 18 |         | 6) Название и цвет това                  | ров, произ  | веденных за пос  | ледние 2 г | ода и име                 | ющих выру    | чку выш  | е средней      |                |             |                |     |
| 19 |         | 7)Каково общее количес                   | тво прода   | нных белых холо  | дильнико   | в?                        |              |          |                |                |             |                |     |
| 20 |         | 8) На другом рабочем л                   | исте с пом  | ощью Subtotal(пр | омежуточ   | нык итоги                 | ) выведите   | среднее  | количество про | оданных товаро | ов, сгруппи | рованных по цв | ету |
| 21 |         | <ol><li>9) В новой электронной</li></ol> | таблице с   | оздайте сводную  | таблицу д  | ұля выр <mark>у</mark> чк | ки, сгруппир | ованной  | по цвету и год | у выпуска.     |             |                |     |
| 22 |         | 10. Создайте диаграмму                   | со значен   | иями, полученн   | ыми в ито  | гах по цвет               | гам          |          |                |                |             |                |     |
| 23 |         | 11) Создайте динамиче                    | ский филь   | гр для двух свод | ных табли  | ц.                        |              |          |                |                |             |                |     |

#### 2. На другом листе создайте список проверки данных:

|   | A                          |
|---|----------------------------|
| 1 | Список для проверки данных |
| 2 | Наименование изделия       |
| 3 | Bush HD270RWN              |
| 4 | Beko CDA563F               |
| 5 | Argos Value Range AA       |
| 6 | Indesit TLA1W              |

7 Hotpoint RFA52

3. Используя необходимые формулы и функции, сделайте все вычисления в выделенных ячейках столбцов **G-K**:

| 14 | A   | В                               | С            | D                    | E                               | F                            | G                    | н               | l l                  | J           | ĸ                          | 1 |
|----|-----|---------------------------------|--------------|----------------------|---------------------------------|------------------------------|----------------------|-----------------|----------------------|-------------|----------------------------|---|
| 1  |     |                                 |              |                      | П                               | родажи                       | и прибыль            |                 |                      |             |                            |   |
| 2  | N/O | Наименование изделия            | Цвет         | Дата<br>изготовления | Стоимость<br>единицы<br>изделия | Произве<br>денные<br>изделия | Проданные<br>изделия | 3)              | 4)                   | 5)          | 6)                         |   |
| 3  | 1   | Bush HD270RWN                   | Белый        | 01.02.2019           | € 249,95                        | 200                          | 180                  | € 294,94        | € 49.990,00          | € 53.089,38 |                            |   |
| 4  | 2   | Beko CDA563F                    | Черный       | 15.08.2021           | € 299,99                        | 125                          | 100                  | € 353,99        | € 37.498,75          | € 35.398,82 |                            |   |
| 5  | 3   | Bush HD270RWN                   | Серебрист    | 05.12.2020           | € 249,99                        | 230                          | 180                  | € 294,99        | € 57.497,70          | € 53.097,88 |                            |   |
| 6  | 4   | Argos Value Range AA            | Белый        | 12.04.2018           | € 79,99                         | 320                          | 236                  | € 94,39         | € 25.596,80          | € 22.275,62 |                            |   |
| 7  | 5   | Bush HD270RWN                   | Серебрист    | 01.08.2021           | € 269,98                        | 245                          | 156                  | € 318,58        | € 66.145,10          | € 49.697,92 |                            |   |
| 8  | 6   | Argos Value Range AA            | Черный       | 05.03.2020           | € 99,95                         | 450                          | 335                  | €117,94         | € 44.977,50          | € 39.510,24 |                            |   |
| 9  | 7   | Beko CDA563F                    | Серебрист    | 14.01.2019           | € 309,99                        | 500                          | 500                  | € 365,79        | €154.995,00          | €182.894,10 | Beko CDA563F Серебристый   |   |
| LO | 8   | 8 Indesit TLA1W Белый 11.07.202 |              |                      | € 159,99                        | 320                          | 310                  | €188,79         | € 51.196,80          | € 58.524,34 | Indesit TLA1W Белый        |   |
| 11 | 9   | Hotpoint RFA52                  | Серебрист    | 02.07.2020           | € 269,99                        | 210                          | 200                  | € 318,59        | € 56.697,90          | € 63.717,64 | Hotpoint RFA52 Серебристый |   |
| 12 | 10  | Indesit TLA1W                   | Белый        | 12.07.2019           | € 179,99                        | 280                          | 250                  | € 212,39        | € 50.397,20          | € 53.097,05 |                            |   |
| 13 |     |                                 |              |                      |                                 |                              |                      |                 |                      |             |                            |   |
| L4 |     | 2)Чтобы ввести цвет, соз        | дайте спи    | сок для проверки     | 1                               |                              | Упражнения           | 4C              |                      |             |                            |   |
| 15 |     | 3)Цена за единицу (плю          | с 18% к сто  | имости)              |                                 |                              | 1) Отформ            | атируйте        | таблицу так          | чтобы она   |                            |   |
| 16 |     | 4) Стоимость всех товаро        | )B           |                      |                                 |                              | выглядела н          | как готова      | ля таблица-оп        | чет.        |                            |   |
| 17 |     | 5)Выручка от продаж             |              |                      |                                 |                              |                      |                 |                      |             |                            |   |
| 18 |     | 6) Название и цвет товар        | ов, произв   | еденных за посл      | едние 2 год                     | ца и имею                    | цих выручку          | выше сред       | ней                  |             |                            |   |
| 19 |     | 7)Каково общее количес          | дильников    | ?                    | 976                             |                              |                      |                 |                      |             |                            |   |
| 20 |     | 8) На другом рабочем ли         | омежуточны   | ак итоги) в          | ыведите сред                    | нее количе                   | ество проданны       | х товаров, сгру | ипированных по цвету |             |                            |   |
| 21 |     | 9) В новой электронной т        | габлице соз  | здайте сводную       | таблицу дл                      | я выручки                    | , сгруппирова        | нной по цв      | ету и году выпу      | ска.        |                            |   |
| 22 |     | 10. Создайте диаграмму          | / со значені | иями, полученны      | ыми в итога                     | х по цвета                   | м                    |                 |                      |             |                            |   |
| 23 |     | 11) Создайте динамичес          | кий фильт    | р для двух свод      | ных таблиц                      |                              |                      |                 |                      |             |                            |   |
|    |     |                                 |              |                      |                                 |                              |                      |                 |                      |             |                            |   |

4. Создайте копию начального листа.

5. Удалите лишнюю информацию, которая находится под таблицей и с помощью промежуточных итогов (Subtotal) вычислите среднее число проданных товаров по цвету.

| 1 2 3 |    | A   | B                                  | C:                  | D                    | 1.50               | E                     | F.                           | G                    | H         | 1            |     | - 13       |
|-------|----|-----|------------------------------------|---------------------|----------------------|--------------------|-----------------------|------------------------------|----------------------|-----------|--------------|-----|------------|
|       | 1  | N/O | .Наименование<br>изделия           | Цвет                | Дата<br>изготовления | Стои<br>еди<br>изд | мость<br>ницы<br>елия | Произве<br>денные<br>изделия | Проданные<br>изделия | 3)        | 4)           |     | 5)         |
| F     | 2  | 1   | Bush HD270RWN                      | Белый               | 01.02.2019           | € 2                | 49,95                 | 200                          | 180                  | € 294,94  | € 49.990,00  | ¢   | 53.089,38  |
| 1.0   | 3  | 4   | Argos Value Range AA               | Белый               | 12.04.2018           | €                  | 79,99                 | 320                          | 236                  | € 94,39   | € 25,596,80  | €   | 22.275,62  |
|       | 4  | 8   | Indesit TLA1W                      | Белый               | 11.07.2021           | € 1                | 59,99                 | 320                          | 310                  | €188,79   | € 51.196,80  | ٤   | 58.524,34  |
| 1.0   | 5  | 10  | Indesit TLA1W                      | Белый               | 12.07.2019           | € 1                | 79,99                 | 280                          | 250                  | € 212,39  | € 50.397,20  | ¢   | 53.097,05  |
| -     | 6  |     |                                    | Белый Average       |                      |                    |                       |                              | 244                  |           |              | €   | 46.746,60  |
| 100   | 7  | 3   | Bush HD270RWN                      | Серебристый         | 05.12.2020           | € 2                | 49,99                 | 230                          | 180                  | € 294,99  | € 57,497,70  | €   | 53.097,88  |
| 1.8   | 8  | 5   | Bush HD270RWN                      | Серебристый         | 01.08.2021           | € 2                | 69,98                 | 245                          | 156                  | € 318,58  | € 66.145,10  | ¢   | 49.697,92  |
| 1.0   | 9  | 7   | Beko CDA563F                       | Серебристый         | 14.01.2019           | € 3                | 09,99                 | 500                          | 500                  | € 365,79  | € 154.995,00 | € : | 182.894,10 |
| 0.00  | 10 | 9   | Hotpoint RFA52                     | Серебристыя         | 02.07.2020           | € 2                | 69,99                 | 210                          | 200                  | € 318,59  | € 56.697,90  | €   | 63.717,64  |
| -     | 11 |     |                                    | Серебристый Average |                      |                    |                       |                              | 259                  |           |              | €   | 87.351,88  |
| 1     | 12 | 2   | Beko CDA563F                       | Черный              | 15.08.2021           | € 2                | 99,99                 | 125                          | 100                  | € 353,99  | € 37,498,75  | €   | 35.398,82  |
| 1.1.1 | 13 | б   | Argos Value Range AA               | Черный              | 05.03.2020           | € :                | 99,95                 | 450                          | 335                  | €117,94   | € 44.977,50  | €   | 39.510,24  |
| -     | 14 |     | NUMBER OF CONTRACTOR OF CONTRACTOR | Черный Average      | A - 20-040-0046      |                    | 0.000                 | - 4                          | 217,5                | N20-02-00 |              | ٤   | 37.454,53  |
| -     | 15 |     |                                    | Grand Average       |                      |                    |                       |                              | 244,7                |           |              | €   | 61.130,30  |

6. Скопируйте итоговые результаты на другом рабочем листе и создайте круговую диаграмму:

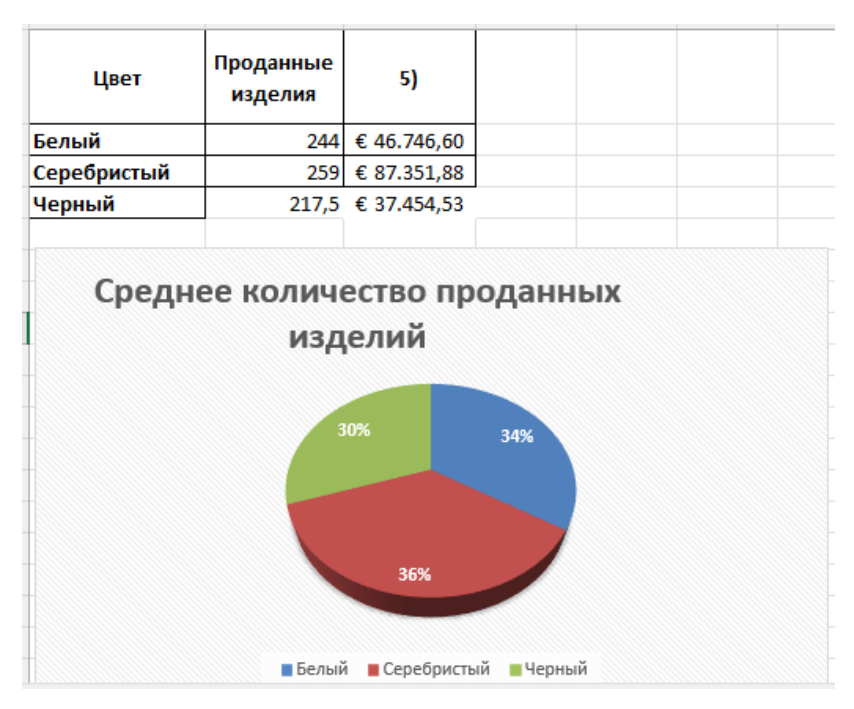

8. В новом листе создайте сводную таблицу (Pivot Table), отформатируйте ее и добавьте динамический фильтр, чтобы получить следующую таблицу:

|    |                      | -               | -             | -             | -             |             | - |                     | -                                            |             |
|----|----------------------|-----------------|---------------|---------------|---------------|-------------|---|---------------------|----------------------------------------------|-------------|
|    | Цвет                 |                 |               | ¥=            | - Tx          |             |   |                     |                                              |             |
|    | Белый                | Серебристый     | Че            | рный          |               |             |   |                     |                                              |             |
|    | Выручка от продаж    | Column Labels 💌 |               |               |               |             |   | Row Labels          | <ul> <li>Sum of Проданные изделия</li> </ul> | я           |
|    |                      | · 2018          | • <b>2019</b> | <b>■ 2020</b> | • <b>2021</b> | Grand Total |   | ⊜ Белый             | 9                                            | 976         |
|    |                      |                 |               |               |               |             |   | Argos Value Range A | VA 2                                         | 236         |
|    |                      |                 |               |               |               |             |   | Bush HD270RWN       | 1                                            | 180         |
|    | Row Labels           |                 |               |               |               |             |   | Indesit TLA1W       | 5                                            | 60          |
|    | Argos Value Range AA | 22275,6152      |               | 39510,235     |               | 61785,8502  |   | Перебристый         | 10                                           | )36         |
|    | Beko CDA563F         |                 | 182894,1      |               | 35398,82      | 218292,92   |   | Beko CDA563F        | 5                                            | 5 <b>00</b> |
|    | Bush HD270RWN        |                 | 53089,38      | 53097,876     | 49697,9184    | 155885,1744 |   | Bush HD270RWN       | 3                                            | 336         |
| ł. | Hotpoint RFA52       |                 |               | 63717,64      |               | 63717,64    |   | Hotpoint RFA52      | 2                                            | 200         |
|    | Indesit TLA1W        |                 | 53097,05      |               | 58524,342     | 111621,392  |   | ⊜Черный             | 4                                            | 135         |
| i. | Grand Total          | 22275,6152      | 289080,53     | 156325,751    | 143621,0804   | 611302,9766 |   | Argos Value Range A | м з                                          | 335         |
| i. |                      |                 |               |               |               |             |   | Beko CDA563F        | 1                                            | 100         |
| 1  |                      |                 |               |               |               |             |   | Grand Total         | 24                                           | 447         |
| ł  | 1                    |                 |               |               |               |             |   |                     |                                              |             |

## BIBLIOGRAFIE

- 1. JONES G.E., Excel pentru Windows 95 uşor şi rapid. Bucureşti, 1996.
- 2. CERGHIZAN M.A., Excel 7.0 pentru Windows 95. București, 1996.
- 3. KELLY Julia, Utilizare Microsoft Excel 2000, 2001.
- 4. BOTT Ed., Utilizare Microsoft Office 2000, 2001.
- 5. BOLUN Ion, COVALENCO Ion, Bazele informaticii aplicate. Chișinău, 2002.
- 6. MORARU Maria, ȚAPCOV Varvara, GHÎDILICA Tudor, *Lucrări de laborator la informatică*. Chișinău: ASEM, 2006.
- 7. CHICU O., Windows 7. MS Office 2010. Internet. Învață singur, Continental Group, Chișinău, 2012.
- 8. ORIOL I., CHICU O., *Informatică economică*, Universitatea Eftimie Murgu, Reșița, 2010.
- 9. ȚAPCOV Varvara, Teaching aids for the beginner in informatics. Chișinău, 2000.
- 10. ȚAPCOV Varvara, Teaching aids for Word and Excel. Chișinău, 1998.
- 11. ȚAPCOV Varvara, Excel and Access tutorial. Chișinău: ASEM, 2008.
- 12. Microsoft Office 97 Step by Step, 1997.
- 13. TODOROI Dumitru ș.a. Birotics. Microsoft Excel-2000. Chișinău: ASEM, 2002.
- 14. HABRAKEN J., MICROSOFT® OFFICE 2010 IN DEPTH, 2011.
- 15. CONNER N., MacDonald M., Office 2010: The Missing Manual, Tokyo, 2010.
- 16. SCHWARTZ S., Visual QuickStart Guide Microsoft Office 2010 for Windows, 2010.
- 17. JOHNSON S., Microsof Office Access 2007, Ed. Teora, București, 2008.
- 18. БУРЛАКУ Мануела, Экономическая информатика: MS Excel, учебное пособие. Кишинэу: Издательсто МЭА, 2013.
- 19. КУЛЕШОВА О.В., Microsoft Excel 2010. Уровень 3. Анализ и Визуализация данных, Москва, 2012.

#### Surse internet

- 1. <u>www.ocf.berkeley.edu</u>
- 2. www.office.microsoft.com

## ANEXĂ

# De ce este necesar crearea raportului de tip Studiu Individual la disciplina "Tehnologiile Aplicațiilor Office"?

Crearea unui portofoliu (Studiu Individual) la disciplina "Tehnologiile Aplicațiilor Office" este extrem de importantă pentru studenți. Acesta este o colecție organizată de lucrări (documentul Word și toate fișierele de lucru), proiecte și realizări care demonstrează competențele și abilitățile dobândite în utilizarea aplicațiilor MS Word și MS Excel atât ca aplicații separate dar și interclasate.

Iată câteva motive pentru care crearea unui portofoliu este valoroasă:

1. **Evidențiază experiența și cunoștințele:** Un portofoliu bine structurat poate include aplicații dezvoltate, inițiale proiecte de cercetare sau orice altă realizare care demonstrează abilitățile și competențele dobândite.

2. **Demonstrează creativitatea și gândirea critică:** Un portofoliu poate fi un mediu excelent pentru a arăta modul în care ați abordat problemele și cum ați gândit în mod creativ pentru a le rezolva. Puteți include rezolvări care au necesitat soluții inovatoare, diferite de cele expuse în lucrările de laborator.

3. **Sporește șansele de angajare:** Acest portofoliu este bine să-l păstrați pentru al prezenta potențialilor angajatori, fiind un factor decisiv în alegerea unui candidat în fața altora

4. **Dezvoltă abilități de prezentare și comunicare:** Susținerea Studiului Individul în fața colegilor și profesorului vă poate ajuta să vă dezvoltați abilitățile de comunicare și să vă prezentați eficient proiectele și realizările în fața altora.

Pentru a crea un portofoliu eficient, studenții pot urma acești pași:

1. **Organizarea lucrărilor:** Începeți prin a organiza și clasifica lucrările de laborator finalizate pe module: Modul MS Word și Modul MS Excel.

2. **Selectarea lucrărilor reprezentative:** Alegeți cele mai bune și relevante lucrări pe care doriți să le includeți în portofoliu. Acestea ar trebui să evidențieze abilitățile și cunoștințele dumneavoastră în utilizarea Word și Excel.

3. **Descrierea și contextualizarea lucrărilor:** Pentru fiecare lucrare inclusă în portofoliu, furnizați o scurtă descriere a obiectivelor, sarcinilor și rezultatelor obținute. De asemenea, puteți oferi contextul în care lucrarea a fost realizată.

4. **Prezentarea vizuală:** Asigurați-vă că portofoliul este prezentat într-un mod vizual atractiv și ușor de navigat. Puteți utiliza șabloane sau formate predefinite pentru a crea o prezentare coerentă și profesională. Includeți capturi de ecran, grafice sau alte elemente vizuale relevante pentru a ilustra rezultatele lucrărilor.

5. Autoevaluare și reflecție: În final, puteți adăuga o secțiune de autoevaluare și reflecție (concluzii despre ce a fost bine și nu bine), în portofoliu. De asemenea, aici puteți scrie despre provocările întâmpinate, lecțiile învățate și modul în care ați dezvoltat abilitățile în timpul realizării lucrărilor.

## APPENDIX

# Why is it necessary to create the Individual Study report for the course "Office Application Technologies"?

Creating a portfolio (Individual Study) in the subject "Office Application Technologies" is extremely important for students. It is an organised collection of papers (Word document and all working files), projects and achievements that demonstrate the competences and skills acquired in the use of MS Word and MS Excel both as separate applications and interleaved.

Here are some reasons why creating a portfolio is valuable:

1. **Highlights experience and knowledge**: A well-structured portfolio can include developed applications, initial research projects, or any other accomplishment that demonstrates acquired skills and competencies.

2. **Demonstrates creativity and critical thinking**: A portfolio can be an excellent medium to show how you have approached problems and how you have thought creatively to solve them. You can include solutions that required innovative solutions different from those exhibited in the lab work.

3. Increases your chances of getting hired: This portfolio is good to keep to present to potential employers, as it is a deciding factor in choosing a candidate over others.

4. **Develops presentation and communication skills**: Supporting the individual student in front of colleagues and teacher can help you to develop

To create an effective portfolio, students can follow these steps:

1. **Organize your work**: Start by organizing and categorizing completed lab work by module: MS Word module and MS Excel module.

2. **Selecting representative papers**: Choose the best and most relevant papers you want to include in your portfolio. These should highlight your skills and knowledge in using Word and Excel.

3. **Description and contextualisation of work**: For each piece of work included in the portfolio, provide a brief description of the objectives, tasks and results achieved. You can also provide the context in which the work was carried out.

4. **Visual presentation:** Ensure that the portfolio is presented in a visually attractive and easy-to-navigate way. You can use templates or predefined formats to create a coherent and professional presentation. Include screenshots, graphics or other relevant visuals to illustrate the results of your work.

5. **Self-assessment and reflection**: Finally, you can add a self-assessment and reflection section (conclusions about what went well and what did not) to your portfolio. Here you can also write about the challenges you encountered, the lessons you learned and how you developed your skills while doing the work.

#### приложение

#### Почему необходимо создать отчет об индивидуальном исследовании по курсу "Технологии Офисных Приложений"?

Создание портфолио (индивидуального исследования) по предмету "Технологии Офисных Приложений" чрезвычайно важно для студентов. Это организованная коллекция работ (документ Word и все рабочие файлы), проектов и достижений, которые демонстрируют компетенции и навыки, приобретенные при использовании MS Word и MS Excel как в качестве отдельных приложений, так и в сочетании друг с другом.

Вот несколько причин, по которым создание портфолио является ценным:

1. **Подчеркивает опыт и знания**: хорошо структурированное портфолио может включать в себя разработанные приложения, начальные исследовательские проекты или любые другие достижения, демонстрирующие приобретенные навыки и умения.

2. Демонстрирует креативность и критическое мышление: портфолио может стать отличным средством демонстрации того, как вы подходили к решению проблем и как творчески мыслили для их решения. Вы можете включить решения, которые требовали инновационных решений, отличных от тех, что были представлены в лабораторной работе.

3. Повышает шансы быть принятым на работу: портфолио стоит сохранить, чтобы представить потенциальным работодателям, так как оно является решающим фактором при выборе кандидата среди других.

4. Развивает навыки презентации и общения: презентация отдельного студента перед коллегами и преподавателем может помочь вам развить навыки общения и выступления.

Чтобы создать эффективное портфолио, студенты могут выполнить следующие шаги:

1. **Организуйте свою работу**: начните с организации и категоризации выполненных лабораторных работ по модулям: Модуль MS Word и Модуль MS Excel.

2. Выбор репрезентативных работ: выберите лучшие и наиболее значимые работы, которые вы хотите включить в портфолио. Они должны подчеркивать ваши навыки и знания в использовании Word и Excel.

3. Описание и контекстуализация работы: для каждой работы, включенной в портфолио, приведите краткое описание целей, задач и достигнутых результатов. Вы также можете указать контекст, в котором выполнялась работа.

4. Визуальное представление: убедитесь, что портфолио представлено в визуально привлекательном и удобном для навигации виде. Вы можете использовать шаблоны или предопределенные форматы для создания последовательной и профессиональной презентации. Включите скриншоты, графики или другие соответствующие изображения, чтобы проиллюстрировать результаты вашей работы.

5. Самооценка и рефлексия: наконец, вы можете добавить в портфолио раздел самооценки и рефлексии (выводы о том, что получилось, а что нет). Здесь вы также можете написать о том, с какими трудностями вы столкнулись, какие уроки вы извлекли и как развивали свои навыки во время выполнения работы.

# ANEXĂ. MODEL DE RAPORT AL STUDIULUI INDIVIDUAL

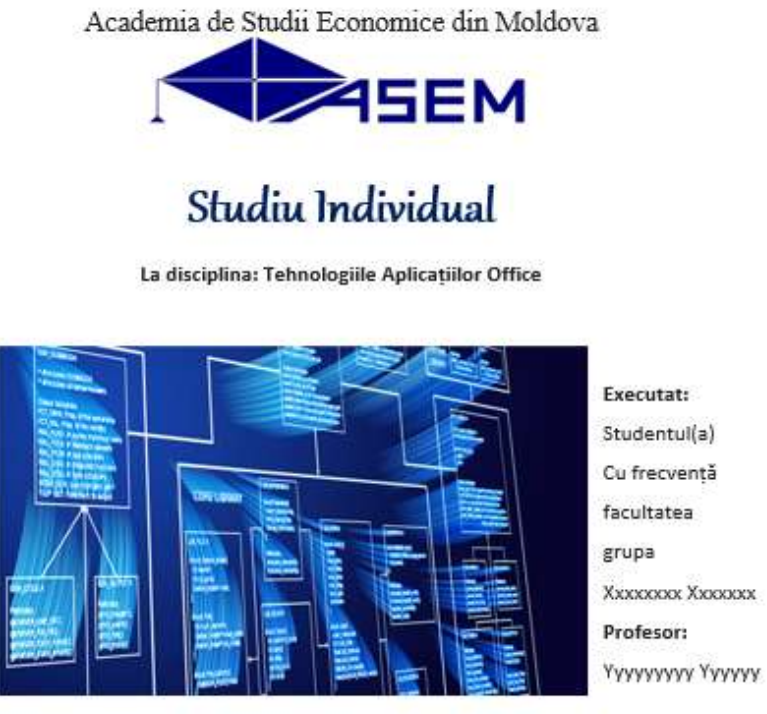

Chișinău, 2023

L

# & Cuprins s

#### INTRODUCERE

#### SSECTIUNEA I: MICROSOFT EXCEL - INSTRUMENT DE PRELUCRARE A DATELOR

| Capitoul I: Despre MS Excel                                                 |      |
|-----------------------------------------------------------------------------|------|
| Capitoul II: Procesul de creare a tabelelor                                 |      |
| 2.1. Interfata MS Excel                                                     |      |
| 2.2. Functii MS Excel                                                       |      |
| 2.3. Paste Special                                                          |      |
| Lucrare de laborator №1: Crearea tabelelor MS Excel                         |      |
| Capitoul III: Fuctiile de bază pentru calcule                               |      |
| 3.1. Functii statistice MS Excel                                            |      |
| 3.2. Functii matematice MS Excel                                            |      |
| Lucrare de laborator Nº2: Familiarizarea cu formulele MS Excel.             |      |
| Functii statistice si matematice                                            |      |
| Capitolul IV: Operatorul conditional IF                                     |      |
| Lucrare de laborator Nº.3: Functii conditionate.                            |      |
| Operatorul conditional IF.                                                  |      |
| Capitolul V: Funcții de data și ora                                         |      |
| 5.1 Functii care lucrează cu date în MS Excel                               |      |
| 5.2 Functii care lucrează cu timpul în MS Excel                             |      |
| Lucrarea de laborator Nº 4: Functii de date si ore                          |      |
| Capitolul VI: Operații asupra datelor din foaia MS Excel.                   |      |
| 6.1 Sortarea datelor                                                        |      |
| 6.2. Gruparea datelor                                                       |      |
| 6.3. Filtrarea datelor                                                      |      |
| 6.4. Protejarea datelor din foaja de calcul MS Excel                        |      |
| Lucrarea de laborator №.5: Sortarea, gruparea, filtrarea si protejarea date | elor |
| din foaia Excel.                                                            |      |
| Capitolul VII: Subtotaluri, crearea de tabele si diagrame de sinteză        |      |
| 7.1 Subtotaluri                                                             |      |
| 7.2 Crearea tabelelor de sinteză                                            |      |
| 7.3. Crearea de diagrame de sinteză                                         |      |
| Lucrarea de laborator Nº, 6: Sintetizarea rezultatelor intermediare.        |      |
| Tabele și diagrame de sinteză                                               |      |
| CONCLUZII                                                                   | 1    |
| CIECE                                                                       | 8    |

# Lucrarea de laborator №3 – FUNCȚII CONDIȚIONALE. FUNCȚIA IF - Varianta-2

## Scopul lucrării:

- Cunoașterea funcțiilor condiționale MS Excel;
- Funcția condițională IF;

> Calcularea cuantumului indemnizațiilor, alocațiilor, sporurilor, precum și a salariilor impozabile.

| 1  | Α  | В                  | С              | D           | E          | F                                                 | G        | н                                  | 1                             |
|----|----|--------------------|----------------|-------------|------------|---------------------------------------------------|----------|------------------------------------|-------------------------------|
| 1  |    |                    |                | E           | VIDENTȚA S | SALARIULUI                                        |          |                                    |                               |
| 2  | №  | Nume, Prenume      | Cod<br>Funcție | Salariu     | Bonus      | Compensații pentru<br>condiții nocive de<br>muncă | Prema    | Salariu<br>impo <b>z</b> abil, lei | Impozit<br>individual,<br>lei |
| 3  | 1  | Sîrbu Ion          | <b>F007</b>    | 2.840,00 L  | - L        | - L                                               | - L      | 2.840,00 L                         | 198,80 L                      |
| 4  | 2  | Nicorici Vasile    | F008           | 2.300,00 L  | - L        | - L                                               | - L      | 2.300,00 L                         | 161,00 L                      |
| 5  | 3  | Mintea Olga        | F002           | 11.280,00 L | - L        | 300,00 L                                          | - L      | 11.580,00 L                        | 2.431,80 L                    |
| 6  | 4  | Postovan Daria     | F005           | 4.680,00 L  | - L        | - L                                               | 700,00 L | 5.380,00 L                         | 699,40 L                      |
| 7  | 5  | Sulac Nina         | F006           | 3.520,00 L  | - L        | - L                                               | 700,00 L | 4.220,00 L                         | 548,60 L                      |
| 8  | 6  | Muntean Nacisa     | F006           | 3.860,00 L  | - L        | - L                                               | 700,00 L | 4.560,00 L                         | 592,80 L                      |
| 9  | 7  | Chișca Victoria    | F004           | 5.820,00 L  | - L        | 300,00 L                                          | 700,00 L | 6.820,00 L                         | 886,60 L                      |
| 10 | 8  | Moraru Vadim       | F003           | 8.020,00 L  | 802,00 L   | - L                                               | 700,00 L | 9.522,00 L                         | 1.999,62 L                    |
| 11 | 9  | Botgros Andrei     | F007           | 2.970,00 L  | - L        | - L                                               | - L      | 2.970,00 L                         | 207,90 L                      |
| 12 | 10 | Axentie Ionela     | F009           | 2.100,00 L  | - L        | - L                                               | - L      | 2.100,00 L                         | 147,00 L                      |
| 13 | 11 | Miclea Vasile      | F005           | 4.220,00 L  | - L        | - L                                               | 700,00 L | 4.920,00 L                         | 639,60 L                      |
| 14 | 12 | Puiu Pavel         | F009           | 2.000,00 L  | - L        | - L                                               | - L      | 2.000,00 L                         | 140,00 L                      |
| 15 | 13 | Bulat Silvia       | F003           | 7.600,00 L  | 760,00 L   | - L                                               | 700,00 L | 9.060,00 L                         | 1.902,60 L                    |
| 16 | 14 | Arnaut Ion         | F005           | 4.950,00 L  | - L        | - L                                               | 700,00 L | 5.650,00 L                         | 734,50 L                      |
| 17 | 15 | Dediu Pavel        | F003           | 9.120,00 L  | 912,00 L   | - L                                               | - L      | 10.032,00 L                        | 2.106,72 L                    |
| 18 | 16 | Turcu Irina        | F006           | 3.000,00 L  | - L        | - L                                               | - L      | 3.000,00 L                         | 210,00 L                      |
| 19 | 17 | Ionuț Natalia      | F004           | 6.900,00 L  | - L        | 300,00 L                                          | 700,00 L | 7.900,00 L                         | 1.027,00 L                    |
| 20 | 18 | Durleșteanu Iulia  | F001           | 12.250,00 L | - L        | - L                                               | - L      | 12.250,00 L                        | 2.572,50 L                    |
| 21 |    | TOTAL              |                | 97.430,00 L | - L        | - L                                               | - L      | 107.104,00 L                       | 17.206,44 L                   |
| 22 |    |                    |                |             |            |                                                   |          |                                    |                               |
| 23 |    | Bonus la salariu   | 0,10           |             |            |                                                   |          |                                    |                               |
| 24 |    | <i>Compensație</i> | 300            |             |            |                                                   |          |                                    |                               |
| 25 |    | Prima              | 700            |             |            |                                                   |          |                                    |                               |

| Nr.<br>acțiu<br>ne | Descriere acțiune                                                                                                    |                              | Comanda/Funcția | Captură de ecran                                      |                                       |             |
|--------------------|----------------------------------------------------------------------------------------------------|------------------------------|-----------------|-------------------------------------------------------|---------------------------------------|-------------|
| 1                  | Calculez un supliment salarial în<br>mărime de <b>10%</b> din salariu pentru<br>persoanele cu cod F003                                                 | Selectez<br>celula <b>E3</b> | IF              | IF<br>Logical_test<br>Value_if_true<br>Value_if_false | C3="F003" <br>D3*SC523<br>0           | 1<br>1<br>1 |
| 2                  | Calculez cuantumul indemnizatiei<br>pentru conditii de munca<br>periculoase in valoare de 300 lei<br>pentru persoanele cu codurile<br>F002, F004       | Selectez<br>celula <b>F3</b> | IF              | IF<br>Logical_test<br>Value_if_true<br>Value_if_false | OR(C3="F002";C3="F004")<br>SCS24<br>0 | 1           |
| 3                  | Calculez cuantumul sporului<br>pentru munca productiva in<br>valoare de 700 lei pentru<br>persoanele care primesc un salariu<br>de la 3500 la 9000 lei | Selectez<br>celula G3        | IF              | IF<br>Logical_test<br>Value_if_true<br>Value_if_false | AND(D3>3500;D3<9000)<br>\$C\$25<br>0  | 1<br>1<br>1 |

| 4 | Calculez salariile impozabile, care<br>constau din: salariu, bonus,<br><u>compensatie</u> si bonus |                                            | Selectez<br>celula <b>H3</b> | SU                           | <b>M</b> | =SUM(D3:G3)                         |                        |               |
|---|----------------------------------------------------------------------------------------------------|--------------------------------------------|------------------------------|------------------------------|----------|-------------------------------------|------------------------|---------------|
| 5 | Calculez<br>cuantumul<br>impozitului<br>pe venit<br>conform<br>următoarei<br>grile<br>fiscale:     | Dacă salariu<br>impozabil <=4000<br>lei    | Impozit<br>7%                |                              | IF       | =IF{H3<=4000;H3*7%;IF{AN            | D(H3>4000;H3<=8500);H3 | *13%;H3*21%)) |
|   |                                                                                                    | Dacă 4000<br><=Salariu<br>Impozabil <=8500 | Impozit<br>13%               | Selectez<br>celula <b>I3</b> |          | IF<br>Logical_test<br>Value if true | H3<=4000               | ±             |
|   |                                                                                                    | Dacă Salariu<br>Impozabil >8500<br>lei     | Impozit<br>21%               |                              |          | Value_if_false                      | IF(AND(H3>4000;H3<     | =8500);H3 1   |

| A Nnumărul de persoa<br>B Numărul de persoar<br>C Numărul total de pe | ane care nu au primit bonus                                      |            |
|-----------------------------------------------------------------------|------------------------------------------------------------------|------------|
| B Numărul de persoar<br>C Numărul total de pe                         |                                                                  | 15         |
| C Numărul total de pe                                                 | ne care au primit atât un bonus, cât și o compensație            | 0          |
|                                                                       | ersoane angajate în posturi cu codurile F004, F005, F006         | 8          |
| D Suma totala a impoz<br>F002 și F003                                 | zitului plătit numai persoanelor angajate în posturi cu codurile | 8.440,74 L |

| 6 | Numărul de persoane care nu au<br>primit bonus                                                               | Selectez<br>celula <b>O3</b> | COUNTIF  | COUNTIF<br>Range<br>Criteria                                                    | E3:E20                            | 1<br>1      |
|---|----------------------------------------------------------------------------------------------------|------------------------------|----------|---------------------------------------------------------------------------------|-----------------------------------|-------------|
|   | Numărul de persoane care au<br>primit atât un bonus, cât și o<br>compensație                                 | Selectez<br>celula <b>O4</b> | COUNTIFS | COUNTIFS<br>Criteria_range1<br>Criteria_range2<br>Criteria_range2<br>Criteria2  | E3:E20<br>D3*0,1<br>F3:F20<br>300 | 1<br>1<br>1 |
|   | Numărul total de persoane<br>angajate în posturi cu codurile<br>F004, F005, F006                             | Selectez<br>celula <b>O5</b> | COUNTIF  | =COUNTIF(C3:C20;"F004")+<br>+COUNTIF(C3:C20;"F005")+<br>+COUNTIF(C3:C20;"F006") |                                   |             |
|   | Suma totală a impozitului plătit<br>numai persoanelor angajate în<br>posturi cu codurile <b>F002 și F003</b> | Selectez<br>celula <b>O6</b> | SUMIF    | =SUMIF(C3:C20;"F002";I3:I20)+:<br>+SUMIF(C3:C20;"F003";I3:I20)                  |                                   |             |

#### Concluzie

Pe parcursul îndeplinirii acestei lucrări de laborator am examinat detaliat funcția logică IF precum și funcțiile condiționale Countif, Counifs, Sumif, Sumifs. Folosind funcțiile condiționate studiate, am calculat cuantumul indemnizațiilor, beneficiilor, sporurilor, precum și salariile impozabile ale angajaților.
În redacția autorilor

Serviciul Editorial-Poligrafic al Academiei de Studii Economice din Moldova Chișinău, MD-2005, str.Bănulescu-Bodoni 59. Tel.: 022-402-910